# 2013-2014 BUSINESS OFFICE PROCEDURE MANUAL

### WHO TO CALL LIST

| PROBLEMS/QUESTIONS                                    | DEPARTMENT         | PERSON                | EXTENSION |
|-------------------------------------------------------|--------------------|-----------------------|-----------|
| BIDS/QUOTES                                           | PURCHASING         | RICHARD GOOLSBY       | 5626      |
|                                                       |                    | WANDA WOMACK          | 5628      |
| BOND PROGRAM                                          | BUILDING & GROUNDS | JOHN HUGES            | 5856      |
| BUDGET                                                | BUSINESS OFFICE    | KATIE BOWMAN          | 5747      |
| BUDGET REPORTS                                        | BUSINESS OFFICE    | CRISTINA SORIANO      | 5746      |
| BUSES                                                 | TRANSPORTATION     | DAVID POWERS          | 5835      |
| CAFETERIA                                             | CHILD NUTRITION    | JUDY SARGENT          | 5860      |
| COMPUTER PROBLEMS                                     | TIMS               | HELP DESK             | 5888      |
| EMPLOYEE CHANGES                                      | PERSONNEL          | TONI POWERS           | 5756      |
| FIXED ASSETS                                          | CENTRAL STORES     | RUSS PHELPS           | 3953      |
| HEALTH INSURANCE                                      | ADMINISTRATION     | BABS HOLLY            | 5782      |
| MAINTENANCE                                           | BUILDING & GROUNDS | DARRELL SIEMS         | 5852      |
|                                                       |                    | DEBBIE MANTOOTH       | 5636      |
| PAYROLL RELATED QUESTIONS<br>AND PROBLEMS             | PAYROLL            | CAROL DESHONG         | 5635      |
|                                                       |                    | SHARON PHELPS         | 5637      |
|                                                       |                    | LYNN BROWN - VOUCHERS | 5633      |
| RECEIPT OF MERCHANDISE<br>& VENDOR PAYMENTS           | ACCOUNTS PAYABLE   | CHRIS MULLINS (A-J)   | 5638      |
|                                                       |                    | LINDA BUCHENOT(K-Z)   | 5634      |
|                                                       |                    | GLORIA BEY            | 5641      |
| SCHOOL BOOKKEEPING                                    | ACCOUNTS PATABLE   | VERONICA JENKINS      | 5639      |
| STUDENT FUNDRAISERS                                   | STUDENT CONCERNS   | RICK KEMPE            | 5733      |
| TEXTBOOKS                                             | CENTRAL STORES     | RUSS PHELPS           | 3953      |
| TRS (RETIREMENT)                                      | PERSONNEL          | BARBARA EUBANK        | 5756      |
|                                                       |                    | JEANNIE FANCHER (A-J) | 5627      |
| VENDOR NUMBER (NEW)                                   | PORCHASING         | DORA THRASH (K-Z)     | 5629      |
| FUNDRAISING VENDORS                                   | BUSINESS OFFICE    | CRISTINA SORIANO      | 5746      |
|                                                       |                    | JEANNIE FANCHER       | 5627      |
| PURCHASE ORDERS/ REQUISITIONS/<br>WAREHOUSE INVENTORY | PURCHASING         | DORA THRASH           | 5629      |
|                                                       |                    | WANDA WOMACK          | 5628      |
| WAREHOUSE REQUISITIONS/<br>CAMPUS FORMS               | CENTRAL STORES     | DONNA DOMINGUEZ       | 3950      |
| WORKER'S COMP                                         | RISK MANAGEMENT    | CANDACE MILLER        | 5855      |

PURCHASING

### ENTERING A BISD REQUISITION

| 🖉 Home - Windows Internet Explorer                                                     |                                       |                                                           |                                       |                 |
|----------------------------------------------------------------------------------------|---------------------------------------|-----------------------------------------------------------|---------------------------------------|-----------------|
| 😋 🗢 🖉 http://bisdmunisma:55000/default.asp                                             | px                                    |                                                           | 💌 🐓 🔀 💐 Live Search                   |                 |
| File Edit View Favorites Tools Help                                                    |                                       |                                                           |                                       |                 |
| × Google                                                                               |                                       | Search 🔹 More ≫                                           |                                       | Sign In 🔌 🕶     |
| 🚖 Favorites 🛛 🚖 🔁 Suggested Sites 👻 🔊 Custom                                           | nize Links 🙋 Free Hotmail 🙋 Web Slice | Gallery 👻 🕖 Windows 💖 Windows Marketplace 👩 Windows Media |                                       |                 |
| Home                                                                                   |                                       |                                                           |                                       | 🏠 • 🔊 🗁 🎽       |
| Dashboard                                                                              | Munis Website:                        | http://bisdmunisma:55000/default.aspx                     | Birdville ISD LIV<br>Fancher, Jeannie | E Environment   |
| Munis     SharePoint     Dashboard     Reporting       User Views                      | Profile + Add View                    |                                                           |                                       |                 |
| Programs         Menu         Central Search           Enter your search criteria here | My Workflow                           | 0 (0 Upread)                                              |                                       | · · · · · ·     |
| ✓ Munis                                                                                | Nouncations                           | 0 (o oniead)                                              |                                       |                 |
| > Favorites                                                                            | Approvals                             | 0 (0 Unread)                                              |                                       |                 |
| ✓ Financials                                                                           | Alerts                                | 0 (0 Unread)                                              | Select the following to ent           | er              |
| Purchasing     Sofue                                                                   |                                       |                                                           | requisitions:                         |                 |
| Purchase Order Processing                                                              |                                       |                                                           |                                       |                 |
| Requisition Entry                                                                      |                                       |                                                           |                                       |                 |
| Requisition Approvals                                                                  |                                       |                                                           |                                       |                 |
| Requisition Conversion                                                                 |                                       |                                                           | Menu                                  |                 |
| Requisition Import                                                                     |                                       |                                                           | Financials                            |                 |
| Requisition Export                                                                     |                                       |                                                           | Purchasing                            |                 |
| Purchase Order Entry                                                                   |                                       |                                                           | Purchase Order Processin              | ıg              |
| Print Purchase Orders                                                                  |                                       |                                                           | Requisition Entry                     | 0               |
| Purchase Order Change Orders                                                           |                                       |                                                           | 1 7                                   |                 |
| Purchase Order Receiving                                                               |                                       |                                                           |                                       |                 |
| Purchase Order Receiving Import                                                        | + Settings                            | Updated: 6/27/2012 7:24:30 AM                             |                                       |                 |
| Purge Purchase Orders                                                                  |                                       |                                                           |                                       |                 |
|                                                                                        |                                       |                                                           |                                       | ~               |
| Done                                                                                   |                                       |                                                           | Local intranet                        | 🚡 🔹 🔍 100% 🔹 🚲  |
| 🚮 start 🔰 🕼 🦉 🕼 🕼 🕏 🔗 🥱                                                                | 😡 😥 Inbox - Microsoft (               | Dut 🦉 4 Internet Explorer 🔹 🔯 Microsoft PowerPoint        | <u> ()</u>                            | 🕂 🔁 🔁 🔍 7:24 AM |

6 /2 10 16 1 0 8 9 10

🐼 Inbox - Micros...

icrosoft Pow...

🔏 Home - Windo...

MUNIS Applica...

🕑 Windows Medi...

🛃 start

My File Edit Tools Help

6

0

🔜 Requisition Ent... < 87 😔 🤤 9:34 AM

|                  | 🛝 🔍 🗉 🖬 🕂 🗷 🗱 🚇 🔍 💹 🖏 🗐 🗐 🗇 🖽 📎 🖼 📸 🖕 🕯                                                                                                    |                       | FindCtrl                          | HE IN THE REPORT OF THE REPORT OF |
|------------------|----------------------------------------------------------------------------------------------------|-----------------------|-----------------------------------|----------------------------------------------------------------------------------------------------|
|                  | Main                                                                                                    |                       | Browse Ctrl                       | -8                                                                                                    |
| Switch Form      | Dept/Loc Status                                                                                                    |                       | Add Ctrl                          | HN I                                                                                                    |
| Line Detail      | Fiscal year O Current O Next                                                                                                    |                       | 🔽 Update 🛛 Ctrl                   | θ                                                                                                    |
|                  | Requisition number Enter                                                                                                    | ed 13 By              | 🗱 Delete Ctrl                     | +D                                                                                                    |
| Release          | General Commodity                                                                                                    |                       | Attach                            |                                                                                                    |
| Activate         |                                                                                                    | Three way match requi | Dript                             |                                                                                                    |
|                  | Concerning the second second s |                       | Ctrl                              | -P                                                                                                    |
| Mass Allocate    |                                                                                                    |                       | 🕅 Display                         |                                                                                                    |
| Allocate         | Vendor                                                                                                    | Shipping              | PDF                               |                                                                                                    |
| Notes            | Vendor 🔜 🔂 🔳 Committed                                                                                                    | Ship To               | 🗒 Save                            |                                                                                                    |
|                  | Name                                                                                                    | Address               | Switch Form S                     |                                                                                                    |
| Copy             | PO Mailing                                                                                                    |                       | Release R                         |                                                                                                    |
| GL Allocations   | Delivery Method Print Fax E-Mail                                                                                                    |                       | Activate Ctrl                     | нс.                                                                                                    |
| G Summary        |                                                                                                    |                       | Mass Allocate Ctrl                |                                                                                                    |
|                  |                                                                                                    | Ship To E             | Allocate Ctri<br>Notes N          |                                                                                                    |
| Bid Commods      | Address                                                                                                    |                       | Copy C                            |                                                                                                    |
| Vendor Prices    |                                                                                                    | Referenc              | GL Allocations Ctrl               | +L                                                                                                    |
| (Useday A model) |                                                                                                    |                       | GL Summary Ctri-<br>Bid Commods B | FM.                                                                                                    |
| Vendor Awards    |                                                                                                    |                       | Vendor Prices Ctrl                | +R                                                                                                    |
| Vendor Post      |                                                                                                    |                       | Vendor Awards Ctrl                | +W)                                                                                                    |
|                  | Wendor/Sourcing Notes                                                                                                    |                       | Vendor Post Ctrl                  | +5                                                                                                    |
|                  |                                                                                                    |                       | Customizable Field Labels         |                                                                                                    |
|                  | Miscellaneous                                                                                                    |                       | + Favorites                       |                                                                                                    |
|                  | Allocation                                                                                                    |                       | about Munis                       |                                                                                                    |
|                  | Туре                                                                                                    |                       | Munis Help F1                     |                                                                                                    |
|                  | PO                                                                                                    |                       | Reminder Alert (General)          |                                                                                                    |
|                  | The True                                                                                                    |                       | KnowledgeBase                     |                                                                                                    |
|                  | Line John Description Link Drive                                                                                                    | LIOM Evalation        | Enable Text                       |                                                                                                    |
|                  |                                                                                                    | UOM Freight           | DISC % Credic Line to             | Select Enable Text                                                                                                    |
|                  |                                                                                                    |                       |                                   |                                                                                                    |
|                  |                                                                                                    |                       |                                   |                                                                                                    |
|                  |                                                                                                    |                       |                                   |                                                                                                    |
|                  | < compared with the second second sec |                       |                                   | s <sup>™</sup>                                                                                                    |
|                  | Accounts Total Amount                                                                                                    |                       |                                   |                                                                                                    |
|                  |                                                                                                    |                       |                                   |                                                                                                    |
|                  | Workflow                                                                                                    |                       |                                   |                                                                                                    |
|                  | My Approvals Approve Reject Forward                                                                                                    | Hold Appr             | overs                             | ×                                                                                                    |
|                  |                                                                                                    |                       |                                   |                                                                                                    |
|                  |                                                                                                    |                       |                                   | OVF                                                                                                    |

| Requisition E                                                                                                    | intry - Munis [TEST DATABASE Jun 18 2012]                                                                                                    |     |
|----------------------------------------------------------------------------------------------------|----------------------------------------------------------------------------------------------------|-----|
| My File Edit                                                                                                    | Tools Help                                                                                                    |     |
| Accept Cancel                                                                                                    | Image: Second condition       Image: Second condition       Image: Second condition <td>»</td>                                                                                                    | »   |
| Switch Form<br>Line Detail<br>Release<br>Activate<br>Mass Allocate<br>Allocate<br>Notes<br>Copy<br>GL Allocations<br>GL Summary<br>Bid Commods<br>Vendor Prices<br>Vendor Post | Main   Dept/Loc   Fiscal year   Current   Nexts   Entered   HAS   By   General Cosmodity   Serveral Cosmodity   Serveral Cosmodity   Serveral Cosmodity   General Notes     Vendor   Name   PO Maing   Delivery Method   Print   Fax   E-Mail     Ship To   Ship To Email   Reference     Ship To Email   Reference                                                                                                    |     |
|                                                                                                    | Allocation Type P0 Une Items Une Items Une Qty Description Unit Price UOM Freight Disc % Credit Line Total Ship To Shipping Reference                                                                                                    |     |
|                                                                                                    | Accounts Total Amount Workflow                                                                                                    |     |
|                                                                                                    |                                                                                                    | ×   |
|                                                                                                    |                                                                                                    | OVR |
| el stant                                                                                                    | 🕼 🧑 🕅 🖉 💌 🚺 🚱 😥 🚱 🚱 🚱 🚱 🚱 🖓 🚱 🚱 🖓 🚱 🖓 🚱 🖓 🚱 🖓 🚱 🖓 🚱 🖓 🚱 🖓 🚱 🖓 🚱 🖓 🚱 🖓 🚱 🖓 🚱 🖓 🚱 🖓 🚱 🖓 🚱 🖓 🚱 🖓 🚱 🖓 🚱 🚱 🖓 🚱 🖓 🚱 🖓 🚱 🖓 🚱 🖓 🚱 🖓 🚱 🖓 $\langle {\bf A}   {\bf A}   {\bf $ | AM  |

### 0 💿 🕺 🖻 🗳 🔍 🗐 📾 🕂 🗃 😫 🖳 🖳 🖳 🖳 🖳 🗐 🗐 🗇 📰 🚵 🐅 🖓 圆 🕐

|                | Main                 |                |                 |                    |                    |            |              |                    |          |
|----------------|----------------------|----------------|-----------------|--------------------|--------------------|------------|--------------|--------------------|----------|
| Switch Form    | Dept/Loc             |                | Status          |                    |                    |            |              |                    |          |
| Line Detail    | Fiscal year          | Current O Next |                 |                    |                    |            |              |                    |          |
| Release        | Requisition numb     | er internet    | Entered         | 분호계 By             |                    |            |              |                    |          |
| Activate       |                      |                | Inree           | way match required |                    |            |              |                    |          |
| Mass Allocate  |                      |                |                 |                    |                    |            |              |                    |          |
| Mass Allocate  |                      | Select Switch  |                 |                    |                    |            |              |                    |          |
| Allocate       |                      |                |                 |                    |                    |            |              |                    |          |
| Notes          |                      | Forms          |                 |                    |                    |            |              |                    |          |
| Сору           |                      |                |                 |                    |                    |            |              |                    |          |
| GL Allocations | Shipping and Billing |                |                 |                    |                    |            |              |                    |          |
| GL Summary     | Ship To              |                |                 |                    |                    |            |              |                    |          |
| Bid Commods    | Address              |                |                 |                    |                    |            |              |                    |          |
| Vendor Prices  |                      |                |                 |                    |                    |            |              |                    |          |
| Wendor Awards  |                      |                |                 |                    |                    |            |              |                    |          |
|                | Ship To Email        |                |                 |                    |                    |            |              |                    |          |
| Vendor Post    |                      |                |                 |                    |                    |            |              |                    |          |
|                |                      |                |                 |                    |                    |            |              |                    |          |
|                |                      |                |                 |                    |                    |            |              |                    |          |
|                |                      |                |                 |                    |                    |            |              |                    |          |
|                | Line Items           |                | 127725101000    |                    | 1.0000 200 200 200 |            | 110.4110.052 |                    |          |
|                | Line Qty             | Description    | Unit Price      | UOM Freight        | Disc % Credit      | Line Total | Ship To      | Shipping Reference | <b>_</b> |
|                |                      |                |                 |                    |                    |            |              |                    |          |
|                |                      |                |                 |                    |                    |            |              |                    |          |
|                |                      |                |                 |                    |                    |            |              |                    | ~        |
|                | <                    |                | int.            |                    |                    |            |              |                    | >        |
|                | Accounts             | Total Amount   |                 |                    |                    |            |              |                    |          |
|                |                      |                |                 |                    |                    |            |              |                    |          |
|                |                      |                |                 |                    |                    |            |              |                    |          |
|                |                      |                |                 |                    |                    |            |              |                    |          |
|                |                      |                | Attachments (0) |                    |                    |            |              |                    |          |
|                |                      |                |                 |                    |                    |            |              |                    | 1.22     |

😡 Inbox - Microsoft O...

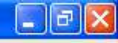

| m Re | quisition (        | ntry - Munis [TEST D                                                                              | ATABASE Jun 18           | 2012]                                                                          |                               |                                                                     |                                                                                                    |                                                                                                    |                |
|------|--------------------|---------------------------------------------------------------------------------------------------|--------------------------|--------------------------------------------------------------------------------|-------------------------------|---------------------------------------------------------------------|----------------------------------------------------------------------------------------------------|----------------------------------------------------------------------------------------------------|----------------|
| My   | File Edit          | Tools Help                                                                                        |                          |                                                                                |                               |                                                                     |                                                                                                    |                                                                                                    |                |
| Acce | pt Cancel          | Cut Copy Paste                                                                                    | Find Browse Quer         | y Add Update Delete F                                                          | Print Display PDF Save Excel  | Word Email Exchange                                                 | Attach MapLink Image + Fa                                                                                    | avorites Munis Enhancements Kr                                                                                                    | iowledgeBase » |
|      |                    | Main<br>Dept/Loc<br>Fiscal year<br>Requisition number<br>General Commodity<br>General Description | r                        | Current O Next                                                                 | Status<br>Entered<br>Three wa | 변제 By<br>y match required                                           |                                                                                                    |                                                                                                    |                |
|      |                    | Vendor<br>Vendor<br>Name<br>PO Mailing<br>Delivery Method<br>Address                              |                          | Choose a Form<br>Choose an option<br>O BISD<br>MREQ<br>WHSE<br>NONE<br>OK<br>C | ancel                         | Shipping and<br>Ship To<br>Address Trequis<br>Other<br>Ship To Emai | s is where you mus<br>al requisition or (W<br>sition. You must se<br>options listed is no<br>confuse the pro | at select (BISD) for a<br>HSE) for a warehous<br>elect one or the othe<br>ot for use and will or<br>ocess greatly.                                                                                                    | e<br>r.<br>Ily |
|      |                    | Vendor/Sourcing Miscellaneous<br>Allocation<br>Type<br>PO<br>Line Items                           | Notes                    | Vendor Quotes (0)                                                              |                               |                                                                     |                                                                                                    |                                                                                                    |                |
|      |                    | Line Qty                                                                                          | Description Total Amount |                                                                                | Unit Price UO                 | 1 Freight Disc % Cre                                                | dit Line Total Shi                                                                                           | p To Shipping Reference                                                                                                    |                |
|      |                    | Workflow                                                                                          |                          |                                                                                |                               |                                                                     |                                                                                                    |                                                                                                    | 1              |
|      |                    | KALL A SECONDE                                                                                    | X                        | Protocol                                                                       | Paintana III riata            | Alemana                                                             |                                                                                                    |                                                                                                    |                |
| -    | start              | 66666                                                                                             |                          | 🔽 Inbox - Microsoft                                                            | 0 🧑 Microsoft PowerPol        | Home - Windows Int                                                  | MUNIS Application L                                                                                          | 🔚 Requisition Entry                                                                                                    | OVR            |
|      | and the local data |                                                                                                   |                          |                                                                                |                               |                                                                     |                                                                                                    | and the second ball of the second second sec |                |

| 🚾 Requisition Ent | try - Munis [BIRDVILLE ISD]             |                                                  |         |                          | BX |
|-------------------|-----------------------------------------|--------------------------------------------------|---------|--------------------------|----|
| My File Edit To   | ools Help                               |                                                  |         |                          |    |
|                   | la 🗨 🖬 🖶 🖉 🗱                            | 🔍 🖾 🎽 🙀 🖗 🔞                                      |         |                          |    |
| Switch Form       | Main<br>Dept/Loc<br>Fiscal year         | <br>Click the Green + to start your requisition. | itatus  |                          |    |
| Release           | Requisition number<br>General Commodity | <br>                                             | Entered | BXA By                   |    |
| Activate          | General Description                     |                                                  |         | Three way match required |    |

| Switch Form   | Dept/Loc            |              |                     | start your requisition | itatus          |                                |            |         |                      |     |
|---------------|---------------------|--------------|---------------------|------------------------|-----------------|--------------------------------|------------|---------|----------------------|-----|
| Line Detail   | Fiscal year         |              | O Current O Next    |                        | •               |                                |            |         |                      |     |
|               | Requisition number  |              |                     |                        | Entered         | NA By                          |            |         |                      |     |
| Release       | General Commodity   |              |                     |                        |                 |                                |            |         |                      |     |
| Activate      | General Description |              |                     |                        | 17              | ree way <mark>m</mark> atch re | quired     |         |                      |     |
| 1ass Allocate | General Notes       |              |                     |                        |                 |                                |            |         |                      |     |
|               |                     |              |                     |                        | 200 00 00       |                                |            |         |                      |     |
| Allocate      | Vendor              |              |                     |                        | Shipping and I  | illing                         | 1          |         |                      |     |
| Notes         | Vendor              |              |                     |                        | Ship to         |                                |            |         |                      |     |
| Сору          | Name                |              |                     |                        | Address         |                                |            |         |                      |     |
|               | PO Mailing          |              |                     |                        |                 | -                              |            |         |                      |     |
| L Allocations | Delivery Method     | Print        | Fax 📕 E-Mail        |                        |                 | -                              |            | 195 195 |                      |     |
| GL Summary    |                     |              |                     |                        |                 |                                |            |         |                      |     |
| Bid Commods   | Address             |              |                     |                        | Ship to Email   |                                |            |         |                      |     |
| landau Duissa |                     |              |                     |                        | Reference       |                                |            |         |                      |     |
| vendor Prices |                     |              |                     |                        |                 |                                |            |         |                      |     |
| endor Awards  |                     |              |                     |                        |                 |                                |            |         |                      |     |
| Vendor Post   | 1                   |              |                     |                        |                 |                                |            |         |                      |     |
|               | 🗃 Vendor/Sourcing I | Votes        | 🗃 Vendor Quotes (0) |                        |                 |                                |            |         |                      |     |
|               |                     |              |                     |                        |                 |                                |            |         |                      |     |
|               | Miscellaneous       |              |                     |                        |                 |                                |            |         |                      |     |
|               | Allocation          | 6            |                     |                        |                 |                                |            |         |                      |     |
|               | Туре                | ~            |                     |                        |                 |                                |            |         |                      |     |
|               | PO                  |              |                     |                        |                 |                                |            |         |                      |     |
|               |                     |              |                     |                        |                 |                                |            |         |                      |     |
|               | Line Items          | Desivishing  |                     | Linik Duine            | LIOM Evaluate D | es 0/ Cuesda                   | Line Tabel | Chie Te | China in a Deference |     |
|               | Line Qty            | Description  |                     | Unit Price             | DOM Freight D   | st % Creuit                    | Line Iotai | or dire | Shipping Reference   |     |
|               |                     |              |                     |                        |                 |                                |            |         |                      |     |
|               |                     |              |                     |                        |                 |                                |            |         |                      |     |
|               |                     |              |                     |                        |                 |                                |            |         |                      |     |
|               | <                   |              |                     |                        |                 |                                | (          |         |                      | × × |
|               | Accounts            | Total Amount |                     |                        |                 |                                |            |         |                      |     |
|               |                     |              |                     |                        |                 |                                |            |         |                      |     |
|               | Workflow            |              |                     |                        |                 |                                |            |         |                      |     |
|               | My Approvals        | Approve      | Reject              | Forward Hold           | Approver        | 5                              |            |         |                      |     |
|               |                     |              |                     |                        |                 |                                |            |         |                      |     |
|               |                     |              |                     |                        |                 |                                |            |         |                      |     |

🖉 Home - Windows In...

😡 Inbox - Microsoft O...

🚾 Requisition Entry - ... 🔇 📴 90° 🐼 😋 1:49 PM

Requisition Entry - Munis [BIRDVILLE ISD]

🛃 start

6 / 6 6 5 6 6 6

😡 Inbox - Microsoft O...

6 Home - Windows In...

MUNIS Application ...

icrosoft PowerPoi...

### 

🚾 Requisition Entry - ... ( 🛄 90° 😔 😋 1:50 PM

### :⊘ ● × 4 4 9, 8 8 4 7 3 4 8 4 8 8 9 4 9 8 2 8 4 9 8 2 9 9 3

| Fiscal year       | 20          | 012 💿 Current 🔘 Ne | ext                                       |                    |                      |                       |                  |                    |
|-------------------|-------------|--------------------|-------------------------------------------|--------------------|----------------------|-----------------------|------------------|--------------------|
| Requisition nu    | mber        | 3                  |                                           | Select your        | ered 06/21/2012      | 2 HAR By 09325        |                  |                    |
| General Commod    | ity         |                    | ]                                         | Department         |                      |                       |                  |                    |
| General Descripti | on          |                    |                                           |                    | 🗹 Three wa           | ay match required     |                  |                    |
| 🗃 General Not     | es          |                    |                                           | TAD and the        |                      |                       |                  |                    |
| Vendor            |             |                    |                                           | fiscal year will   | Shipping and Billing |                       |                  |                    |
| Vendor            | 0           |                    |                                           | automatically      | Ship To              | 947                   |                  |                    |
| Name              |             |                    |                                           | nonulate           | Address              | BISD BUSINESS OFFIC   | F                | 1                  |
| Nome -            |             |                    |                                           | populate.          |                      | 3124 CARSON STREET    |                  |                    |
| Polivery Method   | U           |                    |                                           |                    |                      |                       | <u></u>          |                    |
| Delivery Method   |             |                    |                                           | TAB again and      |                      | HALTOM CITY           |                  | 6117               |
|                   |             |                    |                                           | the requisition    | Shin To Email        |                       |                  |                    |
| Address           |             |                    | le la la la la la la la la la la la la la | number will        | Ship to citiali      | DEMINITE . PAINCHER@B | IKDVILLESCHOOLS. |                    |
|                   |             |                    |                                           | automatically fill | Reference            |                       |                  |                    |
|                   |             |                    |                                           | in                 |                      |                       |                  |                    |
|                   |             |                    |                                           |                    |                      |                       |                  |                    |
|                   |             |                    |                                           |                    |                      |                       |                  |                    |
|                   |             |                    |                                           |                    |                      |                       |                  |                    |
| 😂 Vendor/Sour     | rcing Notes | Vendor Quote       | es (0)                                    |                    |                      |                       |                  |                    |
| 🗃 Vendor/Sour     | cing Notes  | Vendor Quote       | 25 (0)                                    |                    |                      |                       |                  |                    |
| Vendor/Sour       | cing Notes  | Vendor Quote       | es (0)                                    |                    |                      |                       |                  |                    |
| Vendor/Sour       | cing Notes  | Vendor Quote       | 35 (0)                                    |                    |                      |                       |                  |                    |
| Vendor/Sour       | cing Notes  | Vendor Quote       | 25 (0)                                    |                    |                      |                       |                  |                    |
| Vendor/Sour       | cing Notes  | Vendor Quote       | 25 (0)                                    |                    |                      |                       |                  |                    |
| Vendor/Sour       | cing Notes  | Vendor Quote       | 35 (0)                                    |                    |                      |                       |                  |                    |
| Vendor/Sour       | cing Notes  | Vendor Quote       | 25 (0)                                    | Unit Price. UCM    | Freicht Disc %       | Gredit Line Total     | Shin To          | Shinning Reference |
| Vendor/Sour       | rcing Notes | Vendor Quote       | 25 (0)                                    | Unit Price UOM     | Freight Disc %       | Credit Line Total     | Ship To          | Shipping Reference |
| Vendor/Sour       | rcing Notes | Vendor Quote       | 25 (0)                                    | Unit Price UOM     | Freight Disc %       | Credit Line Total     | Ship To          | Shipping Reference |
| Vendor/Sour       | icing Notes | Vendor Quote       | 25 (0)                                    | Unit Price UOM     | Freight Disc %       | Credit Line Total     | Ship To          | Shipping Reference |
| Vendor/Sour       | cing Notes  | Vendor Quote       | 25 (0)                                    | Unit Price UOM     | Freight Disc %       | Credit Line Total     | Ship To          | Shipping Reference |
| Vendor/Sour       | rcing Notes | Vendor Quote       | 25 (0)                                    | Unit Price UOM     | Freight Disc %       | Credit Line Total     | Ship To          | Shipping Reference |
| Vendor/Sour       | rcing Notes | Vendor Quote       | 25 (0)                                    | Unit Price UOM     | Freight Disc %       | Credit Line Total     | Ship To          | Shipping Reference |
| Vendor/Sour       | icing Notes | Vendor Quote       | 25 (0)                                    | Unit Price UOM     | Freight Disc %       | Credit Line Total     | Ship To          | Shipping Reference |
| Vendor/Sour       | cing Notes  | Vendor Quote       | 55 (0)                                    | Unit Price UOM     | I Freight Disc %     | Credit Line Total     | Ship To          | Shipping Reference |

Requisition Entry - Munis [BIRDVILLE ISD]

Help

Edit Tools

My File

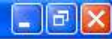

### 🖼 📸 👒 🛛 🚺 🕐

| 2012       Current       Next         3          Office Supplies         6516       Image: Committed | <ol> <li>Rejected: The return of the rejection commons</li> <li>Created: The record of the return of the return of the r</li></ol> | quisition has<br>nents. To upo<br>quisition head                                                                                                    | been rejec<br>late a rejec<br>der (genera                                                                                                    | ted by an approve<br>ted requisition, cli                                                                                                    | er. Click t<br>ick the A                                                                                                    |
|----------------------------------------------------------------------------------------------------|----------------------------------------------------------------------------------------------------|----------------------------------------------------------------------------------------------------|----------------------------------------------------------------------------------------------------|----------------------------------------------------------------------------------------------------|----------------------------------------------------------------------------------------------------|
| Office Supplies                                                                                      | <ol> <li>Rejected: The ret<br/>the rejection comm</li> <li>Created: The ret<br/>details have not be</li> </ol>                                                                                                    | quisition has<br>nents. To upo<br>quisition head                                                                                                    | been rejec<br>date a rejec<br>der (genera                                                                                                    | ted by an approve<br>ted requisition, cli<br>I) details have bee                                                                                                    | er. Click t<br>ick the A                                                                                                    |
| Office Supplies                                                                                      | <ol> <li>1- Rejected: The return of the rejection comm</li> <li>2- Created: The return of the return of th</li></ol> | quisition has<br>nents. To upo<br>quisition head                                                                                                    | been rejec<br>late a rejec<br>der (genera                                                                                                    | ted by an approve<br>ted requisition, cli<br>I) details have bee                                                                                                    | er. Click t<br>ick the A                                                                                                    |
| Office Supplies                                                                                      | <ol> <li>Rejected: The re-<br/>the rejection comn</li> <li>2- Created: The rec<br/>details have not be</li> </ol>                                                                                                    | quisition has<br>nents. To upo<br>quisition head                                                                                                    | been rejec<br>late a rejec<br>der (genera                                                                                                    | ted by an approve<br>ted requisition, cli                                                                                                    | er. Click t<br>ick the A                                                                                                    |
| 6516 🔊 🔹 Committed                                                                                   | 2- Created: The rec<br>details have not be                                                                                                    | nents. To upo<br>quisition head                                                                                                    | date a rejec<br>der (genera                                                                                                    | ted requisition, cli                                                                                                    | ick the A                                                                                                    |
| 6516) 🗟 🔹 Committed                                                                                  | 2- Created: The red<br>details have not be                                                                                                    | quisition head                                                                                                    | der (genera                                                                                                    | l) details have bee                                                                                                    |                                                                                                    |
| 6516) 🕼 🔹 Committed                                                                                  | details have not be                                                                                                    | fuisition nead                                                                                                    | ler (genera                                                                                                    | 11 OPLANS DAVE DEF                                                                                                    | n ontor                                                                                                    |
| 6516 🔁 Committed                                                                                     | uetails have not be                                                                                                    | on ontorod                                                                                                    | or the real                                                                                                    | isition has headed                                                                                                    | en entere                                                                                                    |
|                                                                                                    | annronriate hudge                                                                                                    | t to move it t                                                                                                    | on, the require a Status /                                                                                                    | 1 In this case a hi                                                                                                    | I doot tra                                                                                                    |
| FICE DEPOT 26944127                                                                                  | nosted after which                                                                                                    | vou can cli                                                                                                    | rk the Alloc                                                                                                    | ate button to mov                                                                                                    | luget the                                                                                                    |
| 0                                                                                                    | Allocated                                                                                                    | i, you can ch                                                                                                    |                                                                                                    |                                                                                                    |                                                                                                    |
| 🛛 Print 📃 Fax 📃 E-Mail                                                                               | , moduced.                                                                                                    |                                                                                                    |                                                                                                    |                                                                                                    |                                                                                                    |
|                                                                                                    | 4- Allocated: The re                                                                                                    | equisition ha                                                                                                    | s been ente                                                                                                    | red and has been                                                                                                    | allocate                                                                                                    |
| FICE DEPOT CREDIT CARD PLAN                                                                          | ledger account, the                                                                                                    | erefore mone                                                                                                    | ey is being t                                                                                                    | aken from availab                                                                                                    | le budge                                                                                                    |
| 689020                                                                                               | been released into                                                                                                    | Workflow. A                                                                                                    | requisition                                                                                                    | must be in a stat                                                                                                    | us 4-Allo                                                                                                    |
|                                                                                                    | Workflow; click Rel                                                                                                    | ease to initia                                                                                                    | ite the Wor                                                                                                    | kflow process .                                                                                                    |                                                                                                    |
| S MOINES                                                                                             | 1                                                                                                    |                                                                                                    |                                                                                                    |                                                                                                    |                                                                                                    |
|                                                                                                    | 6- Released: The re                                                                                                    | equisition has                                                                                                    | been relea                                                                                                    | sed into Workflow                                                                                                    | v and is a                                                                                                    |
| es 🛛 🖾 Vendor Quotes (0)                                                                             | Approvers button t                                                                                                    | to see the cu                                                                                                    | rrent appro                                                                                                    | val status.                                                                                                    |                                                                                                    |
|                                                                                                    |                                                                                                    |                                                                                                    |                                                                                                    |                                                                                                    |                                                                                                    |
|                                                                                                    | 8- Approved: The r                                                                                                    | equisition ha                                                                                                    | s been fully                                                                                                    | approved in Wor                                                                                                    | kflow an                                                                                                    |
|                                                                                                    | a purchase order.                                                                                                    |                                                                                                    |                                                                                                    |                                                                                                    |                                                                                                    |
|                                                                                                    |                                                                                                    |                                                                                                    |                                                                                                    |                                                                                                    |                                                                                                    |
|                                                                                                    | U- Converted: The                                                                                                    | requisition h                                                                                                    | as been con                                                                                                    | iverted to a purch                                                                                                    | ase orde                                                                                                    |
|                                                                                                    |                                                                                                    | meous tab in                                                                                                    | Requisition                                                                                                    | i Entry.                                                                                                    |                                                                                                    |
|                                                                                                    |                                                                                                    |                                                                                                    |                                                                                                    |                                                                                                    |                                                                                                    |
| scription                                                                                            | Unit Price                                                                                                    | UOM Freight                                                                                                    | Disc % Cr                                                                                                    | edit Line Total                                                                                                    | Ship To                                                                                                    |
|                                                                                                    | 0 []                                                                                                    | Allocated.<br>Allocated.<br>4- Allocated: The released into<br>been released into<br>Workflow; click Released: The released: The released into<br>Workflow; click Released: The released: The rele | Allocated.<br>Allocated.<br>4- Allocated: The requisition has<br>ledger account, therefore more<br>been released into Workflow. A<br>Workflow; click Release to initia<br>6- Released: The requisition has<br>Approvers button to see the cur<br>8- Approved: The requisition has<br>a purchase order.<br>0- Converted: The requisition has<br>the Terms/Miscellaneous tab in<br>scription | Allocated.<br>Allocated.<br>4- Allocated: The requisition has been enter<br>ledger account, therefore money is being to<br>been released into Workflow. A requisition<br>Workflow; click Release to initiate the Work<br>6- Released: The requisition has been relead<br>Approvers button to see the current approvers<br>8- Approved: The requisition has been fully<br>a purchase order.<br>0- Converted: The requisition has been condition<br>the Terms/Miscellaneous tab in Requisition<br>scription<br>Unit Price UOM Freight Disc % Cription | Allocated.<br>Allocated.<br>4 - Allocated: The requisition has been entered and has been<br>ledger account, therefore money is being taken from availab<br>been released into Workflow. A requisition must be in a state<br>Workflow; click Release to initiate the Workflow process .<br>6 - Released: The requisition has been released into Workflow<br>Approvers button to see the current approval status.<br>8 - Approved: The requisition has been fully approved in Wor<br>a purchase order.<br>0 - Converted: The requisition has been converted to a purch<br>the Terms/Miscellaneous tab in Requisition Entry. |

6 / 7 7 7 7 8 9 9 🛃 start

Enter No "He

🔞 Microsoft PowerPoi...

🤻 💹 90° 🐼 😒 🛛 1:51 PM 🔜 Requisition Entry - ...

Shipping Reference

Y

OVR

3

lick the Approvers button to view he Activate button.

ntered, but general ledger (GL) d GL detail, but does not have the et transfer must be made and ne requisition to a status 4-

ocated (charged) to a general udget. The requisition has not -Allocated to be released into

id is awaiting approval. Click the

w and is ready to be converted to

order. The number is included on

🧱 Requisition Entry - Munis [BIRDVILLE ISD]

My File Edit Tools Help

### 

|                                                                        | Main<br>Dept/Loc 290 PURCHASING<br>Fiscal year 2012 Current Next<br>Requisition number 3<br>General Commodity                                                                                                    | status 2 Created These two fields automatically populate.                                                                                                    |
|------------------------------------------------------------------------|----------------------------------------------------------------------------------------------------|----------------------------------------------------------------------------------------------------|
| PO<br>Mailing<br>Select<br>the<br>correct<br>address if                | General Description       Office Supplies         Image: General Notes       Image: General Notes         Vendor       6516         Vendor       6516         Vendor       6516         Vendor       6516         Vendor       6516         Vendor       6516         Vendor       6516         Vendor       6516         Vendor       0FFICE DEPOT 26944127         PO Mailing       0         Delivery Method       Image: Print         Po General       Fax         E-Mail       Po 689020         DES MOINES       Image: Point State         Image: Vendor/Sourcing Notes       Image: Vendor Quotes (0) | General Description is an information<br>field only. What you type in this field<br>will appear on the first line of your<br>purchase order before your line items.<br>Address<br>BISD BUSINESS OFFICE<br>3124 CARSON STREET<br>This is where you select your vendor. Click<br>on the three ()<br>Then you can type in the first letter of the<br>vendor you are looking for or the first few<br>letters.<br>Select the vendor name that has correct<br>address for your needs. Some vendors |
| there are<br>multiple<br><b>Delivery</b><br>Method<br>Do not<br>change | Miscellaneous Allocation Type N - NORMAL PO Line Items Line Qty Description                                                                                                    | have more than one address.                                                                                                    |
|                                                                        | Accounts Total Amount Workflow My Approvals Approve Reject Forw                                                                                                    | ward Hold Approvers                                                                                                    |
| Enter an allocation code<br>No "Help" data found fo                    | e for GL distribution.<br>or this field.                                                                                                    | C Home - Windows In A MUNIS Application 🔞 Microsoft PowerPoi 📷 Requisition Entry - 🔗 🔀 90° 🕞 🗙 1:51 PM                                                                                                    |

| 🔤 Requisition Entry        | - Munis [TEST DAT                                                                                                    | ABASE Jun 18 2012]    |                                  |                          |                                                                          |                                                                                               |                                     |                 |
|----------------------------|----------------------------------------------------------------------------------------------------|-----------------------|----------------------------------|--------------------------|--------------------------------------------------------------------------|-----------------------------------------------------------------------------------------------|-------------------------------------|-----------------|
| My File Edit Tools         | Help                                                                                                    |                       |                                  |                          |                                                                          |                                                                                               |                                     |                 |
| ⊘ ⊚ ∦<br>Accept Cancel Cut | 🗈 🛍 🔍<br>: Copy Paste Find                                                                                                    | d Browse Query Add    | Update Delete Print D            | Display PDF Save E       | cel Word Email Exchange                                                  | N 100 million mage → MapLink Image → MapLink Image                                            | 🙀 💡<br>Favorites Munis Enhancements | KnowledgeBase » |
|                            | Main<br>Dept/Loc<br>Fiscal year<br>Requisition number<br>General Commodity<br>General Description                                                            | 290<br>2012 (<br>)    | PURCHASING<br>Current Next<br>94 | Status 2<br>Entered 06/7 | Created<br>5/2012 (EXA) By 09325<br>hree way match required              |                                                                                               |                                     |                 |
|                            | Vendor<br>Vendor<br>Name<br>PO Mailing<br>Delivery Method<br>Address<br>Address<br>Miscellaneous<br>Allocation<br>Type N - W<br>PO<br>Line Items<br>Line Qty | A PHOTO IDENTIFICATIO | Committed                        | 136<br>Unit Pric         | Shipping and Billing<br>Ship To<br>Address<br>Ship To Email<br>Reference | 947<br>BISD BUSINESS OFFICE<br>3124 CARSON STREET<br>HALTOM CITY<br>JEANNIE.FANCHER@BIRDVILLE | TX 76117<br>ESCHOOLS.NET            | )<br>)<br>      |
| Enter a suggested vendor   | Accounts<br>Workflow                                                                                                    | Total Amount          | n                                |                          | · ) ()                                                                   |                                                                                               |                                     |                 |
| 🐉 start 🕜                  | 6 🛛 🗿 🗐 O                                                                                                    | 8 9 G                 | 🕞 Inbox - Microsoft Ou           | G Microsoft PowerPo      | n 🌔 Home - Windows Int.                                                  | 🖉 MUNIS Application L                                                                         | mg Requisition Entry - M            | OVF             |

### Vendor Sourcing Notes Edit

Tools

ž 1

Help

12

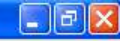

>>

Q

(中)

0 Accept Cancel Print On PO

Import

My File

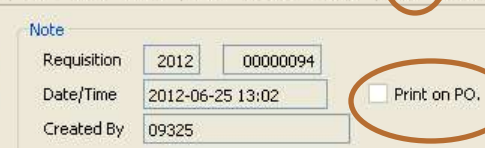

Q

Cut Copy Paste | Find Browse Query

**₽** Add

\$\$

Print Display PDF Save

pdate Delete

醴

種

围

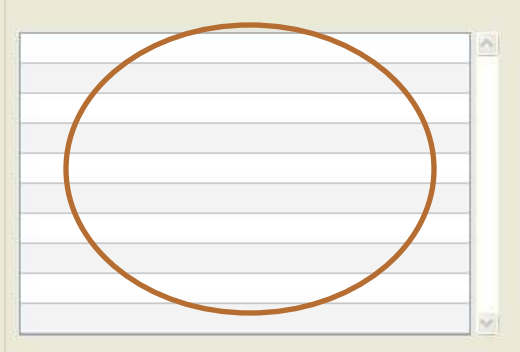

Select Green + , then click on the button in the upper left corner of the screen that says, "Print On PO".

0

Excel Word Email Exchange Attach MapLink Image + Favorites Munis Enhancements KnowledgeBase

After you select that button a check mark appears in the box next to , Print on Po.

You can now type your notes. Once finished select the green check mark and "X" out of the page.

This note will print on the bottom of the purchase order.

Notes.

14 4

NQ

>

0 of 0

My File Edit Tools Help

### 

| Main                                                                                                    |                                                                                                    |                                                                                                    |                                                                                                  |                                 |                                                             |                                                                                            |                                                                                                    |                                                                                                    |                                                                                                    |                                                                             |
|----------------------------------------------------------------------------------------------------|----------------------------------------------------------------------------------------------------|----------------------------------------------------------------------------------------------------|--------------------------------------------------------------------------------------------------|---------------------------------|-------------------------------------------------------------|--------------------------------------------------------------------------------------------|----------------------------------------------------------------------------------------------------|----------------------------------------------------------------------------------------------------|----------------------------------------------------------------------------------------------------|-----------------------------------------------------------------------------|
| Main<br>Dept/Loc<br>Fiscal yea<br>Requisitio<br>General Cor<br>General Des<br>General Des<br>Genera | r<br>n number<br>mmodity<br>scription<br>al Notes<br>(OFFICE<br>0 (<br>0 (<br>Print)<br>(OFFICE<br>PO 6890<br>(<br>DES MO<br>()<br>Sourcing Notes | 290<br>2012 C<br>Office Supplies<br>16 22 C<br>DEPOT 26944127<br><br>DEPOT CREDIT CAR<br>120<br>INES<br> | PURCHASING<br>Current Next<br>3<br>Committed<br>E-Mail<br>D PLAN<br>IA 5036<br>Vendor Quotes (0) | 8-9020<br>ore all the fields un | Status<br>Entered<br>Shippin<br>Addre<br>Ship T<br>Referent | 2 Created<br>06/21/2012 EX<br>Three way m<br>or and Billing<br>fo<br>ss<br>b Email<br>ence | By 0932<br>hatch required<br>947<br>BISD BUSINES<br>3124 CARSON<br>HALTOM CITY<br>JEANNIE.FAN<br>Supplies for W | Ship to autor<br>change it if<br>Ship to em<br>Reference you<br>name of the<br>SOFFICE<br>SOFFICE<br>STREET | natically populates<br>it is going to anoth<br>nail is just informat<br>a <i>MUST TYPE</i> youR<br>e person this order<br>e person this order<br>76117<br>DOLS.NET | but you can<br>her location.<br>ional only.<br>name and the<br>is going to. |
| Line Items                                                                                                    |                                                                                                    |                                                                                                    |                                                                                                  |                                 |                                                             |                                                                                            |                                                                                                    |                                                                                                    |                                                                                                    |                                                                             |
| Line Qty                                                                                                    | Descripti                                                                                                    | on                                                                                                    |                                                                                                  | Unit Price                      | UOM Freight                                                 | Disc %                                                                                     | Credit Lin                                                                                                    | e Total Ship T                                                                                              | o Shipping Referen                                                                                                    | ce 🔄 🔿                                                                      |
| Accour<br>Workflow<br>My App                                                                                                    | nts Total An<br>provals A                                                                                                    | nount                                                                                                    | Reject                                                                                           | Forward                         | old                                                         | pprovers                                                                                   |                                                                                                    |                                                                                                    |                                                                                                    |                                                                             |
| Enter an allocation code for GL distrit<br>No "Help" data found for this field.                                                                                                    | oution.                                                                                                    |                                                                                                    |                                                                                                  |                                 |                                                             |                                                                                            |                                                                                                    |                                                                                                    |                                                                                                    | 0                                                                           |
| 🐉 start 🔰 🙆 🖉 🕅                                                                                                    | 6 6 0 0 0                                                                                                    | 9 😡                                                                                                    | 😡 Inbox - Microsoft                                                                              | O 🕜 Home - Window               | vs In 🖉 MUN                                                 | IS Application                                                                             | i Microsol                                                                                                    | ft PowerPoi 📶                                                                                               | Requisition Entry                                                                                                    | 90° 🐼 😋 1:51 PM                                                             |

| 🚾 Li  | ne D     | Detail                                   |        |          |            |          |          |           |       |          |                |         |           |            |                |        |           |              |             |        |             |        |             |                         |                   |                |     |
|-------|----------|------------------------------------------|--------|----------|------------|----------|----------|-----------|-------|----------|----------------|---------|-----------|------------|----------------|--------|-----------|--------------|-------------|--------|-------------|--------|-------------|-------------------------|-------------------|----------------|-----|
| My    | File     | Edit                                     | Tools  | Help     |            |          |          |           |       |          |                |         |           |            |                |        |           |              |             |        |             |        |             |                         |                   |                |     |
| 6     | 2        | 0                                        | X      | Ga       | 125        | Q        |          |           | 릅     | 2        | 12             |         | ۵.        | A          | B              | 錮      |           |              |             |        | 0-10        | ă      | YES         | Q                       |                   |                |     |
| Acc   | ept      | Cancel                                   | Cut    | Сору     | Paste      | Find     | Browse   | Query     | Add   | Update   | Delete         | Print   | Display   | PDF        | Save E         | xcel V | Vord Er   | mail Exc     | change      | Attach | MapLink     | Image  | + Favorites | Munis Enhancements      | KnowledgeBase     | e <sup>1</sup> | »>  |
| 3<br> |          | 10 10 10 10 10 10 10 10 10 10 10 10 10 1 |        |          |            |          |          |           |       |          |                |         |           |            |                |        |           |              | -           |        |             | -      |             |                         |                   |                | -   |
|       | F        | Requisition                              |        | 12       |            |          |          | -         |       |          | r.             |         |           |            |                |        |           |              |             |        |             |        |             |                         |                   |                |     |
|       | F        | Fiscal year                              | r 201  | 2        | Numbe      | r        |          | 3         | Ļ     | ine 1    |                |         |           |            |                |        |           |              |             |        |             |        |             |                         |                   |                |     |
|       | Ľ        | Detail                                   |        |          |            |          |          |           |       |          |                |         |           |            |                |        |           |              |             |        |             |        |             |                         |                   |                |     |
|       | (        | Quantity                                 | ,      |          | 2          | .00      |          |           |       | _        |                |         |           |            |                | ٦.     | Unit pric | te           |             | 2      | 5.69000     |        | _           |                         |                   |                |     |
|       |          |                                          |        | 10       |            |          |          |           |       | 12       | F              | nter v  | /our C    | Juant      | itv            |        | UOM       |              | EA          |        |             |        |             |                         |                   |                |     |
|       | 1        | Descripti                                | ion    | T        | lape 2" Re | ed       |          |           |       | 1        | -              | incer y |           | zuuni      |                |        |           |              | 20 0.<br>16 |        |             |        |             | This is where v         | ou type in        |                |     |
|       |          |                                          |        |          | 21.00      |          |          |           |       | ~        |                |         |           |            |                | -      | GROSS     |              |             |        | .00         |        |             | vour prie               | re                |                |     |
|       |          |                                          |        | 2        | 🗟 Add'l De | esc/Note | -5       |           |       |          |                |         |           |            |                |        | Freight   |              |             |        | .00         |        |             | , ea. p                 |                   |                |     |
|       |          |                                          |        |          |            |          |          |           |       |          |                |         | 1         |            |                |        | Discoun   | it           | 1           | 00 %   |             |        |             | UOM=Unit of             | Measure           |                |     |
|       |          |                                          |        |          |            |          |          |           |       |          |                |         |           |            |                |        | Credit    |              |             |        | ,00         |        |             | EA=eac                  | h                 |                |     |
|       |          |                                          |        |          |            |          |          | Typ       | 0.000 | r doccr  | rintion        |         |           |            |                |        | TOTAL     |              | <u> </u>    |        | 51 38       |        |             | BX=bo                   | x                 |                |     |
|       |          |                                          |        |          |            |          |          | тур       | e you | i uesci  | ιρτισπ         |         |           |            |                |        |           |              | 11          |        | 01.00       |        |             | PKG=pack                | age               |                |     |
|       |          |                                          |        |          |            |          |          |           |       |          |                |         |           |            |                |        | Amount    | ; justificat | tion:       | UNKNO  | WN          |        | N           | DZ=doz                  | en                |                |     |
|       | N        | /liscellane                              | ous    |          |            |          |          |           |       |          |                |         |           |            |                |        |           |              |             |        |             |        |             |                         |                   | -              |     |
|       | E        | Bid                                      |        |          | E          |          |          |           |       |          |                |         |           |            |                | Fixed  | Asset     | N 💌          | •           |        |             |        |             | <u>Freight – do n</u>   | ot enter          |                |     |
|       | -        |                                          |        |          |            |          |          |           |       |          |                |         |           |            |                |        |           |              | _           |        |             |        |             | your freight cos        | t here, do        |                | 4   |
|       | Se       | eq T A                                   | ccount |          | *          |          |          |           |       |          |                | Des     | scription |            |                |        | Amou      | nt           |             | GL Bud |             |        |             | <u>it as a separate</u> | <u>line item.</u> | <u>^</u>       |     |
|       | _        |                                          |        |          |            |          |          |           |       |          |                |         |           |            |                |        |           |              |             |        | _           |        |             |                         |                   |                |     |
|       |          |                                          |        |          | Та         | b thro   | ough th  | nis field | t t   |          |                |         |           |            |                |        | -         |              |             |        |             |        |             | Discount and C          | <u>redit – do</u> |                |     |
|       | -        |                                          |        |          |            |          |          |           |       |          |                | _       |           |            |                |        |           |              | -           |        |             |        |             | not enter tho           | <u>se items</u>   |                |     |
|       |          |                                          |        |          |            |          |          |           |       |          |                |         |           |            | Tab 1          | hrou   | gh this   | s field      |             |        |             |        |             | <u>here.</u>            |                   |                |     |
|       | -        | _                                        |        |          |            |          |          |           |       |          |                |         |           | L          |                |        |           |              | _           |        | -           |        |             |                         |                   |                |     |
|       | -        |                                          |        |          |            |          |          |           |       |          |                | _       |           |            |                |        |           |              |             |        |             |        |             |                         |                   |                |     |
|       | -        |                                          |        |          |            |          |          |           |       |          |                |         |           |            |                |        | _         |              |             |        |             |        |             |                         |                   |                |     |
|       | -        |                                          |        |          |            |          |          |           |       |          |                |         |           |            |                |        |           |              |             |        |             |        |             |                         |                   |                |     |
|       |          |                                          |        |          |            |          |          |           |       |          |                |         |           |            |                |        | -         |              |             |        |             |        |             |                         |                   |                |     |
|       | -        |                                          |        |          |            |          |          |           |       |          |                |         |           |            |                |        |           |              |             |        |             |        |             |                         |                   |                |     |
|       | -        |                                          |        |          |            |          |          |           |       |          |                |         |           |            |                |        |           |              |             |        | -           |        |             |                         |                   |                |     |
|       |          |                                          |        |          |            |          |          |           |       |          |                |         |           |            |                |        |           |              |             |        | 5           |        |             |                         |                   |                |     |
|       | -        |                                          |        |          |            |          |          |           |       |          |                |         |           |            |                |        |           |              |             |        |             |        |             |                         |                   |                |     |
|       | 1        |                                          |        |          |            |          |          |           |       |          |                |         |           |            |                |        |           |              |             |        |             |        |             |                         |                   |                |     |
|       |          |                                          |        |          |            |          |          |           |       |          |                |         |           |            |                |        |           |              |             |        |             |        |             |                         |                   |                |     |
|       |          |                                          |        |          |            |          |          |           |       |          |                |         |           |            |                |        |           |              |             |        |             |        |             |                         |                   | M              |     |
|       |          |                                          |        |          |            |          |          |           |       |          |                |         |           |            |                |        |           |              |             |        |             |        |             |                         |                   |                |     |
|       |          | ы                                        |        |          |            |          | 1/       | 6 1 F 6   | 1110  |          |                |         |           |            |                |        |           |              |             |        |             |        |             |                         |                   |                |     |
|       |          | 14                                       |        |          | UotC       | J.       |          | P P       |       | <b>\</b> |                |         |           |            |                |        |           |              |             |        |             |        |             |                         |                   |                |     |
| Long  | lescri   | ption.                                   |        |          |            |          |          |           |       |          |                |         |           |            |                |        |           |              |             |        |             |        |             |                         |                   | 01             | R/R |
| -     | 1000-000 | -                                        | -      | <i>6</i> |            | 0.0      |          | 2         |       |          | 12/02/02/04/04 | 1000    | 1.0       | CONTRACTOR | NAME OF COLORS | 10     | 6         |              | Notes -     | 10     |             |        | Date: No.   |                         |                   |                |     |
| 1     | Sta      | In l                                     | 5 1    | CIW      |            | 19 6     | y (9) [6 | 0         |       | 😸 Inbox  | - Microsof     | t 0     | CH        | lome - V   | Vindows In.    | . (    | C MUNIS   | 5 Applicat   | tion        |        | crosoft Pov | verPol | Requ        | isitionEntry 🥂 🔣        | ) 🖂 90° 🚫 😌 👘     | 1:54 PM        |     |

🐉 start 6 / 7 7 6 5 0 8 9 5

| Line Deta      | nil       |             |                     |            |           |           |         |     |             |             |       |         |          |           |            |           |                  |                    |        |         |            |                                    |                                                                                        |                                          | . 8                     |
|----------------|-----------|-------------|---------------------|------------|-----------|-----------|---------|-----|-------------|-------------|-------|---------|----------|-----------|------------|-----------|------------------|--------------------|--------|---------|------------|------------------------------------|----------------------------------------------------------------------------------------|------------------------------------------|-------------------------|
| ly File Ed     | dit T     | Tools       | Help                |            |           |           |         |     |             |             |       |         |          |           |            |           |                  |                    |        |         |            |                                    |                                                                                        |                                          | · · · · · · · · · · · · |
| Accept Car     | D<br>ncel | X<br>Cut    | Сору Сору           | 🕰<br>Paste | Q<br>Find | Browse    | Query   | Add | Ø<br>Update | 🗱<br>Delete | Print | Display | DF       | B<br>Save | e<br>Excel | 团<br>Word | 🗐<br>Email       | Exchange           | Attach | MapLin! | image      | + Favorites                        | Munis Enhancements                                                                     | KnowledgeBas                             | 9                       |
| Copy GL Acc    | t         | Req<br>Fisc | uisition<br>al year | 2012       |           | Number    |         |     | 91          | Line        | 1     |         |          |           |            |           |                  |                    |        |         |            |                                    |                                                                                        |                                          |                         |
|                |           | Deta<br>Qua | ail<br>Antity       |            |           | 2.00      | 5       |     |             |             |       |         |          |           |            |           | Unit p<br>UOM    | rice               | Ea     | 25.     | 69000      |                                    |                                                                                        |                                          |                         |
|                |           | Des         | criptic             | in         | Tap       | e 2" Red  | Mohor   | Ĩ   |             | 2           |       |         |          |           |            |           | GROS             | i5<br>-+           |        |         | 51.38      |                                    |                                                                                        |                                          |                         |
|                |           |             |                     |            |           | Additioes | ./NUCES |     |             |             |       |         |          |           |            |           | Discou<br>Credit | unt<br>t           | .0     | ) %     | .00        |                                    |                                                                                        |                                          |                         |
|                |           |             |                     |            |           |           |         |     |             |             |       |         |          |           |            |           | TOTA             | L<br>nt iustificat | ion:   | UNKNOW  | 51.38<br>N |                                    |                                                                                        |                                          |                         |
|                |           | Misc<br>Bid | ellaneo             | JS         |           | È         |         |     |             |             |       |         |          |           |            | Fixed     | l Asset          | N                  | ]      |         |            |                                    |                                                                                        |                                          |                         |
|                |           | Seq         | T Ac                | ount       |           |           |         |     |             |             |       |         | Descri   | ption     |            |           |                  | Amount             | 1      | GL B    | ud         |                                    |                                                                                        |                                          | 4                       |
|                |           |             |                     |            |           |           |         |     |             |             |       |         | GL Accou | unt to be | chargec    |           |                  |                    | 51     |         |            | Select<br>correct<br>You shou<br>y | t the <b>()</b> then t<br>t account code<br>need.<br>Id only see the<br>ou have access | ind the<br>that you<br>codes that<br>to. |                         |
| L Account to b | be char   | l∎<br>ged.  |                     |            |           | D of O    |         | •   | )[ ]        | <b>Q</b>    |       |         |          |           |            |           |                  |                    |        |         |            |                                    |                                                                                        |                                          |                         |

😡 Inbox - Microsoft O...

| Tools Help                      |                                                                                                    |                                                                                                    |                                                                                                    |                                                                                                    |                                                                                                    |                                                                                                    |                                                                                                    |
|---------------------------------|----------------------------------------------------------------------------------------------------|----------------------------------------------------------------------------------------------------|----------------------------------------------------------------------------------------------------|----------------------------------------------------------------------------------------------------|----------------------------------------------------------------------------------------------------|----------------------------------------------------------------------------------------------------|----------------------------------------------------------------------------------------------------|
| Cut Copy Paste                  | Image: Second second second | Add Update Delete                                                                                                    | 🗈 🖪 💹 🗒<br>rint Display PDF Sav                                                                                                    | e Excel Word Email                                                                                                    | Exchange Atta                                                                                                    | ch MapLink Image                                                                                                    | + Favorites Munis Enhancements KnowledgeBase                                                                                                    |
| Requisition<br>Fiscal year 2012 | Number                                                                                                    | 89 Line                                                                                                    |                                                                                                    |                                                                                                    |                                                                                                    |                                                                                                    |                                                                                                    |
| Quantity                        | 2.00                                                                                                    |                                                                                                    |                                                                                                    | Unit                                                                                                    | price                                                                                                    | 25.69000                                                                                                    |                                                                                                    |
| Description                     | Tape 2" Red                                                                                                    | ×                                                                                                    |                                                                                                    |                                                                                                    | 1 EA                                                                                                    | <u>51 28</u>                                                                                                    |                                                                                                    |
|                                 | Add'l Desc/Notes                                                                                                    |                                                                                                    |                                                                                                    | Frei                                                                                                    | ght                                                                                                    | ,00                                                                                                    |                                                                                                    |
|                                 |                                                                                                    |                                                                                                    |                                                                                                    | Cre                                                                                                    |                                                                                                    | ,00                                                                                                    |                                                                                                    |
|                                 |                                                                                                    |                                                                                                    |                                                                                                    | TOT                                                                                                    | AL                                                                                                    | 51.38                                                                                                    |                                                                                                    |
| Miscellaneous<br>Bid            | 6                                                                                                    |                                                                                                    |                                                                                                    | Fixed Asse                                                                                                    | t N                                                                                                    |                                                                                                    |                                                                                                    |
| Seq T Account                   |                                                                                                    |                                                                                                    | Description                                                                                                    | 1                                                                                                    | Amount                                                                                                    | GL Bud                                                                                                    |                                                                                                    |
| 01 E 199-51-64<br>02 E ■<br>    | 411-T0-950-99-510-                                                                                                    |                                                                                                    |                                                                                                    |                                                                                                    |                                                                                                    | 25.00 U 26.38                                                                                                    | SPLIT CODES<br>After you enter the first account<br>code change the amount to the<br>dollar amount you want.<br>Tab then select your next code<br>and then change the amount to<br>the dollar amount you want.<br>Do this as many times as you<br>need.<br>If you don't need to split codes<br>then go to next page.                                                                                                    |
|                                 | 0 of 0                                                                                                    | <b>F</b> MQ(                                                                                                    |                                                                                                    |                                                                                                    |                                                                                                    |                                                                                                    |                                                                                                    |
|                                 | Tools       Help         Cut       Copy       Paste         Requisition       Fiscal year       2012         Detail       Quantity       Description         Miscellaneous       Bid                                                                                                    | Tools Help   Cut Copy Paste Find Browse Query   Requisition Fiscal year 2012 Number Detail   Quantity 2.00 Description Tape 2" Red   Detail Quantity 2.00   Description Tape 2" Red   Bid Image: Comparison of the second of the second of | Tools Help     Cut Copy   Requisition   Fiscal year   2012   Number   88   Line   Description   Tape 2" Red   Seq   Account   01   E   199-51-6411-T0-950-99-510-   02   E   -   -   -   -   -   -   -   -   -   -   -   -   -   -   -   -   -   -   -   -   -   -   -   -   -   -   -   -   -   -   -   -   -   -   -   -   -   -   -   -   -   -   -   -   -   -   -   -   -   -   -   -   -   -   -   -   -   -   -   -   -   -   -   -   -   -   -   -   -   - <th>Tools Help     Cut Copy   Paste Find   Provise Query   Add Update   Detail Quantity   Quantity 2.00   Description Tape 2" Red   Tape 2" Red Image: Copy Copy   Bid Image: Copy Copy Copy   Seq 1   Add Description     Tape 2" Red     Seq 1   Account Description   01 E   199-51-6411-T0-950-99-510-   02 E  </th> <th>Tools Help   Cut Copy   Paculation   Fiscal year   2012   Number   0   Line   Paculation   Piscal year   2012   Number   0   Line   Paculation   Piscal year   2012   Number   0   Line   Paculation   Piscal year   2012   Number   0   Line   Paculation   Piscal year   2012   Number   0   Description   Tope 2' Red   Seg   1   Addi Desc/Notes                                                           Pacification   Bid                                       Pacification    Bid   Pacification   Seg   T    Account   Description   01 E   199-51-6411-To-950-99-510-   10 E   10 E</th> <th>Tools Help     Act. Copy Past Prod Browne Query     Piscal year 200        Piscal year 200     Description     Top 2: Red     Bit     Piscal year     Description     Top 2: Red     Description     Top 2: Red     Description     Top 2: Red     Description     Top 2: Red     Description     Top 2: Red     Description     Top 2: Red     Description     Top 2: Red     Description     Top 2: Red     Description     Top 2: Red     Description     Top 2: Red     Description     Top 2: Red     Description     Top 2: Red     Description     Top 2: Red     Description     Amount     Description     Top 2: Red     Description     Top 2: Red     Description     Top 2: Red     Description     Top 2: Red     Description     Top 2: Red     Desc</th> <th>Tots       Help         Image: Copy Parts       Hed Borne Query Add Under Deter Prix Diplay PDF Save Dord Word Enel Exchange Attach Mapuluk Energy         Pregulation       Image: Prix Diplay PDF Save Dord Word Enel Exchange Attach Mapuluk Energy         Detail       Unit I         Detail       Unit I         Detail       Unit I         Detail       Unit I         Detail       Unit I         Detail       Unit I         Description       Tage 2' Red         Image: Present I       Image: Present IIIIIIIIIIIIIIIIIIIIIIIIIIIIIIIIIIII</th> | Tools Help     Cut Copy   Paste Find   Provise Query   Add Update   Detail Quantity   Quantity 2.00   Description Tape 2" Red   Tape 2" Red Image: Copy Copy   Bid Image: Copy Copy Copy   Seq 1   Add Description     Tape 2" Red     Seq 1   Account Description   01 E   199-51-6411-T0-950-99-510-   02 E | Tools Help   Cut Copy   Paculation   Fiscal year   2012   Number   0   Line   Paculation   Piscal year   2012   Number   0   Line   Paculation   Piscal year   2012   Number   0   Line   Paculation   Piscal year   2012   Number   0   Line   Paculation   Piscal year   2012   Number   0   Description   Tope 2' Red   Seg   1   Addi Desc/Notes                                                           Pacification   Bid                                       Pacification    Bid   Pacification   Seg   T    Account   Description   01 E   199-51-6411-To-950-99-510-   10 E   10 E | Tools Help     Act. Copy Past Prod Browne Query     Piscal year 200        Piscal year 200     Description     Top 2: Red     Bit     Piscal year     Description     Top 2: Red     Description     Top 2: Red     Description     Top 2: Red     Description     Top 2: Red     Description     Top 2: Red     Description     Top 2: Red     Description     Top 2: Red     Description     Top 2: Red     Description     Top 2: Red     Description     Top 2: Red     Description     Top 2: Red     Description     Top 2: Red     Description     Top 2: Red     Description     Amount     Description     Top 2: Red     Description     Top 2: Red     Description     Top 2: Red     Description     Top 2: Red     Description     Top 2: Red     Desc | Tots       Help         Image: Copy Parts       Hed Borne Query Add Under Deter Prix Diplay PDF Save Dord Word Enel Exchange Attach Mapuluk Energy         Pregulation       Image: Prix Diplay PDF Save Dord Word Enel Exchange Attach Mapuluk Energy         Detail       Unit I         Detail       Unit I         Detail       Unit I         Detail       Unit I         Detail       Unit I         Detail       Unit I         Description       Tage 2' Red         Image: Present I       Image: Present IIIIIIIIIIIIIIIIIIIIIIIIIIIIIIIIIIII |

😡 Inbox - Micros...

| 🔤 Line I    | letail      |           |                     |            |                 |           |        |             |             |       |          |          |            |       |           |                 |               |             |           |              |                |                                                        |                                              | _ @ 🛛    |
|-------------|-------------|-----------|---------------------|------------|-----------------|-----------|--------|-------------|-------------|-------|----------|----------|------------|-------|-----------|-----------------|---------------|-------------|-----------|--------------|----------------|--------------------------------------------------------|----------------------------------------------|----------|
| My File     | Edit        | Tools     | Help                |            |                 |           |        |             |             |       |          |          |            |       |           |                 |               |             |           |              |                |                                                        |                                              |          |
| Ø<br>Accept | ©<br>Cancel | X<br>Cut  | ित्ते<br>Copy       | 🕰<br>Paste | Find Brow       | se Query  | Add    | 😰<br>Update | 🗱<br>Delete | Print | Display  | DF       | E3<br>Save | Excel | Word      | 🗐<br>Email      | Exchange      | Attach      | n MapLi   | nk Image     | e + Favorit    | 0<br>es Munis Enhancem                                 | nts KnowledgeBa                              | se       |
|             |             | Rec       | uisition<br>al year | 2012       | Numbe           | r         |        | 89          | Line        | 1     |          |          |            |       |           |                 |               |             |           |              |                |                                                        |                                              |          |
|             |             | Det<br>Qu | ail<br>antity       |            | 2               | .00       |        |             |             |       |          |          |            |       |           | Unit p          | vrice         | Ì           | 25        | 5.69000      |                |                                                        |                                              |          |
|             |             | De        | scription           | 1          | Tape 2" Re      | d         |        |             |             | 1     |          |          |            |       |           | UOM             |               | EA          |           |              |                |                                                        |                                              |          |
|             |             |           |                     |            | Add'l D         | esc/Notes | ]      |             | ×           |       |          |          |            |       |           | GROS<br>Freigh  | is<br>nt      |             |           | 51.38<br>.00 |                |                                                        |                                              |          |
|             |             |           |                     |            |                 |           |        |             |             |       |          |          |            |       |           | Disco<br>Credit | unt<br>t      | .0          | 0 %       | ,00          | ]              |                                                        |                                              |          |
|             |             |           |                     |            |                 |           |        |             |             |       |          |          |            |       |           | TOTA            | L             |             |           | 51.38        | ]              |                                                        |                                              |          |
|             |             | Misc      | ellaneou:           | 5          |                 |           |        |             |             |       |          |          |            |       |           | Amou            | nt justifical | tion:       | UNKNOV    | VN           |                |                                                        |                                              |          |
|             |             | Bid       | [                   | 7/2        | Ê               |           |        |             |             |       |          |          |            |       | Fixed     | l Asset         | N             | ]           | 11.0457/2 | 22 - 27 - 11 |                |                                                        |                                              |          |
|             |             | Seq       | T Acco              | ount       |                 |           | 2      |             |             |       |          | Descr    | iption     |       |           |                 | Amount        |             | GL        | Bud          |                |                                                        |                                              |          |
|             |             | 01        | E 199               | -51-64     | 411-T0-95       | )-99-510- | 9<br>5 |             |             |       |          |          |            |       |           |                 | -             | 2           | 5.00 U    | -            |                |                                                        |                                              |          |
|             |             |           |                     |            |                 |           |        |             |             |       |          |          |            |       |           |                 |               |             |           |              | Oı<br>sı<br>ir | nce you have co<br>olit hit the gree<br>the upper left | ompleted you<br>n check mark<br>hand corner. | r        |
|             |             |           |                     |            |                 |           |        |             |             |       |          |          |            |       |           |                 |               |             |           |              |                |                                                        |                                              | 2        |
|             |             | 14        |                     |            | 0 of 1          | )         | •      | ) []]       | Q           |       |          |          |            |       |           |                 |               |             |           |              |                |                                                        |                                              |          |
| Type of acc | ount to t   | be 'E'xpi | ense, 'R'e<br>ired. | venue o    | or 'B'alance sh | eet.      |        |             |             |       |          |          |            |       |           |                 |               |             |           |              |                |                                                        |                                              | OVI      |
| 🐮 sta       | nt          | C         | 6 🛛                 | <b>G F</b> | 000             | ) 😡       |        | 🐼 Inbo:     | x - Micros. | 1     | 👩 Micro: | soft Pov | V          | C Hon | ne - Wini | do              | (C) MUN       | JIS Applica | [ (       | 🕤 Windov     | vs Medi        | Requisition Ent.                                       | 92" 🐼 🖽                                      | 10:21 AM |

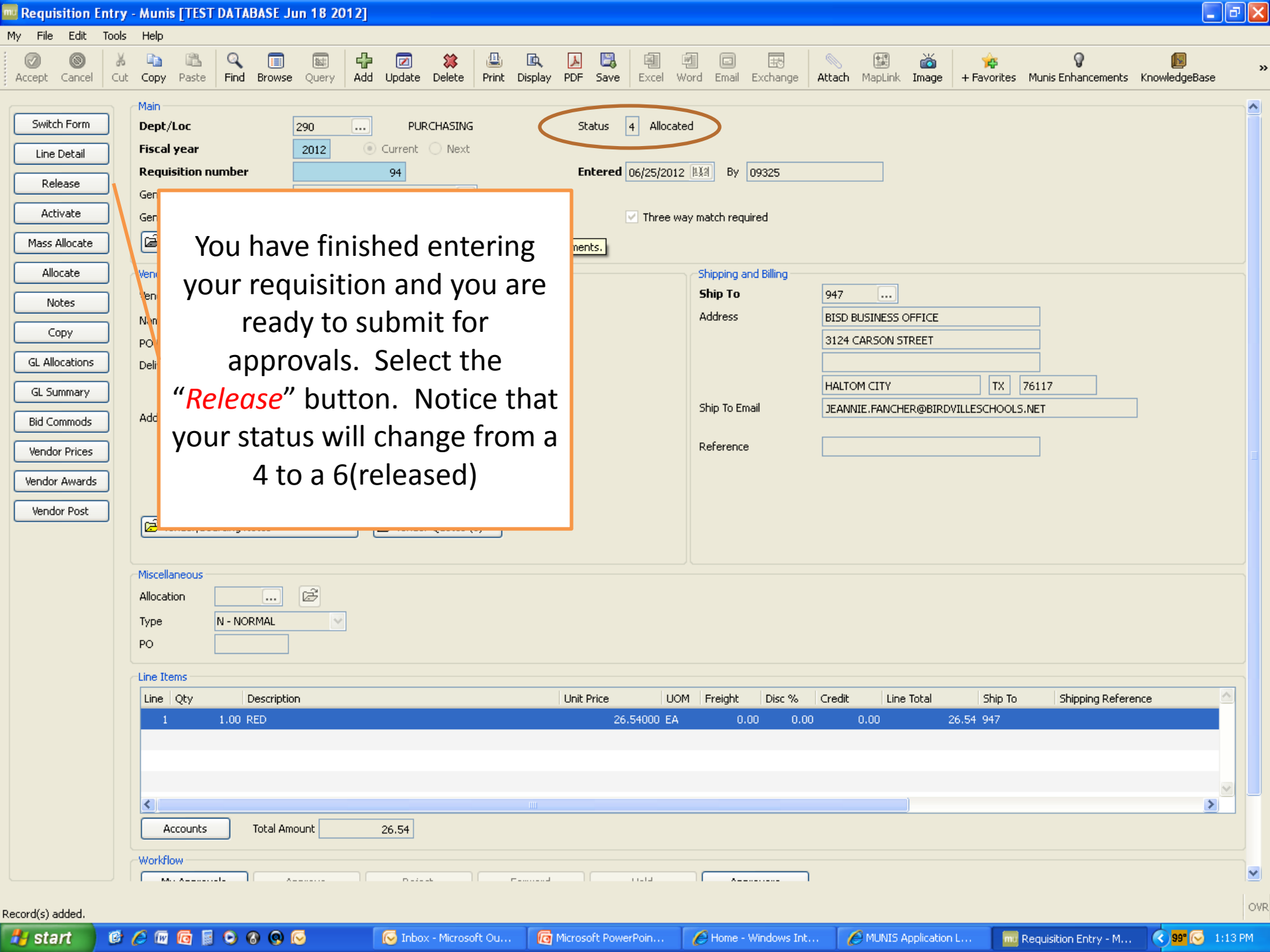

## WHSE REQUISITION FORM

My File Edit Tools Help

### 0 💿 🕺 🖻 🗳 🗣 🗃 😫 🖳 🖳 🖳 🖳 🖳 🖳 🗐 🗐 🗔 🐨 📎 🖼 🍝 🐅 🖓 圈 🕐

|                | Main                 |              |                       |                 |                    |               |            |         |                    |          |
|----------------|----------------------|--------------|-----------------------|-----------------|--------------------|---------------|------------|---------|--------------------|----------|
| Switch Form    | Dept/Loc             |              |                       | Status          |                    |               |            |         |                    |          |
| Line Detail    | riscal year          |              | Current O Next        | Ű               |                    |               | 7          |         |                    |          |
| Release        | Requisition number   | er           |                       | Entered         | HIA By             |               |            |         |                    |          |
| Activate       |                      |              |                       |                 | vay match required |               |            |         |                    |          |
| Mass Allocate  |                      |              | Select <mark>S</mark> | witch Forms     |                    |               |            |         |                    |          |
| Allocate       |                      |              |                       |                 |                    |               |            |         |                    |          |
| Notes          |                      |              |                       |                 |                    |               |            |         |                    |          |
| Сору           |                      |              |                       |                 |                    |               |            |         |                    |          |
| GL Allocations | Shipping and Billing |              |                       |                 |                    |               |            |         |                    |          |
| GL Summary     | Ship To              |              |                       |                 |                    |               |            |         |                    |          |
| Bid Commods    | Address              |              |                       |                 |                    |               |            |         |                    |          |
| Vendor Prices  |                      |              |                       |                 |                    |               |            |         |                    |          |
| Vendor Awards  | Chin To Email        |              |                       |                 |                    |               |            |         |                    |          |
| Vendor Post    |                      |              |                       |                 |                    |               |            |         |                    |          |
|                |                      |              |                       |                 |                    |               |            |         |                    |          |
|                |                      |              |                       |                 |                    |               |            |         |                    |          |
|                |                      |              |                       |                 |                    |               |            |         |                    |          |
|                | Line Items           |              |                       |                 |                    |               |            |         |                    |          |
|                | Line Qty             | Description  |                       | Unit Price      | UOM Freight        | Disc % Credit | Line Total | Ship To | Shipping Reference | <u> </u> |
|                |                      |              |                       |                 |                    |               |            |         |                    |          |
|                |                      |              |                       |                 |                    |               |            |         |                    |          |
|                |                      |              |                       |                 |                    |               |            |         |                    | <u></u>  |
|                | Accounts             | Total Amount |                       | .001            |                    |               |            |         |                    | <u> </u> |
|                |                      |              |                       |                 |                    |               |            |         |                    |          |
|                |                      |              |                       |                 |                    |               |            |         |                    |          |
|                |                      |              |                       |                 |                    |               |            |         |                    |          |
|                | K (                  | 0 of 0       |                       | Attachments (0) |                    |               |            |         |                    |          |
|                |                      |              |                       |                 |                    |               |            |         |                    |          |

Home - Windows In...

😡 Inbox - Microsoft O...

OVR

| Requisition E | Entry - Munis [TEST DATABASE Jun 18 2012]                                                                                                    |     |
|---------------|----------------------------------------------------------------------------------------------------|-----|
| My File Edit  |                                                                                                    |     |
| Accept Cancel | Cut Copy Paste Find Browse Query Add Update Delete Print Display PDF Save Excel Word Email Exchange Attach MapLink Image + Favorites Munis Enhancements KnowledgeBase              | »   |
|               | Main   Dept/Loc   Fiscal year   Fiscal year   Current   Next   Requisition number   General Commodity   General Description                                                        |     |
|               | Vendor     Shipping and Billing       Vendor     Image: Choose a Form       Name     Choose an option       PO Mailing     Image: Choose an option       Delivery Method     Print |     |
|               | Address OK Cancel Select "WHSE"                                                                                                    |     |
|               | Vendor/Sourcing Notes     Vendor Quotes (0)                                                                                                    |     |
|               | Miscellaneous Allocation Type PO                                                                                                    |     |
|               | Line Items                                                                                                    |     |
|               | Line Qty Description Unit Price UOM Freight Disc % Credit Line Total Ship To Shipping Reference 🧖                                                                                  |     |
|               | Accounts Total Amount                                                                                                    |     |
|               |                                                                                                    |     |
|               |                                                                                                    | OVR |
| 🛃 start       | 🎯 🥖 📾 🔞 🗧 😒 🗞 🧕 🐷                                                                                                    | PM  |

| on chuy - munis [1C | T DATABASE Jun 18 | 2012]                      |                  |             |                           |                |                  |                | l.           |
|---------------------|-------------------|----------------------------|------------------|-------------|---------------------------|----------------|------------------|----------------|--------------|
| dit Tools Help      |                   |                            |                  |             | 2 - 24 - 24 - 25 - 16 - 1 | 1 14 444       | AND 11           |                |              |
|                     |                   | Add Lindate Delate         | Rvipt Dicplay DD |             | Ward Email Evolution      |                |                  |                | KnowledgeRac |
|                     |                   |                            |                  | Jave Linear | Word Endir Exchange       | Headen Happink | Indge Travorices |                | Knomedgebas  |
| Main<br>Dept/Loc    |                   |                            | Chat-            |             |                           |                |                  |                |              |
| Fiscal year         |                   | Current Next               | Jiai             | us 📋        |                           |                |                  |                |              |
| Requisition pu      | mber              | O current O Not            | Entr             | ered        | tial By                   |                |                  |                |              |
| General Commoc      | ity               |                            |                  |             |                           |                |                  |                |              |
| General Descript    | on                |                            |                  | Three way   | match required            |                |                  |                |              |
| e 🕞 🕞 General Not   | es                |                            |                  |             |                           |                |                  |                |              |
|                     |                   |                            |                  |             |                           |                |                  |                |              |
| Shipping and Billin | g                 |                            |                  |             |                           |                |                  |                |              |
| Address             |                   |                            |                  |             |                           |                |                  |                |              |
|                     |                   |                            |                  | Select      | the green + to sta        | rt             |                  |                |              |
| s]                  |                   |                            |                  | y           | our requisition.          |                |                  |                |              |
|                     |                   |                            |                  |             |                           |                |                  |                |              |
| Ship To Email       |                   |                            |                  |             |                           |                |                  |                |              |
| s                   | 0                 |                            |                  |             |                           |                |                  |                |              |
| s                   |                   |                            |                  |             |                           |                |                  |                |              |
| ds Miscellaneous    | · · · · ·         |                            |                  |             |                           |                |                  |                |              |
|                     | tor or overages.  |                            |                  |             |                           |                |                  |                |              |
|                     |                   |                            |                  |             |                           |                |                  |                |              |
|                     | Inuikam           | Tou iton los - Tou trop tu | Description      |             |                           | Linik Drico    | LIOM Evolable    | Dicc % Crodit  | Line Total   |
|                     | THA ICEILI        | Invitentiou Invitanty      | pe Description   |             |                           | Offic Price    | UOM Freight      | DISC 76 Credic |              |
|                     |                   |                            |                  |             |                           |                |                  |                |              |
|                     |                   |                            |                  |             |                           |                |                  |                |              |
|                     |                   |                            |                  |             |                           |                |                  |                |              |
| <                   |                   |                            | 101              |             |                           |                |                  |                |              |
| Accounts            | Total Amount      |                            |                  |             |                           |                |                  |                |              |
| Workflow            |                   |                            |                  |             |                           |                |                  |                |              |
| My Approva          | s Approve         | Reject                     | Forward          | Hold        | Approvers                 |                |                  |                |              |
| 1000 CONTRACTOR 007 |                   |                            |                  |             |                           |                |                  |                |              |
|                     |                   |                            |                  |             |                           |                |                  |                |              |
| Conversion          |                   |                            |                  |             |                           |                |                  |                |              |
| Conversion          |                   |                            |                  |             |                           |                |                  |                |              |
| Conversion          |                   |                            |                  |             |                           |                |                  |                |              |
| Conversion          | 0 of 0            |                            | Attachmen        | ts (0)      |                           |                |                  |                |              |

猎 start 🔰 🙆 🌈 📾 👩 📄 📀 😚 😡 🐼

🔞 Microsoft PowerPoi... 🌈 Home - Windows Int... 🥻 MUNIS Application L...

🐼 Inbox - Microsoft O...

🔜 Requisition Entry - ... 🔇 101 😔 🤤 2:30 PM

|--|

🚾 Requisition Entry - ... 🛛 🔿 📴 91° 🕞 🗢 1:57 PM

🛃 start

6 / 6 6 6 6 8 9 9

### 0 0 × 4 & 9 = 6 + 7 × 4 & 4 = 6 = 6 × 8 × 9 9 3

| Fiscal year                                                                                                    | 2012 O Current O Next                                                                                       |                                                                                                    |
|----------------------------------------------------------------------------------------------------|----------------------------------------------------------------------------------------------------|----------------------------------------------------------------------------------------------------|
| Requisition nu                                                                                                    | mber 4                                                                                                    | Entered 06/21/2012                                                                                                    |
| General Commod                                                                                                    | lity                                                                                                    |                                                                                                    |
| General Descripti                                                                                                    | ion                                                                                                    | Three way match required                                                                                                    |
| General Not                                                                                                    | tes                                                                                                    |                                                                                                    |
| Shipping and Billin                                                                                                    | ng                                                                                                    |                                                                                                    |
| Ship To                                                                                                    | 947                                                                                                    | Select your Department                                                                                                    |
| Address                                                                                                    | BISD BUSINESS OFFICE                                                                                        | TAB through Fiscal Year                                                                                                    |
|                                                                                                    | 3124 CARSON STREET                                                                                          | TAB through Requisition Number                                                                                                    |
|                                                                                                    |                                                                                                    | TAB through General Commodity                                                                                                    |
|                                                                                                    | HALTOM CITY TX 76117                                                                                        |                                                                                                    |
| Ship To Email                                                                                                    | JEANNIE.FANCHER@BIRDVILLESCHOOLS.NET                                                                        | General Description – write a description                                                                                                    |
|                                                                                                    |                                                                                                    | Ship To automatically populates but you can change the leastice                                                                                                    |
| a second management of the                                                                                                    |                                                                                                    | Ship to - automatically populates but you can change the location                                                                                                    |
|                                                                                                    |                                                                                                    | Now Select the green check mark in the upper left corner                                                                                                    |
| Notify origina                                                                                                    | ator of overages.                                                                                           | Now Select the green check mark in the upper left corner .                                                                                                    |
| Inscellaneous                                                                                                    | ator of overages.                                                                                           | Now Select the green check mark in the upper left corner .                                                                                                    |
| Line Items                                                                                                    | ator of overages.<br>Invitem Invitem loc Invitran type Descr                                                | ription Unit Price UOM Freight Disc % Credit                                                                                                    |
| Ine Items                                                                                                    | ator of overages.<br>Inv item Inv item loc Inv tran type Descr                                              | ription Unit Price UOM Freight Disc % Credit                                                                                                    |
| Line Items                                                                                                    | ator of overages.<br>Invitem Invitem loc Invitran type Descr                                                | ription Unit Price UOM Freight Disc % Credit                                                                                                    |
| Inscenaneous Inscenaneous Insc | ator of overages.                                                                                           | ription Unit Price UOM Freight Disc % Credit                                                                                                    |
| Line Items                                                                                                    | ator of overages.                                                                                           | ription Unit Price UOM Freight Disc % Credit                                                                                                    |
| Line Items Line Qty Accounts                                                                                                    | ator of overages.<br>Invitem Invitem loc Invitran type Descr                                                | ription Unit Price UOM Freight Disc % Credit                                                                                                    |
| Viisceitaneous Viisceitaneous Viisc | ator of overages.                                                                                           | Now Select the green check mark in the upper left corner .                                                                                                    |
| Line Items Line Qty Accounts Workflow My Approval                                                                                                    | ator of overages. Inv item Inv item loc Inv tran type Descr Total Amount Is Approve Reject Forward          | ription Unit Price UOM Freight Disc % Credit Hold Approvers                                                                                                    |
| Line Items Line Qty Accounts Workflow My Approval                                                                                                    | ator of overages.          Inv item       Inv item loc       Inv tran type       Descr         Total Amount | Now Select the green check mark in the upper left corner .                                                                                                    |
| Viisceitaneous Viisceitaneous Viisc | ator of overages.                                                                                           | Now Select the green check mark in the upper left corner .                                                                                                    |
| Line Items Line Qty Accounts Workflow My Approval Conversion                                                                                                    | ator of overages.                                                                                           | Now Select the green check mark in the upper left corner .         ription       Unit Price       UOM       Freight       Disc %       Credit         Hold       Approvers |
| Viisceitaneous Viisceitaneous Viisc | ator of overages.                                                                                           | Now Select the green check mark in the upper left corner .                                                                                                    |

🖉 Home - Windows In...

MUNIS Application ...

icrosoft PowerPoi...

😡 Inbox - Microsoft O...

| 🔤 Line I   | Detail |      |                      |          |      |          |           |          |       |             |               |       |         |         |              |         |        |           |               |        |         |       |             |                    |               |            |
|------------|--------|------|----------------------|----------|------|----------|-----------|----------|-------|-------------|---------------|-------|---------|---------|--------------|---------|--------|-----------|---------------|--------|---------|-------|-------------|--------------------|---------------|------------|
| My File    | Edit   | Тоо  | ls He                | elp      |      |          |           |          |       |             |               |       |         |         |              |         |        |           |               |        |         |       |             |                    |               |            |
|            | 0      | 1    | 16 L                 | ù l      | 2    | 9        |           |          | 4     | 2           | 83            | 1     | B.      | A       | 8            | 團       | 1      |           |               |        | 0-0     | ŏ     | 145         | 0                  |               |            |
| Accept     | Cancel | el c | ut Co                | ppy P    | aste | Find     | Browse    | Query    | Add   | Update      | Delete        | Print | Display | PDF     | Save         | Excel   | Word   | Email     | Exchange      | Attach | MapLink | Image | + Favorites | Munis Enhancement: | KnowledgeBase | , <b>)</b> |
|            |        |      | 8                    | V        |      |          |           |          | 1     |             |               | 1     |         |         |              |         |        |           |               |        |         |       |             |                    |               |            |
|            |        |      | equisio<br>Fiscal vi |          | 012  | Nic      | mber      |          |       | 4           | Line          |       |         |         |              |         |        |           |               |        |         |       |             |                    |               |            |
|            |        |      | iscal y              |          | 012  | - NG     |           |          |       |             | LING L        | 1     |         |         |              |         |        |           |               |        |         |       |             |                    |               |            |
|            |        | Ľ    | Detail               |          |      | 2        |           | -        |       |             |               |       |         |         |              |         |        |           |               | 0      |         | 1     |             |                    |               |            |
|            |        | 9    | Quanti               | ty       |      |          | 1         | .00      |       |             |               |       |         |         |              |         |        | Unit pr   | rice          |        | .0      | 00000 |             |                    |               |            |
|            |        | I    | invento              | ory Item | n –  |          |           | _        | )     | B           |               |       |         | _       | _            |         | _      | UOM       |               |        |         |       |             |                    |               |            |
|            |        | t    | ocation              | n        |      |          |           | )        |       |             |               |       |         |         | ٦            | Type in | you    | quant     | tity          |        |         | 00    |             |                    |               |            |
|            |        | 1    | Гуре                 |          |      | O Picl   | k ticket  | 🔘 Pur    | chase |             |               |       |         |         |              |         | -      | -         | -             |        |         | ,00   |             |                    |               |            |
|            |        |      | Descri               | ntion    |      | <u> </u> |           |          |       |             |               | đ     |         |         |              | For In  | vento  | ory Ite   | m             |        | 0/      |       |             |                    |               |            |
|            |        |      |                      | peron    |      |          |           |          |       |             |               |       |         | Selec   | ct <b>()</b> | or typ  | e in y | our it    | em nur        | nber.  | /0      |       |             |                    |               |            |
|            |        |      |                      |          |      | 62.4     |           | Januaria |       |             |               | 1     |         |         |              |         |        | Terration | 1             |        |         | ,00   |             |                    |               |            |
|            |        |      |                      |          |      | AC       | aa i Desc | INOCES   |       |             |               |       |         |         |              |         |        | TOTAL     | ÷             |        |         | ,00   |             |                    |               |            |
|            |        |      |                      |          |      |          |           |          |       |             |               |       |         |         |              |         |        | Amour     | ot justificat | ion: I | INKNOWN |       |             |                    |               |            |
|            |        |      |                      |          |      |          |           |          |       |             |               |       |         |         |              |         |        |           |               |        |         |       |             |                    |               | 100        |
|            |        | Se   | eq T                 | Accou    | nt   |          |           |          |       |             |               |       |         | Descri  | iption       |         |        |           | Amount        |        | GL Bu   | d     |             |                    |               | 2          |
|            |        |      |                      |          |      |          |           |          |       |             |               |       |         |         |              |         |        |           | 1             |        |         |       |             |                    |               |            |
|            |        | -    |                      |          |      |          |           |          |       |             |               |       |         |         |              |         |        |           |               |        |         |       |             |                    |               |            |
|            |        | -    |                      |          |      |          |           |          |       |             |               |       | 6       | L Accou | unt to be    | charged |        |           |               |        |         | -     |             |                    |               |            |
|            |        |      | -                    |          |      |          |           |          |       |             |               |       | 10      |         |              |         |        |           |               |        |         |       |             |                    |               |            |
|            |        | -    |                      |          |      |          |           |          |       |             |               |       |         |         |              |         |        |           |               |        |         |       |             |                    |               |            |
|            |        |      |                      |          |      |          |           |          |       |             |               |       |         |         |              |         |        |           | 1             |        |         |       |             |                    |               |            |
|            |        |      |                      |          |      |          |           |          |       |             |               |       |         |         |              |         |        |           |               |        | 1       |       |             |                    |               |            |
|            |        |      |                      |          |      |          |           |          |       |             |               |       |         |         |              |         |        |           |               |        |         |       |             |                    |               |            |
|            |        |      |                      |          |      |          |           |          |       |             |               |       |         |         |              |         |        |           |               |        |         |       |             |                    |               |            |
|            |        |      |                      |          |      |          |           |          |       |             |               |       |         |         |              |         |        |           |               |        |         |       |             |                    |               |            |
|            |        |      |                      |          |      |          |           |          |       |             |               |       |         |         |              |         |        |           |               |        |         |       |             |                    |               |            |
|            |        |      | _                    |          |      |          |           |          |       |             |               |       |         |         |              |         |        |           | _             |        |         |       |             |                    |               |            |
|            |        | -    |                      |          |      |          |           |          |       |             |               |       |         |         |              |         |        |           | -             |        |         | _     |             |                    |               |            |
|            |        |      |                      |          |      |          |           |          |       |             |               |       |         |         |              |         |        |           |               |        | _       | -     |             |                    |               |            |
|            |        | -    |                      | -        |      |          |           |          |       |             |               |       |         |         |              |         |        |           |               |        |         |       |             |                    |               |            |
|            |        |      |                      |          |      |          |           |          |       |             |               |       |         |         |              |         |        |           |               |        |         |       |             |                    |               |            |
|            |        |      |                      |          |      |          |           |          |       |             |               |       |         |         |              |         |        |           |               |        |         |       |             |                    |               |            |
|            |        |      |                      | 2        |      |          |           |          |       |             |               |       |         |         |              |         |        |           |               |        |         |       |             |                    |               | ×          |
|            |        |      |                      |          |      |          |           |          |       |             |               |       |         |         |              |         |        |           |               |        |         |       |             |                    |               |            |
|            |        |      | 14                   |          |      | 0 0      | of O      |          | •     | M           | Q             |       |         |         |              |         |        |           |               |        |         |       |             |                    |               |            |
|            |        |      |                      |          | -    |          |           |          | - 1   | al barriero | a harring and |       |         |         |              |         |        |           |               |        |         |       |             |                    |               |            |
| Order quar | ntity. |      |                      |          |      |          |           |          |       |             |               |       |         |         |              |         |        |           |               |        |         |       |             |                    |               | OV         |

👩 Microsoft PowerPoi...

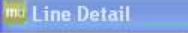

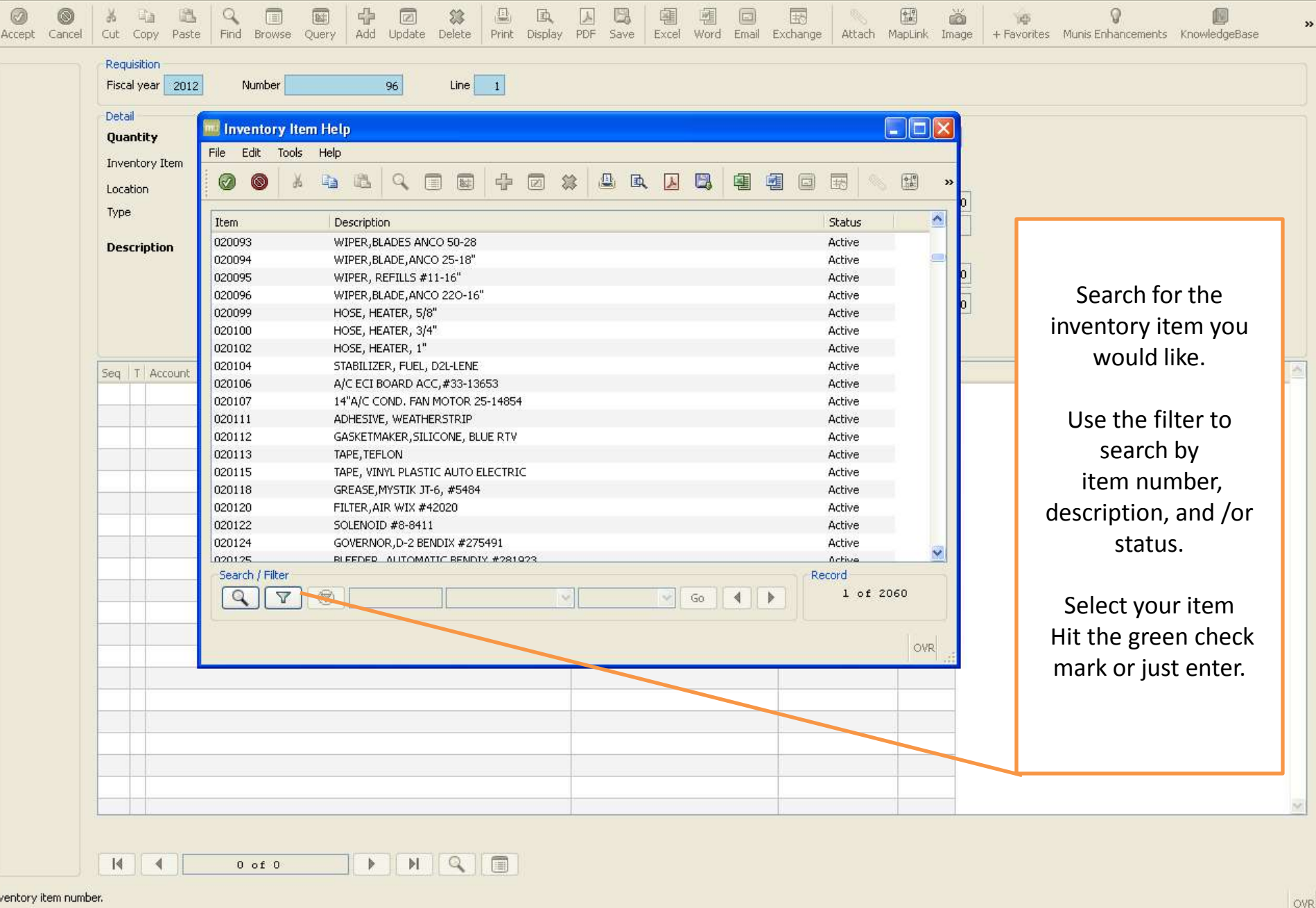

| 🔤 Line D     | Detail      |           |           |            |                 |            |           |        |             |          |                |                   |         |       |            |       |            |               |        |         |       |                  |                                |             | _ @ 🛛 |
|--------------|-------------|-----------|-----------|------------|-----------------|------------|-----------|--------|-------------|----------|----------------|-------------------|---------|-------|------------|-------|------------|---------------|--------|---------|-------|------------------|--------------------------------|-------------|-------|
| My File      | Edit        | Tools     | Help      |            |                 |            |           |        |             |          |                |                   |         |       |            |       |            |               |        |         |       |                  |                                |             |       |
| Ø<br>Accept  | ©<br>Cancel | ∦<br>Cut  | ि<br>Copy | 🖾<br>Paste | Q<br>Find E     | Towse (    | Query     | Add (  | 🛛<br>Update | telete 🕄 | Print          | 🖾<br>Display      | DF      | Save  | )<br>Excel | Word  | 🔲<br>Email | Exchange      | Attach | MapLink | image | 一<br>+ Favorites | <b>Q</b><br>Munis Enhancements | KnowledgeBa | se >  |
|              |             | Rec       | quisition |            |                 |            |           |        |             | 0.2      |                |                   |         |       |            |       |            |               |        |         |       |                  |                                |             |       |
|              |             | FISC      | ai year   | 2012       | Nur             | nder       |           | 9      | 46 I        | Line     | 1              |                   |         |       |            |       |            |               |        |         |       |                  |                                |             |       |
|              |             | Det       | ail       |            | ĉ               |            | T         |        |             |          |                |                   |         |       |            |       | 11-16-14   |               | 2      |         |       |                  |                                |             |       |
|              |             | Qu        | ancicy    |            | 010000          | 1.0        | <u>u</u>  |        | 2           |          |                |                   |         |       |            |       |            | nce           | EA     | ્રા     | 00000 |                  |                                |             |       |
|              |             | 100       | encory I  | cem        | 010330          |            |           | ·]     |             |          |                |                   |         |       |            |       | 0014       |               |        |         |       |                  |                                |             |       |
|              |             | TVD       | e         |            | Pick            | ticket     | O Purc    | hase   |             |          |                |                   |         |       |            |       | GROS:      | s             |        |         | .00   |                  |                                |             |       |
|              |             |           |           |            | ~               |            | -         |        |             |          | 47             |                   |         |       |            |       | Freigh     | nt            |        | -1      |       |                  |                                |             |       |
|              |             | De        | scriptic  | n          | BRUSH,<br>3V785 | , CARPET   | SPOT CL   | EANING | , WEILER    | ۲ ۲      |                |                   |         |       |            |       | Discou     | unt           | .00    | %       |       |                  |                                |             |       |
|              |             |           |           |            | 63.4            | JU Dana Ju | la kara k |        |             | 2        |                |                   |         |       |            |       | Credit     | ::<br>        |        |         | ,00   |                  |                                |             |       |
|              |             |           |           |            | AU              | arbesch    | loces     |        |             |          |                |                   |         |       |            |       | TOTAL      | <u>-</u>      | 10     |         | .00   |                  |                                |             |       |
|              |             |           |           |            |                 |            |           |        |             |          |                |                   |         |       |            |       | Amour      | nt justificat | tion:  | UNKNOWN | J     |                  |                                |             |       |
|              |             | Seq       | T Ac      | count      |                 |            |           |        |             |          |                |                   |         |       |            |       |            | iount         | 0      | GL BU   | bu    |                  |                                |             | 8     |
|              |             | -         |           |            |                 |            |           |        | _           | Af       | ter sel        | ecting            | g you   | inven | tory i     | tem ' | ТАВ        |               |        |         |       |                  |                                |             |       |
|              |             |           |           |            |                 |            |           |        |             | 211      | throu<br>tomat | igh all<br>icallu | l the d | other | tields     | (they | /<br>)t to |               |        |         |       |                  |                                |             |       |
|              |             | -         |           |            |                 |            |           |        |             | au       | tomat          | ically            | ассо    | ount. | untii y    | ouge  |            |               |        |         |       |                  |                                |             |       |
|              |             |           |           |            |                 |            |           |        |             |          |                |                   |         |       |            |       |            |               |        |         |       |                  |                                |             |       |
|              |             |           | -         |            |                 |            |           |        |             |          |                |                   |         |       |            |       |            |               |        |         |       |                  |                                |             |       |
|              |             | -         |           |            |                 |            |           |        |             |          |                |                   |         |       |            |       |            |               |        |         | -     |                  |                                |             |       |
|              |             | -         |           |            |                 |            |           |        |             |          |                |                   |         |       |            |       |            |               |        |         |       |                  |                                |             |       |
|              |             |           |           |            |                 |            |           |        |             |          |                |                   |         |       |            |       |            |               |        |         |       |                  |                                |             |       |
|              |             |           |           |            |                 |            |           |        |             |          |                |                   |         |       |            |       |            |               |        |         |       |                  |                                |             |       |
|              |             | -         |           |            |                 |            |           |        |             |          |                |                   |         |       |            |       |            |               |        |         |       |                  |                                |             |       |
|              |             |           |           |            |                 |            |           |        |             |          |                |                   |         |       |            |       |            |               |        |         |       |                  |                                |             |       |
|              |             |           |           |            |                 |            |           |        |             |          |                |                   |         |       |            |       |            |               |        |         |       |                  |                                |             |       |
|              |             |           |           |            |                 |            |           |        |             |          |                |                   |         |       |            |       |            |               |        |         |       |                  |                                |             |       |
|              |             | -         |           |            |                 |            |           |        |             |          |                |                   |         |       |            |       |            |               |        |         |       |                  |                                |             |       |
|              |             |           |           |            |                 |            |           |        |             |          |                |                   |         |       |            |       |            |               |        |         | -     |                  |                                |             |       |
|              |             |           |           |            |                 |            |           |        |             |          |                |                   |         |       |            |       |            |               |        |         |       |                  |                                |             | ×     |
|              |             |           |           |            |                 |            |           |        |             |          |                |                   |         |       |            |       |            |               |        |         |       |                  |                                |             |       |
|              |             | 14        |           |            | 0 0             | f O        |           | •      | M           | Q        |                |                   |         |       |            |       |            |               |        |         |       |                  |                                |             |       |
| Select eithe | r pick tic  | cket or p | urchase   |            |                 |            |           |        |             |          |                |                   |         |       |            |       |            |               |        |         |       |                  |                                |             | 04    |

🖉 Home - Win...

6 MUNIS Appl...

🖉 Listen Live ... 🧭 Listen Live ...

👩 Microsoft P...

😡 Inbox - Mic...

Requisition ...

| 🔟 Line Detail      |                                                                                                    |                                                                                                    |                 |                  |                                                       |                                                                                                    |                                                                                                    |                                     |                                |               |    |
|--------------------|----------------------------------------------------------------------------------------------------|----------------------------------------------------------------------------------------------------|-----------------|------------------|-------------------------------------------------------|----------------------------------------------------------------------------------------------------|----------------------------------------------------------------------------------------------------|-------------------------------------|--------------------------------|---------------|----|
| My File Edit       | Tools Help                                                                                                    |                                                                                                    |                 |                  |                                                       |                                                                                                    |                                                                                                    |                                     |                                |               |    |
| Accept Cancel      | 👗 🝙 🛍<br>Cut Copy Paste                                                                                                    | Image: Constraint of the second second sec | Add Update Dele | te Print Display | PDF Save Excel                                        | Word Email Exchan                                                                                      | ge Attach MapLink                                                                                   | Image + Favorites                   | <b>Q</b><br>Munis Enhancements | KnowledgeBase | >  |
| Copy GL Acct       | Requisition<br>Fiscal year 2012                                                                                                    | Number                                                                                                    | 142 Lir         | ne 🚺             |                                                       |                                                                                                    |                                                                                                    |                                     |                                |               |    |
|                    | Detail<br>Quantity<br>Inventory Item<br>Location<br>Type<br>Description                                                                                                    | 1.00<br>010102<br>956<br>Pick ticket O Purch<br>BROOM,LOBBY 17"CORNS<br>C Add'I Desc/Notes                                                                                                    | nase            |                  |                                                       | Unit price<br>UOM<br>GROSS<br>Freight<br>Discount<br>Credit<br>TOTAL<br>Amount justifie                | EA 1.8<br>EA                                                                                        | 9000<br>1.89<br>.00<br>.00          |                                |               |    |
|                    | Seg T Account                                                                                                    |                                                                                                    |                 |                  | Description                                           | Amou                                                                                                   | nt GL Bud                                                                                           | 4                                   |                                |               |    |
|                    | 01 E 199-51-63                                                                                                    | 316-SH-111-99-510-                                                                                                    |                 | ]                |                                                       |                                                                                                    | 1.89                                                                                                |                                     |                                |               |    |
|                    | Image: Section of the section of the sectio |                                                                                                    |                 |                  | Select<br>more<br>"Copy C<br>b<br>Once th<br>the gree | your budget c<br>than one item<br>GL Acct" and it<br>udget code yc<br>ne code has be<br>n check in the | ode. If you ha<br>you can click<br>will copy the<br>ou selected.<br>een entered se<br>upper left co | ave<br>on<br>last<br>elect<br>rner. |                                |               |    |
|                    |                                                                                                    |                                                                                                    |                 |                  |                                                       |                                                                                                    |                                                                                                    |                                     |                                |               | X  |
| L Account to be ch | III III                                                                                                    | 0 to 0                                                                                                    | <b>N</b>        |                  |                                                       |                                                                                                    |                                                                                                    |                                     |                                |               | 00 |

🔞 Inbox - Microso...

🖉 Listen to Free ...

🔦 👪 😡 9:31 AM

Requisition Entr...

| Edit Tools Help                                                            |                                                                  |                   |                                         |                                                                                                    |
|----------------------------------------------------------------------------|------------------------------------------------------------------|-------------------|-----------------------------------------|----------------------------------------------------------------------------------------------------|
|                                                                            |                                                                  | LINE STORE AND IN |                                         |                                                                                                    |
| Cancel Cut Copy Pa:                                                        | te Find Browse Query                                             | Add Update Delete | 🚇 🖾 🔝 🛄 🛱<br>Print Display PDF Save Exc | Image         Image         Image <th< th=""></th<> |
| Py Fiscal year 20                                                          | 12 Number                                                        | 142 Line          | 1                                       |                                                                                                    |
| To Detail<br>Quantity<br>Inventory Item<br>Location<br>Type<br>Description | 1.00<br>010102<br>956<br>Pick ticket Purc<br>BROOM,LOBBY 17"CORN | hase              |                                         | Unit price 1.89000<br>UOM EA<br>GROSS 1.89<br>Freight .00<br>Discount .00 %<br>Credit .00                                                                                                    |
|                                                                            | Add'I Desc/Notes                                                 |                   |                                         | TOTAL 1.89 Amount justification: Not Needed                                                                                                    |
|                                                                            |                                                                  |                   |                                         |                                                                                                    |
|                                                                            |                                                                  |                   |                                         | After you select the green check mark or hit<br>enter, you will see at the bottom left corner<br>that your record has been added.<br>You will want to hit the red "X" at the top<br>right hand corner of this page. Do not select<br>the red X that has Delete under it, as it will<br>delete your item.                                                                                                    |

6 6 🖉 🖬 🖥 🔍 🚱 😔

🐼 Inbox - Microso...

🖉 Listen to Free ...

🖉 Home - Windo...

🛃 start

| 🔤 Requisition Entry                                                                                               | y - Munis [TEST DATABASE Jun 18 2012]                                                                                                    | × |
|----------------------------------------------------------------------------------------------------|----------------------------------------------------------------------------------------------------|---|
| My File Edit Tools                                                                                                | is Help                                                                                                    |   |
| Accept Cancel Cut                                                                                                 | Image: Section of the section of the section of th                                  | » |
| Switch Form<br>Line Detail<br>Release<br>Activate<br>Mass Allocate<br>Allocate<br>Notes<br>Copy<br>GL Allocations | Main       Dept/Loc       290       PURCHASING       Status       4 Allocated         Fiscal year       2012       Current       Next       Entered       06/27/2012       By       09325         General Description       BROOM,LOBBY 17"CORNSTALK       Three way match required         Shipping and Billing       Shipping and Billing       Status       Select "Release" to submit your requisition.                                                                                                    |   |
| GL Summary<br>Bid Commods<br>Vendor Prices                                                                        | HALTOM CITY     TX     76117       Ship To Email     JEANNIE.FANCHER@BIRDVILLESCHOOLS.NET                                                                                                    |   |
| Vendor Awards                                                                                                    | Line Items                                                                                                    |   |
| Vendor Post                                                                                                    | Line Qty Invitem Invitem loc Invitanitype Description Unit Price UOM Freight Disc % Credit Line Total<br>1 1.00 010102 956 Pick Ticket BROOM,LOBBY 17"CORNSTALK 1.89000 EA 0.00 0.00 0.00<br>Comment of the test of the test of the test of test of test |   |
|                                                                                                    |                                                                                                    |   |
|                                                                                                    | Workflow       My Approvals     Approve     Reject     Forward     Hold     Approvers                                                                                                    |   |
|                                                                                                    | Conversion                                                                                                    |   |

Record(s) added.

6 / 6 6 5 5 6 9 5

😡 Inbox - Microso...

🖉 Listen to Free ... 🖉 Home - Windo... 🌈 MUNIS Applicat... 🔞 Microsoft Powe... 🚾 Requisition Entr...

OVR

🔇 90° 🚫 9:38 AM

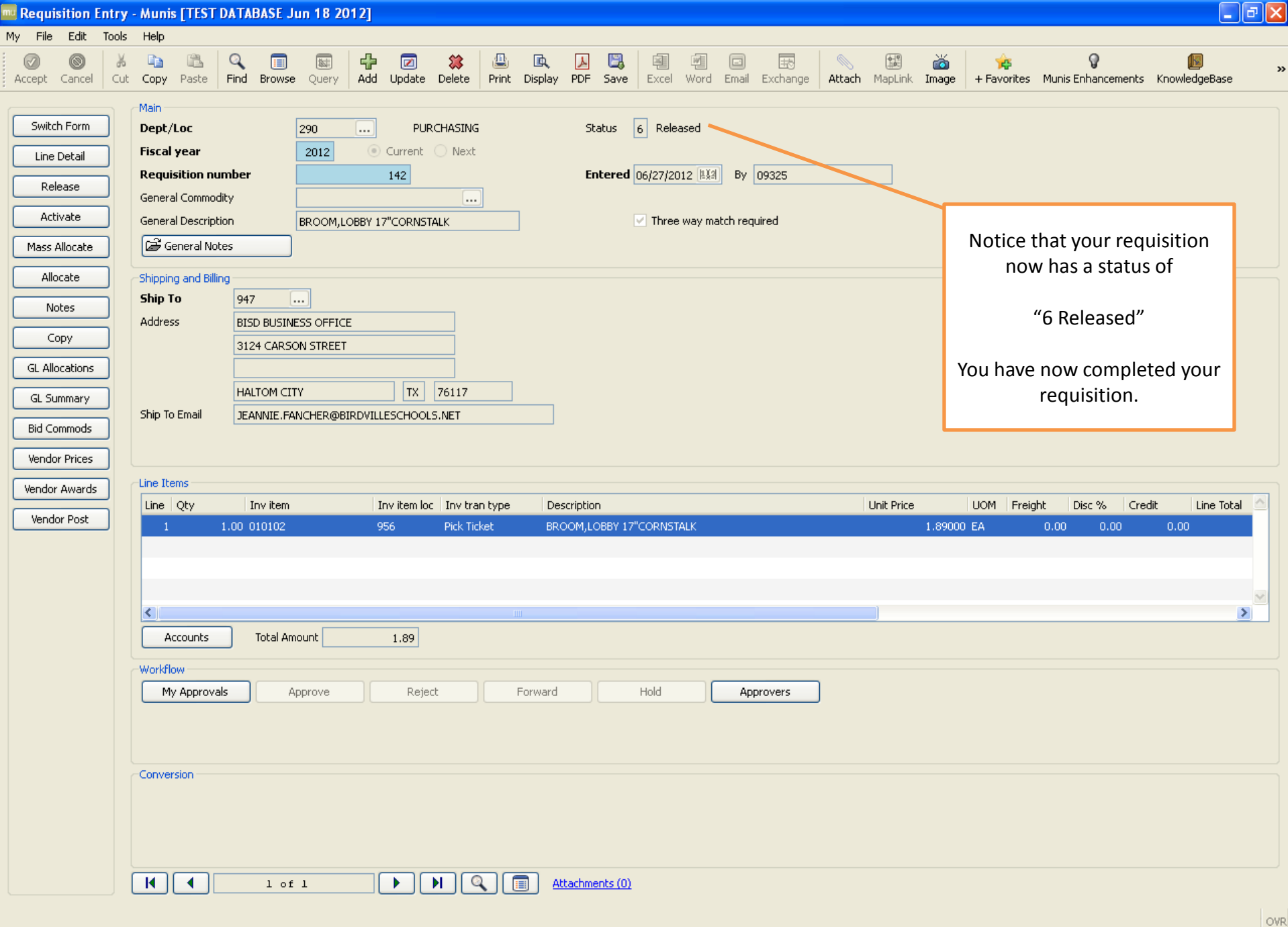

🐼 Inbox - Microso...

🖉 Listen to Free ...

👩 Microsoft Powe.

mu Requisition Entr...

🔇 90° 🚫 9:41 AM

### PURCHASE ORDER RECEIVING QUICK RECEIPT

### My File Edit Iools Help

| Purchase Order               |                                                              |
|------------------------------|--------------------------------------------------------------|
| Quick Receipt PO Fiscal Year | 2012 PO Number 12000008 Line # 001                           |
| Vendor                       | 6236 Vendor alpha BARCELONA SPORTING G                       |
| Itom                         |                                                              |
| Description                  |                                                              |
| Description                  | UNIFORM, NIKE COIURT WARRIOR, SHORT SLEEVE JERSEY #476445 6" |
|                              |                                                              |
|                              |                                                              |
| 28                           | 8.00 Received to Date 10.00 Remaining 18.00 Invoiced 10.00   |
|                              |                                                              |
| Select the "Quick ned        |                                                              |
| Receipt" Button              |                                                              |
|                              | .00 Dollar Amount .00 Date 06/21/2012 推進                     |
|                              | Fixed Asset# By 09325                                        |
|                              |                                                              |
|                              |                                                              |
|                              | ×                                                            |
| Quantity Invoiced            | .00 Fully Invoiced Close PO                                  |
|                              |                                                              |
|                              |                                                              |
|                              |                                                              |
|                              |                                                              |
|                              |                                                              |
|                              |                                                              |
|                              |                                                              |
|                              |                                                              |
|                              |                                                              |
|                              |                                                              |
|                              |                                                              |
|                              |                                                              |
|                              |                                                              |
|                              |                                                              |
|                              |                                                              |
|                              |                                                              |
|                              |                                                              |
|                              |                                                              |
|                              |                                                              |
|                              |                                                              |
|                              | 23 of 93                                                     |
|                              |                                                              |

Enter received items in groups. (R)

**MUNIS** Application L...

😡 Inbox - Microsoft O...

OVR

🛄 Purchase Order Receiving - Munis [TEST DATABASE Jun 18 2012

My Elle Edit Tools Help

### 

| er 🔜 Purchase Order Receiving                                                                                                    |                    |
|----------------------------------------------------------------------------------------------------|--------------------|
| <u>My Eile Edit I</u> ools <u>H</u> elp                                                                                                    |                    |
|                                                                                                    |                    |
| Purchase Order       PO Fiscal Yr /#       Vendor       Dept       Fix Asset#                                                                          |                    |
| Line Description Item Ordered                                                                                                    | Rec'd TD Remaining |
| Enter the year, enter<br>your PO Number, then<br>Select the green check<br>mark and your purchase<br>order information will<br>automatically populate. | OVR                |
|                                                                                                    |                    |
| Id         23 of 93         Id         Id         Attachments (0)                                                                                      |                    |
| ed items in groups. (R)                                                                                                    |                    |

👩 Microsoft PowerPoi...

6 Home - Windows Int...

😡 Inbox - Microsoft O...
## My File Edit Tools Help

| Line Description     AUCONCULFED FRAD 2 RLY     10.00     Status     10.00     5.00     ANTIFUNISAL CREAM 7 MG TUBE     10.00     10.00     10.00     10.00     10.00     10.00     10.00     10.00     10.00     10.00     10.00     10.00     10.00     10.00     10.00     10.00     10.00     10.00     10.00     10.00     10.00     10.00     10.00     10.00     10.00     10.00     10.00     10.00     10.00     10.00     10.00     10.00     10.00      10.00     10.00     10.00     10.00     10.00     10.00     10.00     10.00     10.00     10.00     10.00     10.00     10.00     10.00                                                                                                    | Purchase Order           PD Fiscal Yr/#         2012         12000012           Vendor         6494         Packir           Dept         651         Fix As           PO Amount         100.91         Po Amount | ng Slip#             |            |                   |  |
|----------------------------------------------------------------------------------------------------|----------------------------------------------------------------------------------------------------|----------------------|------------|-------------------|--|
| 1       10.00       5.00       5.00         ANTIFUNGAL CREAM 7 MS TUBE       1.00       1.00       0.00         SMADAGE ELASTIC WRAP       10.00       10.00       .00         BANDAGE ADHESTVE STRIP SHEER       10.00       3.00       7.00         BANDAGE LIQUID       10.00       10.00       .00         Click "Select All" to compare the purchase order.       10.00       10.00       .00                                                                                                    | Line Description                                                                                                    | Item Ordered         | Rec'd TD R | Remaining Receive |  |
| AUTHFUNGAL CREAM 7 MG TUBE 2 BANDAGE ELASTIC WRAP 3 BANDAGE ADHESIVE STRIP SHEER 4 10.00 10.00 1 | ALCOHOL PREP PAD 2 PLY<br>1                                                                                                    | 1                    | 0.00 5.00  | 5.00              |  |
| BANDAGE ELASTIC WRAP<br>3<br>BANDAGE ADHESIVE STRIP SHEER<br>4<br>BANDAGE LIQUID<br>5<br>Click "Select All" to<br>eceive all items on the<br>purchase order.                                                                                                    | ANTIFUNGAL CREAM 7 MG TUBE<br>2                                                                                                    |                      | 1.00 1.00  | .00               |  |
| ANDAGE ADHESIVE STRUP SHEER<br>4<br>10.00 3.00 7.00<br>BANDAGE LIQUID<br>5<br>10.00 10.00 .00<br>Click "Select All" to<br>receive all items on the<br>purchase order.                                                                                                    | BANDAGE ELASTIC WRAP<br>3                                                                                                    |                      | 0.00 10.00 | .00               |  |
| SANDAGE LIQUID<br>5 10.00 10.00 .00<br>Click "Select All" to<br>receive all items on the<br>purchase order.                                                                                                    | BANDAGE ADHESIVE STRIP SHEER<br>4                                                                                                    | 1                    | 0.00 3.00  | 7.00              |  |
| Click "Select All" to<br>ecceive all items on the<br>purchase order.                                                                                                    | BANDAGE LIQUID<br>5                                                                                                    | 1                    | 0.00 10.00 | .00               |  |
| Click "Select All" to<br>eccive all items on the<br>purchase order.                                                                                                    |                                                                                                    |                      |            |                   |  |
| Click "Select All" to<br>eceive all items on the<br>purchase order.                                                                                                    |                                                                                                    | ( )<br>)             |            |                   |  |
| purchase order.                                                                                                    | Click "Select All" to<br>receive all items on the                                                                                                    |                      |            |                   |  |
|                                                                                                    | purchase order.                                                                                                    | <ul><li>()</li></ul> |            |                   |  |
|                                                                                                    |                                                                                                    |                      |            |                   |  |
|                                                                                                    |                                                                                                    | ( ) )<br>( ) )       |            |                   |  |
|                                                                                                    |                                                                                                    |                      |            |                   |  |
|                                                                                                    | Id         13 of 37                                                                                                    |                      |            |                   |  |

1946 - 1129 - 41

Purchase Order Receiving

#### My File Edit Tools Help

#### - 7 🛛

#### ◎ ● ↓ 4 ⋭ ♀ ■ + ∅ ☆ ≗ ⋭ Ј ฿ ब ब ब ⊕ 8 ≝ ≚ ∳ 9 ■ ?

6494

|   | Doloce Har   |
|---|--------------|
| C | Unselect All |

| al Yr/# | 2012 | 12000012 |
|---------|------|----------|
|         |      | 64       |
|         | 651  |          |

Purchase Order

PO Fisc Vendor

Line

1

2

3

4

5

| Packing Slip# | 1 |
|---------------|---|
| Fix Asset#    |   |

...

Dept Partial PO Amount

| 5.00  | 5.00  | Partial         |
|-------|-------|-----------------|
|       |       |                 |
| 1.00  | .00   |                 |
| 10.00 | .00   |                 |
| 3.00  | 7.00  | Partial         |
| 10.00 | .00   | Full<br>Partial |
|       | 10.00 | 10.00 .00       |

A

 $\wedge$ 

NQ

.

If all the items did not come in you can go to each line and select Partial. Then type in how many you received!

Select receiving option.

.

13 of 37

M

Receive

OVR

🔤 Purchase Order Receiving

<u>My File Edit Tools H</u>elp

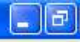

#### 

| PO Amount 100,91                                |          |         |          |           |         |
|-------------------------------------------------|----------|---------|----------|-----------|---------|
| Line Description                                | Item     | Ordered | Rec'd TD | Remaining | Receive |
| ALCOHOL PREP PAD 2 PLY                          | 2        | 10.00   | 5.00     | 5.00      | Partial |
| the 2<br>green                                  |          | 1.00    | 1.00     | .00       |         |
| check BANDAGE ELASTIC WRAP<br>mark <sup>3</sup> |          | 10.00   | 10.00    | .00       |         |
| BANDAGE ADHESIVE STRIP SHEER                    | <u>A</u> | 10.00   | 3.00     | 7.00      | Partial |
| BANDAGE LIQUID                                  |          | 10.00   | 10.00    | .00       |         |
|                                                 | ~        |         |          |           |         |
|                                                 |          |         |          |           | ~       |
|                                                 | <u> </u> |         |          |           |         |
|                                                 |          |         |          |           |         |
|                                                 | 8        |         |          |           |         |
|                                                 |          |         |          |           |         |
|                                                 | <u>×</u> |         |          |           |         |

Select receiving option.

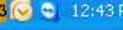

## My File Edit Tools Help

| a Description                     | Item     | Ordered Rec'o | ITD Rema | ining Receive |  |
|-----------------------------------|----------|---------------|----------|---------------|--|
| ALCOHOL PREP PAD 2 PLY<br>1       |          | 10.00         | 5.00     | 5.00 Partial  |  |
| ANTIFUNGAL CREAM 7 MG TUBE<br>2   | <u>a</u> | 1.00          | 1.00     | .00           |  |
| BANDAGE ELASTIC WRAP<br>3         | 2        | 10.00         | 10.00    | .00           |  |
| BANDAGE ADHESIVE STRIP SHEER<br>4 | 0        | 10.00         | 3.00     | 7.00 Partial  |  |
| BANDAGE LIQUID<br>5               | 2        | 10.00         | 10.00    | .00           |  |
| Select " <mark>Receive</mark> "   | ~        |               |          |               |  |
|                                   | ~ >      |               |          |               |  |
|                                   | 8        |               |          |               |  |
|                                   | 2        |               |          |               |  |
|                                   | 8        |               |          |               |  |
|                                   | 3        |               |          |               |  |
|                                   |          |               |          |               |  |

😡 Inbox - Microsoft O...

**VENDORS INQUIRY** 

| 🚾 Vendor Inau                                                                                                    | irv - Munis I | TEST DATABASE J | un 18 20121                     |
|----------------------------------------------------------------------------------------------------|---------------|-----------------|---------------------------------|
| and the second second se |               |                 | and all a stand and and and and |

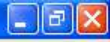

| My | File | Edit | Tools | He | lp |  |     |   |   |     |    |   |
|----|------|------|-------|----|----|--|-----|---|---|-----|----|---|
| 0  | 0    | * 9  | a 🕮   | Q  |    |  | A [ | • | 1 | B 📸 | 10 | ? |

|                              | Ger for Information                |                    |
|------------------------------|------------------------------------|--------------------|
| Sort                         | Ve +1 Entity                       |                    |
| PO Inquiry                   | Alpha 🧑 Type                       |                    |
|                              | Status 📯 🛛 Reason 🔗                |                    |
| GL Summary                   |                                    |                    |
| History                      | General Contacts Misc              |                    |
|                              | Vendor Contact Information         | Additional         |
| Contract                     | Name                               | Calify Performance |
| Awarded                      |                                    | Campadity          |
| Commodities                  | DBA                                |                    |
|                              | Address                            | Remits             |
|                              |                                    |                    |
|                              |                                    | Notes              |
|                              |                                    | [æ] General        |
|                              | Zip code                           |                    |
|                              | City                               | Certification      |
|                              | State                              | Class Class        |
|                              | Country Foreign entity             |                    |
|                              |                                    |                    |
|                              | IRS Withholding Information Vendor | Identification     |
|                              | DUNS DUNS                          |                    |
|                              | Default                            |                    |
|                              | 1099 retainage           W-9 sent  |                    |
|                              | W-9 received Federal Withholding   |                    |
|                              | Vendor Alerts                      |                    |
|                              |                                    |                    |
|                              | s                                  |                    |
|                              |                                    |                    |
|                              |                                    |                    |
|                              |                                    |                    |
|                              |                                    |                    |
|                              |                                    |                    |
|                              |                                    |                    |
|                              |                                    |                    |
|                              |                                    |                    |
|                              |                                    |                    |
|                              |                                    |                    |
|                              |                                    |                    |
|                              |                                    |                    |
|                              |                                    | Attachments (0)    |
| hoose the sort sequence      | for vendors. (5)                   |                    |
| and solve and solve sequence |                                    | 0                  |

Home - Windows In...

🖉 MUNIS Application L... 🛛 🔞 Microsoft PowerPoin...

😡 Inbox - Microsoft O...

| Mv | File  | Edit     | Tools | Help    |
|----|-------|----------|-------|---------|
|    | 1.110 | - Levens | 10010 | i i wip |

#### Ø 🛛 🖇 🔍 🗆 🖬 🕂 🖉 🗱 🗳 🖳 🖳 🖳 🖳 🗐 🗇 🖼 🖄 🤘 🖗 🖗 🖗 🖗 🖗 🖗 🖗

|                       | General Vendor Information<br>vendor +1 Entity<br>Alpha Type<br>Status Reason                                                                                                    | These fields are                                                  |
|-----------------------|----------------------------------------------------------------------------------------------------|-------------------------------------------------------------------|
|                       | General Terms Contacts Misc<br>Vendor Contact Information<br>Name<br>DBA<br>Autoress<br>Zip code<br>To code<br>To code<br>To code<br>To set on the set of the set of the set | Additional         Commandity         Remits         Officialized |
| vendor number (Button | will supply next available number).                                                                                                    | OVI                                                               |

👩 Microsoft Powe...

😡 Inbox - Microso...

🌈 Home - Windo...

MUNIS Applicat...

( meloader

wendor Inquiry ...

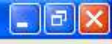

0 🛛 🕹 🗳 🔍 🗆 🖬 🕂 🗆 🗱 😃 🖳 🖳 🖼 🗐 🗇 🖼 🖄 🖕 9 🗐 🕐 👘

😡 Inbox - Microsoft Ou...

| DBA                                                                                                    | Commodity                  |                                                                                                    |
|----------------------------------------------------------------------------------------------------|----------------------------|----------------------------------------------------------------------------------------------------|
| Address                                                                                                    | Notes                      | In the Vendor field you can type in the<br>vendor # if you have it.<br>Alpha Field you can search by one letter<br>or many. You type the letter(s) you |
| Country Foreign entity IRS Withholding Information 1099 vendor Default 1099 retainage W-9 sent W-9 received Federal Withholding | Vendor Identification DUNS | then click on the green check mark or<br>hit enter.                                                                                                    |
| Vendor Alerts                                                                                                    |                            |                                                                                                    |
|                                                                                                    |                            |                                                                                                    |

Vendor's name to be used for name sort.

OVR

📠 Vendor Inquiry - Mun... 🔇 🚺 😔 2:12 PM

🚾 Vendor Inquiry - Mun... 🔇 🚺 😔 2:18 PM

#### My File Edit Tools Help

🛃 start

6 / 1 1 1 1 1 1 1 1

😡 Inbox - Microsoft Ou...

#### 0 💿 🕺 🕾 🔍 🗊 📾 🕂 🗷 🗱 🖳 🖳 🖳 🖳 🖼 🗐 🗐 🗔 🔜 🚿 🕍 🙀 🖓 🚺 🎱

| (                        | General Vendor Information                        |                                                                                                    |
|--------------------------|---------------------------------------------------|----------------------------------------------------------------------------------------------------|
| Sort                     | Vendor 5234 +1 Entity 1                           |                                                                                                    |
| 1099 Data                | Alpha STAFF DEVELOPMENT FO Type                   |                                                                                                    |
|                          | Status ACTIVE Reason                              |                                                                                                    |
| Invoice Inquiry          |                                                   |                                                                                                    |
| Check Inquiry            | General Terms Contacts Misc                       |                                                                                                    |
| PO Inquiry               | Vendor Contact Information                        | Additional                                                                                                    |
|                          |                                                   |                                                                                                    |
| Recurring Invoices       |                                                   | Commodity                                                                                                    |
| GL Summary               |                                                   | C Remits                                                                                                    |
| History                  | Address TEN SHARON ROAD P O BOX 577               |                                                                                                    |
|                          |                                                   | Notes                                                                                                    |
|                          |                                                   | General Control Contro |
|                          | Zip code 03458-0577                               |                                                                                                    |
|                          | City PETERBOROUGH                                 |                                                                                                    |
|                          | State NH New Hampshire                            | Class Class                                                                                                    |
|                          | Country Foreign entity                            |                                                                                                    |
|                          | IRS Withholding Information Vendor Identification |                                                                                                    |
|                          | 1099 vendor DUNS                                  |                                                                                                    |
|                          | Default                                           |                                                                                                    |
|                          | 1099 retainage W-9 sent                           |                                                                                                    |
|                          | W-9 received Federal Withholding                  |                                                                                                    |
|                          | Vendor Alerts                                     |                                                                                                    |
|                          |                                                   |                                                                                                    |
|                          | c                                                 |                                                                                                    |
|                          |                                                   |                                                                                                    |
|                          |                                                   |                                                                                                    |
|                          |                                                   |                                                                                                    |
|                          | Notice below it bring up 20                       |                                                                                                    |
|                          | vendors that started with                         |                                                                                                    |
|                          |                                                   |                                                                                                    |
|                          | SIA !                                             |                                                                                                    |
|                          |                                                   |                                                                                                    |
|                          |                                                   |                                                                                                    |
|                          |                                                   |                                                                                                    |
|                          |                                                   |                                                                                                    |
|                          | Attachmer                                         |                                                                                                    |
| Choose the sort sequence | for vendors. (5)                                  | OW                                                                                                    |

icrosoft PowerPoin...

🖉 2 Internet Explorer 🛛 👻 🚾 Vendor Inquiry - Mu...

Help

My File Edit Tools

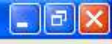

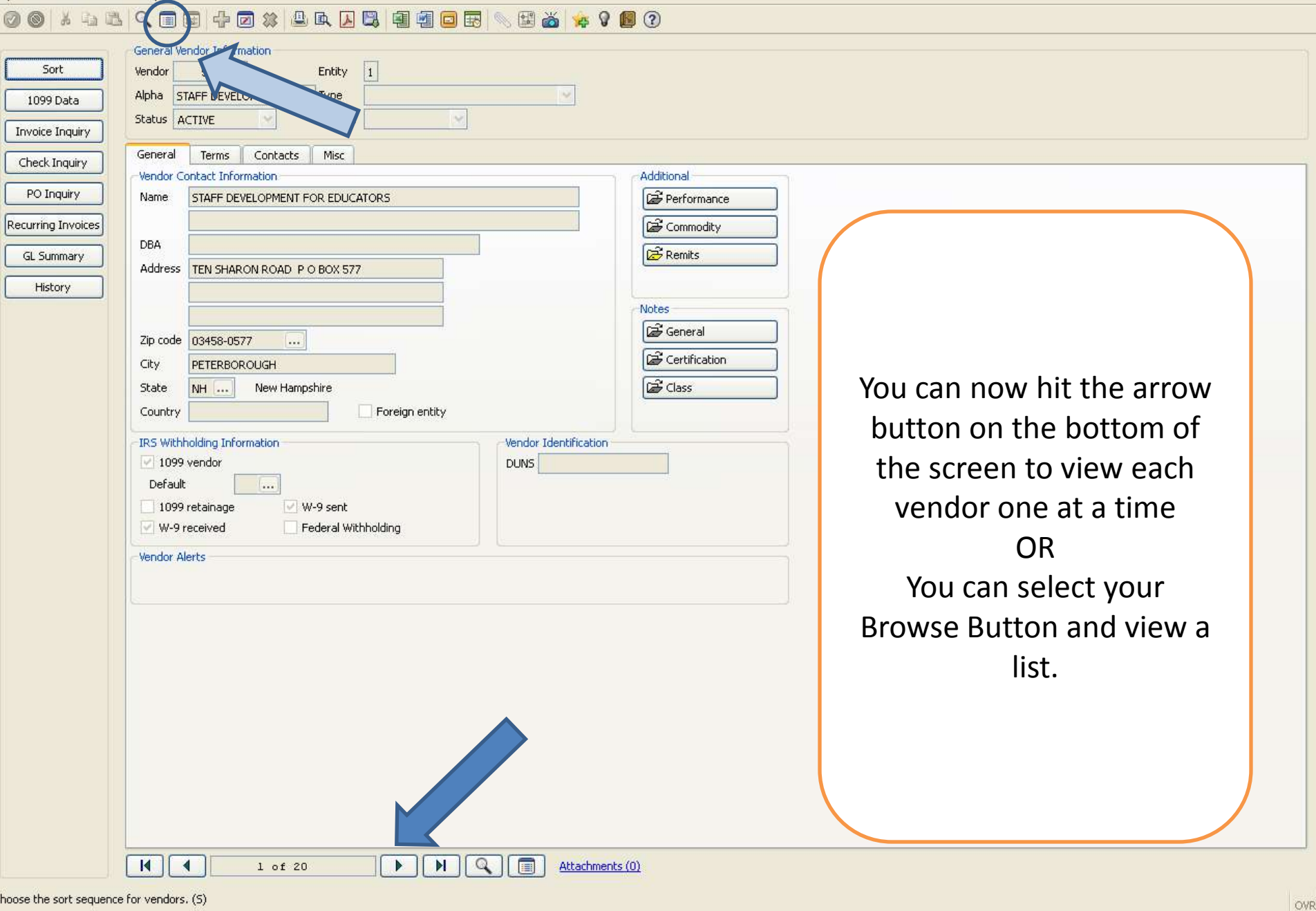

Choose the sort sequence for vendors. (S)

闷 Inbox - Microsoft Ou...

🚾 Vendor Inquiry - Mu...

🚾 Vendor Inquiry - Mun... 🔇 101 🐼 2:18 PM

#### 0 🚳 🕺 ங 🛍 🔍 🗉 📾 🕂 🖉 🗰 🖳 🖳 🖳 🖳 🖳 🗐 🗐 🗔 🔜 📉 🕍 🙀 💡 🜆 🧿

| Vendor | Alpha Sort Name 🛛 🔺  | Name                                | Status | 1099<br>Vdr |
|--------|----------------------|-------------------------------------|--------|-------------|
| 14232  | STACEY EDWARDS       | STACEY EDWARDS                      | Active | N           |
| 10648  | STACI HAMMER         | STACI HAMMER                        | Active | Y           |
| 5234   | STAFF DEVELOPMENT FO | STAFF DEVELOPMENT FOR EDUCATORS     | Active |             |
| 5235   | STAFF DEVELOPMENT RE | STAFF DEVELOPMENT RESOURCES         | Active | Y           |
| 13451  | STAN BREIN           | STAN BREIN                          | Active | N           |
| 5240   | STAN FRAZIER         | STAN FRAZIER                        | Active | N           |
| 15578  | STAN LANGSTON        | STAN LANGSTON                       | Active | Y           |
| 5248   | STANDARD STATIONARY  | STANDARD STATIONARY SUPPLY CO       | Active | N           |
| 14488  | STANDING CHAPTER 13  | STANDING CHAPTER 13 TRUSTEE         | Active | N           |
| 15174  | STANLEY BALDYS III   | STANLEY BALDYS III                  | Active | Y           |
| 15092  | STANLEY LONDON       | STANLEY LONDON                      | Active | N           |
| 6304   | STAPLES ADVANTAGE    | STAPLES ADVANTAGE                   | Active | N           |
| 15687  | STAPLES CONTRACT AND | STAPLES CONTRACT AND COMMERCIAL     | Active | N           |
| 9806   | STAPLES TECHNOLOGY S | STAPLES TECHNOLOGY SOLUTIONS        | Active | N           |
| 6633   | STAR-TELEGRAM        | STAR-TELEGRAM                       | Active | N           |
| 14146  | STARFALL EDUCATION   | STARFALL EDUCATION                  | Active | N           |
| 15422  | STAT                 | STAT                                | Active | N           |
| 5260   | STATE BAR OF TEXAS   | STATE BAR OF TEXAS                  | Active | N           |
| 6634   | STATE BOARD EDUCATIO | STATE BOARD EDUCATION CERTIFICATION | Active | N           |
| 12077  | STAYBRIDGE SUITES    | STAYBRIDGE SUITES                   | Active | N           |
|        |                      |                                     |        |             |

This is the screen that will list your vendors when you select browse.

You can select the vendor you want then either hit the enter key or select the green check mark.

| Search / Filter | Record  |
|-----------------|---------|
|                 | 1 of 20 |
|                 |         |

www.weightendor Inquiry - Mun...

#### My File Edit Tools Help

#### 0 💿 🕺 🕾 🔍 🗉 🖼 🕂 🗷 🗱 🚇 🖳 🖳 🖳 🖳 🖳 🗐 🗐 🖬 🐜 🚿 🙀 😵 👩 🕐

|                  | General Vendor Information                        |                                            |
|------------------|---------------------------------------------------|--------------------------------------------|
| Sort             | Vendor 6304 +2 Entity 1                           |                                            |
| 1099 Data        | Alpha STAPLES ADVANTAGE Type                      |                                            |
| nvoice Inquiry   | Status ACTIVE Reason                              |                                            |
| Check Inquiry    | General Terms Contacts Misc                       |                                            |
|                  | Vendor Contact Information                        | Additional                                 |
| PO Inquiry       | Name STAPLES ADVANTAGE                            | 🗃 Performance                              |
| urring Invoices  |                                                   | 🗃 Commodity                                |
| L Summary        | DBA                                               | 2 Remits                                   |
| Linkami          | Address ATTN: CEC COACH - ORDER ENTRY             |                                            |
| HISCORY          | 777 S SABLE BLVD                                  |                                            |
|                  |                                                   | Once you have selected your vendor you can |
|                  | Zip code 80012-3841                               | use any of the buttons for useful          |
|                  | City AURORA                                       | information.                               |
|                  | State CO Colorado                                 | Don't forget the terms, contacts, and misc |
|                  | Country Foreign entity                            | button.                                    |
|                  | IRS Withholding Information Vendor Identification |                                            |
|                  | DUNS                                              |                                            |
|                  |                                                   |                                            |
|                  | 1099 retainage V w-9 sent                         |                                            |
|                  |                                                   |                                            |
|                  | Vendor Alerts                                     |                                            |
|                  |                                                   |                                            |
|                  | C                                                 |                                            |
|                  |                                                   |                                            |
|                  |                                                   |                                            |
|                  |                                                   |                                            |
|                  |                                                   |                                            |
|                  |                                                   |                                            |
|                  |                                                   |                                            |
|                  |                                                   |                                            |
|                  |                                                   |                                            |
|                  |                                                   |                                            |
|                  |                                                   |                                            |
|                  | 6 of 20 PI C Attachments (0)                      |                                            |
| he sort sequence | e for vendors. (5)                                |                                            |

icrosoft PowerPoin...

🖉 2 Internet Explorer 🛛 👻 🚾 Vendor Inquiry - Mu...

😡 Inbox - Microsoft Ou...

# **Rejected PO**

| Requisition En   | ntry - Munis [TEST DATABASE Jun 18 2012]                                                                                                    |                                                                                                    |  |  |  |  |  |  |  |  |
|------------------|----------------------------------------------------------------------------------------------------|----------------------------------------------------------------------------------------------------|--|--|--|--|--|--|--|--|
| My File Edit To  | Tools Help                                                                                                    |                                                                                                    |  |  |  |  |  |  |  |  |
| Accept Cancel    | Image: Second second second | A CONTRACTOR OF A CONTRACT OF A CONTRACT OF |  |  |  |  |  |  |  |  |
| Switch Form      | Main     Dept/Loc     290     PURCHASING     Status     1     Rejected       Fiscal year     2012     Current     Next     Entered     06/20/2012     BV     09325                                                                                                    |                                                                                                    |  |  |  |  |  |  |  |  |
| Release Activate | General Commodity Notice:                                                                                                    |                                                                                                    |  |  |  |  |  |  |  |  |
| Mass Allocate    | Careral Notes                                                                                                    | General Notes Rejected                                                                                                    |  |  |  |  |  |  |  |  |
| Allocate         | Vendor Shipping and Billing                                                                                                    |                                                                                                    |  |  |  |  |  |  |  |  |
| Notes            | Vendor Ship To 956                                                                                                    |                                                                                                    |  |  |  |  |  |  |  |  |
|                  | Name Coloct NOTES to road why this requisition was rejected Address BISD WAREHOUSE                                                                                                    |                                                                                                    |  |  |  |  |  |  |  |  |
| Сору             | Pom                                                                                                    |                                                                                                    |  |  |  |  |  |  |  |  |
| GL Allocations   | Delivery Method Print Fax E-Mail                                                                                                    |                                                                                                    |  |  |  |  |  |  |  |  |
| GL Summary       | HALTOM CITY                                                                                                    | TX 76117                                                                                                    |  |  |  |  |  |  |  |  |
|                  | Address Ship To Email JEANNIE.FANCHER@BIRDVILLE                                                                                                    | SCHOOLS.NET                                                                                                    |  |  |  |  |  |  |  |  |
| Bid Commods      | AUUICSS                                                                                                    |                                                                                                    |  |  |  |  |  |  |  |  |
| Vendor Prices    | Reference                                                                                                    | E                                                                                                    |  |  |  |  |  |  |  |  |
| Vendor Awards    |                                                                                                    |                                                                                                    |  |  |  |  |  |  |  |  |
|                  |                                                                                                    |                                                                                                    |  |  |  |  |  |  |  |  |
| Vendor Post      | (윤 Vendor/Sourcing Notes Def Vendor Ouotes (0)                                                                                                    |                                                                                                    |  |  |  |  |  |  |  |  |
|                  |                                                                                                    |                                                                                                    |  |  |  |  |  |  |  |  |
|                  |                                                                                                    |                                                                                                    |  |  |  |  |  |  |  |  |
|                  |                                                                                                    |                                                                                                    |  |  |  |  |  |  |  |  |
|                  |                                                                                                    |                                                                                                    |  |  |  |  |  |  |  |  |
|                  |                                                                                                    |                                                                                                    |  |  |  |  |  |  |  |  |
|                  |                                                                                                    |                                                                                                    |  |  |  |  |  |  |  |  |
|                  | Line Items                                                                                                    |                                                                                                    |  |  |  |  |  |  |  |  |
|                  | Line Qty Description Unit Price UOM Freight Disc % Credit Line Total                                                                                                    | Ship To Shipping Reference                                                                                                    |  |  |  |  |  |  |  |  |
|                  | 1 1.00 TECHNOLOGY SUPPLIES 249.50000 0.00 0.00 249.50 9                                                                                                    | 956                                                                                                    |  |  |  |  |  |  |  |  |
|                  | 2 1.00 SHIPPING 25.96000 0.00 0.00 0.00 25.96 9                                                                                                    | 956                                                                                                    |  |  |  |  |  |  |  |  |
|                  |                                                                                                    |                                                                                                    |  |  |  |  |  |  |  |  |
|                  |                                                                                                    |                                                                                                    |  |  |  |  |  |  |  |  |
|                  |                                                                                                    |                                                                                                    |  |  |  |  |  |  |  |  |
|                  | Accounts Iotal Amount 275,46                                                                                                    |                                                                                                    |  |  |  |  |  |  |  |  |
|                  | Workflow                                                                                                    |                                                                                                    |  |  |  |  |  |  |  |  |
|                  |                                                                                                    | × 1                                                                                                    |  |  |  |  |  |  |  |  |
|                  |                                                                                                    | OVF                                                                                                    |  |  |  |  |  |  |  |  |
|                  |                                                                                                    |                                                                                                    |  |  |  |  |  |  |  |  |

🛃 start

Requisition Entry

| 🛛 Requi     | sition N           | otes     |         |       |         |        |       |           |             |             |            |         |     |      |         |                   |            |                        |         |         |       |             |                                |               |     |
|-------------|--------------------|----------|---------|-------|---------|--------|-------|-----------|-------------|-------------|------------|---------|-----|------|---------|-------------------|------------|------------------------|---------|---------|-------|-------------|--------------------------------|---------------|-----|
| File Edit   | : Tools            | Help     | )       |       |         |        |       |           |             |             |            |         |     |      |         |                   |            |                        |         |         |       |             |                                |               |     |
| Ø<br>Accept | <b>O</b><br>Cancel | ∦<br>Cut | Copy    | Paste | Find    | Browse | Query | da<br>Add | 😰<br>Update | )<br>Delete | 🚇<br>Print | Display | PDF | Save | e Excel | (Word             | 🗔<br>Email | Exchange               | Attach  | MapLink | image | + Favorites | <b>W</b><br>Munis Enhancements | KnowledgeBase | ×   |
| Туре        | L                  | ine      | Dated   |       | By User | 1      |       | Descri    | ption       |             |            |         |     |      |         |                   |            |                        |         |         |       |             |                                |               | ~   |
| Reject      | 11.775             | 0000     | 06/20/2 | 012   | dthrash | 5      |       | NO VE     | NDOR LIS    | TED         | -          |         |     | -    |         |                   |            |                        |         |         |       |             |                                |               |     |
|             |                    |          |         |       |         |        |       |           |             |             |            |         |     |      |         |                   |            |                        |         |         |       |             |                                |               |     |
|             |                    |          |         |       |         |        |       |           |             |             |            |         |     |      |         |                   |            |                        |         | -       |       |             |                                |               |     |
|             |                    |          |         |       |         |        |       |           |             |             |            |         |     |      |         |                   |            |                        |         |         |       |             |                                |               |     |
|             |                    |          |         |       |         |        |       |           |             |             |            |         |     |      |         |                   |            |                        |         |         |       |             |                                |               |     |
|             |                    |          |         |       |         |        |       |           |             |             |            |         |     |      | A brie  | fdeso             | riptic     | on is liste            | ed, but |         |       |             |                                |               |     |
|             |                    |          |         |       |         |        |       |           |             |             |            |         |     |      | if you  | hit th            | e gre      | en chec                | k mark  |         |       |             |                                |               |     |
|             |                    |          |         |       |         |        |       |           |             |             |            |         |     |      | in the  | e uppe            | er left    | corner                 | of the  |         |       |             |                                |               |     |
|             |                    |          |         |       |         |        |       |           |             |             |            |         |     |      | screei  | n a no<br>'h full | detai      | x will co<br>Is if the | full    |         |       |             |                                |               |     |
|             |                    |          |         |       |         |        |       |           |             |             |            |         |     |      | c       | letails           | were       | entere                 | d.      |         |       |             |                                |               |     |
|             |                    |          |         |       |         |        |       |           |             |             |            |         |     |      |         |                   |            |                        |         |         |       |             |                                |               |     |
|             |                    |          |         |       |         |        |       |           |             |             |            |         |     |      |         |                   |            |                        |         |         |       |             |                                |               |     |
|             |                    |          |         |       |         |        |       |           |             |             |            |         |     | _    |         |                   |            |                        |         |         |       |             |                                |               |     |
|             |                    |          |         |       |         |        |       |           |             |             |            |         |     |      |         |                   |            |                        |         |         |       |             |                                |               |     |
|             |                    |          |         |       |         |        |       |           |             |             |            |         |     |      |         |                   |            |                        |         |         |       |             |                                |               |     |
|             |                    |          |         |       |         |        |       |           |             |             |            |         |     |      |         |                   |            |                        |         |         |       |             |                                |               |     |
|             |                    |          |         |       |         |        |       |           |             |             |            |         |     |      |         |                   |            |                        |         |         |       |             |                                |               |     |
|             |                    |          |         |       |         |        |       |           |             |             |            |         |     |      |         |                   |            |                        |         |         |       |             |                                |               |     |
|             |                    |          |         |       |         |        |       |           |             |             |            |         |     |      |         |                   |            |                        |         |         |       |             |                                |               |     |
|             |                    |          |         |       |         |        |       |           |             |             |            |         |     |      |         |                   |            |                        |         |         |       |             |                                |               |     |
|             |                    |          |         |       |         |        |       |           |             |             |            |         |     |      |         |                   |            |                        |         |         |       |             |                                |               |     |
|             |                    |          |         |       |         |        |       |           |             |             |            |         |     |      |         |                   |            |                        |         |         |       |             |                                |               |     |
|             |                    |          |         |       |         |        |       |           |             |             |            |         |     |      |         |                   |            |                        |         |         |       |             |                                |               |     |
|             |                    |          |         |       |         |        |       |           |             |             |            |         |     |      |         |                   |            |                        |         |         |       |             |                                |               |     |
|             |                    |          |         |       |         |        |       |           |             |             |            |         |     |      |         |                   |            |                        |         |         |       |             |                                |               |     |
|             |                    |          |         |       |         |        |       |           |             |             |            |         |     |      |         |                   |            |                        |         |         |       |             |                                |               |     |
|             |                    |          |         |       |         |        |       |           |             |             |            |         |     |      |         |                   |            |                        |         |         |       |             |                                |               | -   |
| Search /    | Filter             |          |         |       |         |        |       |           |             |             |            |         |     |      |         |                   |            | Re                     | ecord   |         |       |             |                                |               |     |
| 9           | V                  | 8        |         |       |         |        |       | 9         |             | G           | 0          |         |     |      |         |                   |            |                        | 1 0     | fl      |       |             |                                |               |     |
|             |                    |          |         |       |         |        |       |           |             |             |            |         |     |      |         |                   |            |                        |         |         |       |             |                                |               |     |
|             |                    |          |         |       |         |        |       |           |             |             |            |         |     |      |         |                   |            |                        |         |         |       |             |                                |               | OVE |

| Requisition E                                                                                                    | ntry - Munis [TEST DATABA                                             | ASE Jun 18 2012]                                                                                                    |                                                                                                    |                                                                                                    |                                                                                       |                                    | _ 7 🛛            |
|----------------------------------------------------------------------------------------------------|-----------------------------------------------------------------------|----------------------------------------------------------------------------------------------------|----------------------------------------------------------------------------------------------------|----------------------------------------------------------------------------------------------------|---------------------------------------------------------------------------------------|------------------------------------|------------------|
| My File Edit                                                                                                    | Tools Help                                                            | $\frown$                                                                                                    |                                                                                                    |                                                                                                    |                                                                                       |                                    |                  |
| Accept Cancel                                                                                                    | Cut Copy Paste Find B                                                 | inowse Query Add Update [                                                                                                    | 🗱 🚇 🖳 📙 🗒<br>Delete Print Display PDF Save E                                                                                                    | 🗐 🗐 🗔 🔜<br>xcel Word Email Exchang                                                                                                    | e Attach MapLink Image + F                                                            | 🙀 💡<br>avorites Munis Enhancements | KnowledgeBase >> |
| Accept Cancel       Cut Copy Paste       Find         Switch Form       Dept/Loc         Line Detail       Fiscal year         Release       General Commodity         Activate       General Description         Main       Dept/Loc         Fiscal year       Requisition number         General Commodity       General Description         Mass Allocate       Vendor         Allocate       Vendor         Copy       PO Mailing         GL Allocations       Delivery Method         GL Summary       Address         Vendor Prices       Vendor/Sourcing Notes |                                                                       | 290 PURCHAS<br>2012 Current N<br>69<br>TECHNOLOGY SUPPLIES<br>To make any change<br>a s<br>To change Stat<br>Then select your<br>Now you can ma<br>Once changes have<br>resubmit, se | ING Status 1 Re<br>ext Entered 06/20/<br>Three<br>ges to a requisition you not<br>tatus "4 Allocate".<br>us from a "1" you must<br>"Activate" key.<br>"Update" button on the<br>bar.<br>ke changes to your requisition<br>bar.<br>ke changes to your requisition<br>bar.<br>ke changes to your requisition<br>bar.<br>bar.<br>Status (1) Re<br>Status (1) Re<br>Status (1) Re<br>(1) Re<br>(1) | pected<br>2012 [EXA] By 09325<br>re way match required<br>hust be in defiling -<br>hit the all<br>top tool all<br>isitions.<br>re ready to<br>on. | 956<br>BISD WAREHOUSE<br>5304 E BELKNAP<br>HALTOM CITY<br>JEANNIE.FANCHER@BIRDVILLESC | TX 76117<br>THOOLS.NET             |                  |
|                                                                                                    | Allocation<br>Type N - NORMAL<br>PO<br>Line Items<br>Line Qty Descrip | ) E                                                                                                    | Unit Price                                                                                                    | UOM Freight Disc %                                                                                                    | Credit Line Total Sh                                                                  | ip To Shipping Reference           |                  |
|                                                                                                    | 1 1.00 TECHN<br>2 1.00 SHIPPI                                         | IOLOGY SUPPLIES<br>ING                                                                                                    | 249.50000<br>25.96000                                                                                                    | 0.00 0.00<br>0.00 0.00                                                                                                    | 0 0.00 249.50 95<br>0 0.00 25.96 95                                                   | 6                                  |                  |
|                                                                                                    | Accounts Total A                                                      | Amount 275.46                                                                                                    | III                                                                                                    |                                                                                                    |                                                                                       |                                    | >                |
|                                                                                                    | Worknow                                                               | A                                                                                                    | Fernand Constant                                                                                                    |                                                                                                    |                                                                                       |                                    | ~                |
|                                                                                                    |                                                                       |                                                                                                    |                                                                                                    |                                                                                                    |                                                                                       |                                    |                  |
| 背 start                                                                                                    | 6 / 6 6 6 8 0 8                                                       | 🔞 🐼 🧔 Inbox -                                                                                                    | Microsoft O <b>(</b> Microsof <u>t PowerPoi</u>                                                                                                    | 🖉 Home - Windows Ir                                                                                                    | nt 🌈 MUNIS Application L                                                              | Requisition Entry                  | OVR              |

# **APPROVAL DASHBOARD**

| 🖉 Home - Windows Internet Explorer                                    |                                    |                                                |                                                                                                    |                                                                  |
|-----------------------------------------------------------------------|------------------------------------|------------------------------------------------|----------------------------------------------------------------------------------------------------|------------------------------------------------------------------|
| 🕞 🕞 🗢 🖻 http://bisdmunismad:55002/default.aspx                        |                                    |                                                | 💌 😽 🔀 Google                                                                                            | <u>ب</u>                                                         |
| File Edit View Favorites Tools Help                                   | 🗶 🍕 Convert 👻 🛃 Select             |                                                |                                                                                                    |                                                                  |
| 🙀 Favorites 🛛 🚖 🔊 Customize Links 🔊 Free Hotmail 👂                    | Windows 💖 Windows Marketplace 🧧 W  | /indows Media 🛛 题 Birdville Independent School |                                                                                                    |                                                                  |
| 😁 👻 🌽 PeopleSoft 8 session expired                                    | x                                  |                                                |                                                                                                    | 🟠 • 🗟 · 🗆 🎽                                                      |
| Dashboard                                                             | 109.06                             |                                                | Goolsby, Rich                                                                                           | Test Dashboard                                                   |
| Profile + Add View<br>Home Settings I Order Views<br>User Views Tools |                                    |                                                |                                                                                                    |                                                                  |
| Programs Menu Central Search                                          | My Workflow                        |                                                |                                                                                                    |                                                                  |
| Enter your search criteria here Add a Program Add a Category          | Notifications   Approvals   Alerts | 0 (0 Unread)<br>3 (3 Unread)<br>0 (0 Unread)   | Notifications – Any<br>you have rec<br>Approvals – Any<br>waiting for<br>Alerts – Any alert<br>received | notifications<br>eived.<br>approvals<br>you.<br>s you have<br>1. |
|                                                                       | (+) Settings                       | Updated: 6/27/2012 10:10:06 AM                 |                                                                                                    |                                                                  |
|                                                                       | This is v                          | vhat you will see whe                          | en you go into Munis W                                                                                  | ebsite                                                           |
| Done                                                                  |                                    |                                                | Second Intranet                                                                                         | 🖓 🔹 🔍 100% 🔻 💡                                                   |
| 📲 start 🔰 🧉 🥟 📾 🖸 🖸 🖸 🖉 🙆 🖉                                           | S 🛛 🖉 CompleteView Video 👔         | 🤕 Inbox - Microsoft Ou 👘 🌈 Home - Windows I    | nt 🛛 🌈 MUNIS Application La 🛛 🗁 Munis Training A                                                        | ppro 🔍 💽 🔠 10:10 AM                                              |

| 🖉 Home - Windows Internet Explorer                                                                                                    |                                                                                                    |                                                                                         |                                                                                                    |                                              |
|----------------------------------------------------------------------------------------------------|----------------------------------------------------------------------------------------------------|-----------------------------------------------------------------------------------------|----------------------------------------------------------------------------------------------------|----------------------------------------------|
| E http://bisdmunismad:55002/default.aspx                                                                                                    |                                                                                                    |                                                                                         | 💌 🐓 🔀 🖓 Google                                                                                                    | P -                                          |
| File Edit View Favorites Tools Help                                                                                                    | 🗙 🧠Convert 👻 🎦 Select                                                                                                    |                                                                                         |                                                                                                    |                                              |
| 🚖 Favorites   🚕 🔊 Customize Links 🔊 Free Hotmail 💈                                                                                                    | ] Windows 💖 Windows Marketplace 🧧 Windows Medi                                                                                                    | a 💹 Birdville Independent School                                                        |                                                                                                    |                                              |
| 😁 👻 🌽 PeopleSoft 8 session expired 🏾 🎉 Home                                                                                                    | x                                                                                                    |                                                                                         |                                                                                                    | 🐴 • 🗟 · 🖻 🎽                                  |
| Dashboard                                                                                                    |                                                                                                    |                                                                                         | Goolsby, Richa                                                                                                    | Test Dashboard                               |
| Profile + Add View<br>Home Settings I Order Views<br>User Views Tools<br>Programs Menu Central Search                                                                  | My Workflow                                                                                                    | Expand approvals by click<br>Approvals. This will list each<br>that requires your appro | ing on<br>request<br>oval.                                                                                                    |                                              |
| <ul> <li>Enter your search criteria here</li> <li>Munis</li> <li>Favorites</li> <li>Financials</li> <li>Other Applications</li> <li>Help</li> <li>Web Parts</li> </ul> | Importation         Importation         Importation | 0 (0 Unread)<br>3 (3 Unread)<br>Actions<br>R<br>2<br>2<br>5, SHRINK FILM, 20" 💽         | Information included is<br>Type: REQ – Purchase Orde<br>Warehouse Request.<br>Created: This is the date<br>request was created.<br>Summary: The amount of<br>request and the general deso<br>of items. | a:<br>er or<br>the<br>the<br>the<br>tription |
| <u>s</u>                                                                                                    | + Settings                                                                                                    | Updated: 6/27/2012 9:31:34 AM                                                           |                                                                                                    |                                              |
|                                                                                                    |                                                                                                    |                                                                                         |                                                                                                    |                                              |
|                                                                                                    |                                                                                                    |                                                                                         | 💭 🛛 💆 Local intranet                                                                                                    | 🖓 🔹 🔍 100% 🔹                                 |
| 🛃 start 🔰 🙆 🧷 🕅 🖾 🗔 📓 🔾 🔗 🕼                                                                                                    | S CompleteView Video 🐼 Inbox - M                                                                                                    | 1icrosoft Out 🧭 Home - Windows Inte                                                     | MUNIS Application La                                                                                                    | 🔇 💽 🔂 9:31 AM                                |

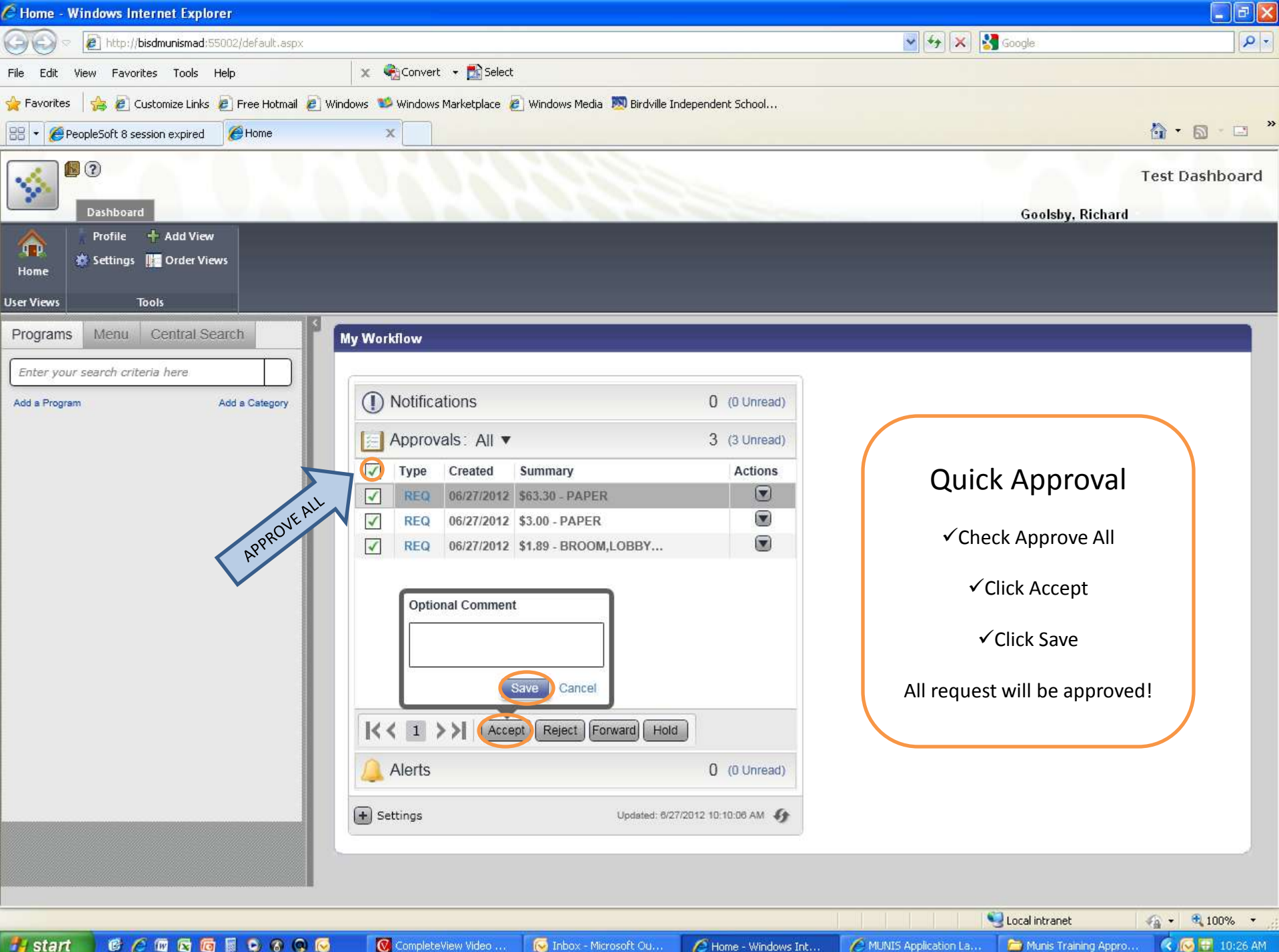

🛃 start 6 / 7 2 6 6 5 0 0 0 🔞 CompleteView Video ... 😡 Inbox - Microsoft Ou...

C Home - Windows Int...

AUNIS Application La...

🛅 Munis Training Appro...

| Home - Windows Internet Explorer                                                                                                    |                                                                                |                                                                                                    |
|----------------------------------------------------------------------------------------------------|--------------------------------------------------------------------------------|----------------------------------------------------------------------------------------------------|
| 🕞 😔 🖉 http://bisdmunismad:55002/default.aspx                                                                                                    |                                                                                | Sociele P                                                                                                    |
| File Edit View Favorites Tools Help                                                                                                    | 🗙 🎭 Convert 👻 🔂 Select                                                         |                                                                                                    |
| 🖕 Favorites 🛛 👍 🙋 Customize Links 慮 Free Hotmail 🥫                                                                                                    | ] Windows 📫 Windows Marketplace 🔊 Windows Media 🕺 Birdville Independent School |                                                                                                    |
| 🔡 🔹 🌽 PeopleSoft 8 session expired 🖉 Home                                                                                                    | ×                                                                              | 👌 • 🗟 · 🖻 🎽                                                                                                    |
| Dashboard                                                                                                    |                                                                                | Test Dashboard                                                                                                    |
| Add View<br>Home<br>User Views<br>Tools                                                                                                    |                                                                                | Action Button                                                                                                    |
| Programs       Menu       Central Search         Enter your search criteria here         • Munis         • Favorites         • Financials         • Other Applications         • Help         • Web Parts | My Workflow                                                                    | <ul> <li>Actions Items:</li> <li>View Detail – Shows requisition header detail.</li> <li>More Info – Shows complete requisition detail</li> <li>Accept – Allows you to approve requisition. A reason will be required. This action will notify the originator of the denied request.</li> <li>Forward – Forwards this request to an additional approver. This action will put that person in the workflow for this request only.</li> <li>Hold – will place the request on hold. This will notify the originator and the request will still be on your approval list</li> </ul> |
|                                                                                                    |                                                                                | ×                                                                                                    |
|                                                                                                    |                                                                                | 💭 🔍 Local intranet 🌾 🕫 100% 👻                                                                                                    |

🖉 MUNIS Applicati...

6 Home - Window...

🔮 Approvals Dash...

🗐 Document2 - Mi... 🔍 🐼 🔠 9:55 AM

🛃 start

6 / 7 2 6 5 9 9 9 9

CompleteView ...

😡 Inbox - Microso...

| 🖉 Home - Windows Internet Explorer                                                                                                    |                                                                                                    |
|----------------------------------------------------------------------------------------------------|----------------------------------------------------------------------------------------------------|
| E http://bisdmunismad:55002/default.aspx                                                                                                    | 💌 🖘 🔀 Google 🛛 🔎 🔹                                                                                                    |
| File Edit View Favorites Tools Help 🗙 🖓 Convert 🕶 🔂 Select                                                                                                    |                                                                                                    |
| 🚖 Favorites 🛛 🚖 🔊 Customize Links 🔊 Free Hotmail 😰 Windows 💖 Windows Marketplace 🖉 Windows Media 🕅 Birdville Independe                                                                                                    | nt School                                                                                                    |
| 88 + C PeopleSoft 8 session expired Home X                                                                                                    | 🙆 • 🗟 · 🗆 🎽                                                                                                    |
| Dashboard                                                                                                    | Test Dashboard<br>Goolsby, Richard                                                                                                    |
| Profile     + Add View       Home     * Settings       User Views     Tools                                                                                                    | State J, Hanna                                                                                                    |
| Programs       Menu       Central Search         Enter your search criteria here <ul> <li>Munis</li> <li>Favorites</li> <li>Financials</li> <li>Other Applications</li> <li>Help</li> <li>Web Parts</li> <li>Web Parts</li> <li>My Workflow</li> <li>Image: Contract of the state of the state of the</li></ul> | () Unread)   (3 Unread)   Actions   () ()   ()   ()   ()   ()   ()   ()   ()   ()   ()   ()   ()   ()   ()   ()   ()   ()   ()   ()   ()   ()   ()   ()   ()   ()   ()   ()   ()   ()   ()   ()   ()   ()   ()   ()   ()   ()   ()   ()   ()   ()   ()   ()   ()   ()   ()   ()   ()   ()   ()   ()   ()   ()   ()   ()   ()   ()   ()   ()   ()   ()   ()   ()   ()   ()   ()   ()   ()   ()   ()   ()   ()   ()   ()   ()   ()   ()   ()   ()   ()   ()   ()   ()   ()   () </th |
|                                                                                                    | ×                                                                                                    |
|                                                                                                    | 🖉 🔮 Local intranet 🦓 👻 🕄 100% 🔻                                                                                                    |
| 🚰 Start 👩 🕼 🌈 🚾 🔄 🔞 💀 🔗 🚱 😡 🛛 🔞 CompleteView Video 🚺 Inbox - Microsoft Ou 🥖 Ho                                                                                                    | me - Windows Int 🥢 MUNIS Application La 📓 Approvals Dashboar 🤇 😡 🔂 9:56 AM                                                                                                    |

| Home - Windows Internet Explorer                                                                                                    |                                                                                                    |                                                                                                 |                   | <b>- - X</b>   |
|----------------------------------------------------------------------------------------------------|----------------------------------------------------------------------------------------------------|-------------------------------------------------------------------------------------------------|-------------------|----------------|
| Http://bisdmunismad:55002/default.aspx                                                                                                    |                                                                                                    |                                                                                                 | 💌 🆘 🗙 🚼 Google    | <u>- م</u>     |
| File Edit View Favorites Tools Help                                                                                                    | 🗙 🍓 Convert 👻 🛃 Select                                                                                                    |                                                                                                 |                   |                |
| 🍃 Favorites   🚖 🙋 Customize Links 🙋 Free Hotmail 慮                                                                                                    | ] Windows 💴 Windows Marketplace 🙋 Windows Media 🔊 Birdv                                                                                                    | ille Independent School                                                                         |                   |                |
| 🗄 👻 🏈 PeopleSoft 8 session expired 🖉 Home                                                                                                    | x                                                                                                    |                                                                                                 |                   | 👌 • 🗟 · 🖃 🎽    |
|                                                                                                    |                                                                                                    |                                                                                                 |                   | Test Dashboard |
| Dashboard                                                                                                    |                                                                                                    |                                                                                                 | Goolsby, Ric      | hard           |
| Frofile + Add View Home Settings                                                                                                    | Alternate App                                                                                                    | roval Metho                                                                                     | d                 |                |
| Programs Menu Central Search Enter your search criteria here Munis  Favorites  Financials  Purchasing Setup Purchase Order Processing Requisition Entry Requisition Approvals Requisition Import Requisition Export Purchase Order Entry Purchase Order Entry Purchase Order Approvals Print Purchase Order S Purchase Order Receiving Purchase Order Receiving Purchase Order Receiving Purchase Order Receiving Purchase Order Import Purchase Order Import Purchase Order Receiving Purchase Order Receiving Purchase Order Import Purchase Order Import Purchase O | My Workflow    Notifications  Approvals: All ▼  Type Created Summary  REQ 06/27/2012 \$63.30 - PAPER  REQ 06/27/2012 \$3.00 - PAPER  REQ 06/27/2012 \$27.09 - WRAP, SHRINK    elect    K < 1 >>  Accept Reject Forward  Alerts  Settings Update | 0 (0 Unread)<br>3 (3 Unread)<br>Actions<br>FILM, 20"<br>0 (0 Unread)<br>d: 6/27/2012 9:31:34 AM |                   |                |
| P P                                                                                                    |                                                                                                    |                                                                                                 | Caread technology | ○ = ₱ 100% =   |
|                                                                                                    | 🖉 Complete Wiew Widen 🧖 Toboy - Microsoft Ou                                                                                                    | Home - Windows Inte                                                                             | IS Application La |                |

|          | Home - Windows Internet Explorer                                                                                                    |                                                                                                    |
|----------|----------------------------------------------------------------------------------------------------|----------------------------------------------------------------------------------------------------|
|          | COC R http://bisdmunismad:55002/default.aspx                                                                                                    | 💌 🚱 🔀 Google                                                                                                    |
|          | File       Edit       View       Favorites       Tools       Help       X       Convert       Image: Convert         Preventes       Preventes | you to update your list!                                                                                                    |
|          | 😬 👻 🏉 PeopleSoft 8 session expired 🏾 🏉 Home                                                                                                    |                                                                                                    |
|          | Requisition Approval - Munis [TEST DATABASE Jun 19 2012]                                                                                                    |                                                                                                    |
|          | My File Edit Tools Help                                                                                                    |                                                                                                    |
|          | Accept Cancel Cut Copy Paste Prd Brows Query Add Update Delete Print Display PDF                                                                                                    | Save         Image         Image |
|          | Code Year Reg # Process Entered by Description                                                                                                    | Type Amount Justification RevC Comment                                                                                                    |
|          | 2012 00000134 REQ dthrash PAPER                                                                                                    | AMT 3.00 Not Needed                                                                                                    |
| <b>1</b> | Approve Others 2012 00000138 REQ dthrash PAPER                                                                                                    | AMT 63.30 Not Needed                                                                                                    |
| $\prec$  | Approve Dept 2012 00000141 REQ 09325 WRAP, SHRINK FILM<br>2012 00000142 REQ 09325 BROOM LOBBY 17"                                                                                                    | 7,20 X 1000 AM1 27,09 Not Needed                                                                                                    |
|          | Approval Comments                                                                                                    |                                                                                                    |
|          |                                                                                                    |                                                                                                    |
|          |                                                                                                    |                                                                                                    |
|          |                                                                                                    |                                                                                                    |
|          |                                                                                                    |                                                                                                    |
|          |                                                                                                    |                                                                                                    |
|          | > Setup                                                                                                    |                                                                                                    |
|          | Y Purchase Order Processing     REQ 06/27/2012 \$27.09 WRA                                                                                                    | P SHRINK EILM 20"                                                                                                    |
|          | Requisition Entry                                                                                                    |                                                                                                    |
|          | Requisition Approvals                                                                                                    | All request will show on                                                                                                    |
|          | Requisition Conversion                                                                                                    | All request will snow on                                                                                                    |
|          | Requisition Import                                                                                                    | the Approval list.                                                                                                    |
|          | Paguisition Export                                                                                                    |                                                                                                    |
|          | Durkey Orle Edu                                                                                                    |                                                                                                    |
|          |                                                                                                    | Click the undate hutton                                                                                                    |
|          | Purchase order Approvals                                                                                                    | orward Hold                                                                                                    |
|          | Print Purchase Orders                                                                                                    | to make any changes.                                                                                                    |
|          | Purchase Order Change Orders                                                                                                    | U (U Dine                                                                                                    |
|          | Purchase Order Receiving                                                                                                    | Updated: 8/27/2012 9:31:34 AM                                                                                                    |
|          | Purchase Order Receiving Import                                                                                                    |                                                                                                    |
|          | Purchase Order Import                                                                                                    |                                                                                                    |
|          | Dura Dura Carlos                                                                                                    |                                                                                                    |
|          | Purge Purchase Orders                                                                                                    |                                                                                                    |

| 🍎 Home - Window             | vs litter    | net Exp    | lorer            |              |          |          |             |             |             |           |            |              |             |                |          |               |          |            |             |                   |           | _ @ X          |
|-----------------------------|--------------|------------|------------------|--------------|----------|----------|-------------|-------------|-------------|-----------|------------|--------------|-------------|----------------|----------|---------------|----------|------------|-------------|-------------------|-----------|----------------|
| 00 × 2 h                    | ittp://bisdi | munismaa   | <b>1</b> :55002, | /default.asp | x        |          |             |             |             |           |            |              |             |                |          | *             | <b>4</b> | < 🛃 Goo    | gle         |                   |           | <del>-</del> ۹ |
| File Edit View              | Favorites    | Tools      | Help             |              |          | × 🦷      | Conver      | t - 🚮:      | 5elect      |           |            |              |             |                |          |               |          |            |             |                   |           |                |
| 🚖 Favorites 🛛 👍             | 🦲 Custa      | omize Linl | ଓ 🙋 I            | Free Hotmail | 🦲 Wind   | ows 💖    | Window:     | s Marketpla | ace 🙋 Win   | idows Mer | dia 👿 B    | irdville Ind | ependent 9  | 5chool         |          |               |          |            |             |                   |           |                |
| 88 🝷 🏉 PeopleSof            | ft 8 sessio  | on expired | H 🌔              | Home         |          | ×        | (           |             |             |           |            |              |             |                |          |               |          |            |             |                   | 🙆 • 6     | ) - 🖃 🗡        |
| Requisition Ap              | proval       | - Munis    | [TEST            | DATABAS      | E Jun 18 | 8 2012   |             |             |             |           |            |              |             |                |          |               |          |            |             |                   |           |                |
| My File Edit T              | ools He      | lp         |                  |              |          |          |             |             |             |           |            |              |             |                |          |               |          | _          |             |                   |           |                |
| Accept Cancel               | Cut Co       | py Pas     | te Fir           | nd Browse    | Query    | 습<br>Add | 2<br>Update | Celete      | Print Disp  | lay PDF   | E.<br>Save | Excel V      | Word Em     | ail Exchang    | e Attach | MapLink I     | image    | + Favorite | is Munis En | <b>a</b> ncements | Knowledge | Base           |
|                             |              | de la      | (opr D           | )ea #        | Drococc  | Enter    | ad bu       |             | Deccripti   |           |            |              | Tupe        | Amount         | Schedule | an annointmer | ot Pa    | uC Comme   | t           |                   |           | ~              |
| View Requisitions           |              |            | 2012             | 00000134     | REQ      | dthras   | sh          |             | PAPER       |           |            |              | AMT         | Amount         | 3.00     | Not Needed    | Ke       | ve comme   | a it.       |                   |           |                |
|                             | A            |            | 2012             | 00000138     | REQ      | dthras   | sh          |             | PAPER       |           |            |              | AMT         |                | 63.30    | Not Needed    |          |            |             |                   |           |                |
|                             | A            | ٩          | 2012             | 00000141     | REQ      | 09325    | i.          |             | WRAP, SI    | HRINK FIL | .M, 20" X  | 1000'        | AMT         |                | 27.09    | Not Needed    |          |            |             |                   |           |                |
|                             | A            |            | 2012             | 00000142     | REQ      | 09325    | i           |             | BROOM,I     | .OBBY 17  | "CORNST/   | ALK          | AMT         |                | 1.89     | Not Needed    |          |            |             |                   |           |                |
|                             |              |            |                  |              |          |          |             |             |             |           |            |              |             |                |          |               |          |            |             |                   |           | 1              |
|                             |              |            |                  |              |          |          |             |             |             |           |            |              |             |                |          |               |          |            |             |                   |           |                |
|                             | _            |            |                  |              |          |          |             |             |             |           |            |              |             | )              |          |               |          |            |             |                   |           | 4              |
|                             | <            |            |                  |              |          |          |             |             | VIIII.      |           |            |              |             |                |          | 11.1          |          |            |             |                   |           | >              |
| Valid codes: blank, (H)     | old, (A)pp   | prove, (R) | )eject.          |              |          |          |             |             |             |           |            |              |             |                |          |               |          |            |             |                   |           | OVR            |
| > Setup                     |              |            |                  |              |          |          | REQ         | 06/27/2     | 2012 \$3.00 | ) - PAPE  | R          |              |             |                | 1        | The           | "Րու     | le" can    | he cha      | ngod ta           |           |                |
| <ul> <li>Purchas</li> </ul> | e Order f    | Processi   | ng               |              |          |          | REQ         | 06/27/2     | 2012 \$27.0 | )9 - WR/  | AP, SHR    | INK FILM     | , 20"       |                |          | me            | COL      |            | be cha      | ingeu it          |           |                |
| Requi                       | sition Entr  | ry         |                  |              |          |          |             |             |             |           |            |              |             |                |          |               |          | "A" = /    | Accept      |                   |           |                |
| Requi                       | sition App   | provals    |                  |              |          |          |             |             |             |           |            |              |             |                |          |               |          |            | leept       |                   |           |                |
| Requi                       | sition Con   | nversion   |                  |              |          |          |             |             |             |           |            |              |             |                |          | "R"           | = Re     | eiect (a   | reasor      | n will be         | 2         |                |
| Requi                       | sition Imp   | ort        |                  |              |          |          |             |             |             |           |            |              |             |                |          |               |          | requ       | ired)       |                   |           |                |
| Requi                       | sition Exp   | oort       |                  |              |          |          |             |             |             |           |            |              |             |                |          |               |          |            |             |                   |           |                |
| Purch                       | ase Order    | r Entry    |                  |              |          |          |             |             |             |           |            |              |             | 1              |          |               |          | "F" = F    | orward      | l                 |           |                |
| Purch                       | ase Ordei    | r Approva  | als              |              |          | <<       | ( 1         | >>  (       | Accept      | Reject    | Forward    | Hold         |             |                |          |               |          |            |             |                   |           |                |
| Print F                     | Purchase     | Orders     | -                |              |          | 0        | Alerts      |             |             |           |            |              | 0 0         | Unread)        |          |               |          | "H" =      | Hold        |                   |           |                |
| Purch                       | ase Order    | r Change   | Orders           |              |          |          |             |             |             |           |            |              |             |                |          |               |          |            |             |                   |           |                |
| Purch                       | ase Order    | - Receivin | ng Impo          | et.          |          | + Sei    | ttings      |             |             |           | Up         | dated: 6/27  | /2012 9:31: | 34 AM 🚯        |          | View re       | quis     | ition w    | ill allov   | v you to          | o see     |                |
| Purch                       | ase Order    | rimeort    | ng mipo          |              |          |          |             |             |             |           |            |              |             |                |          | eacl          | n rec    | quisitio   | n one a     | t a time          | e. 🦯      |                |
| Purce                       | Purchase     | e Orders   |                  |              |          |          |             |             |             |           |            |              |             |                |          |               |          |            |             |                   |           |                |
| Dures                       | Desciett     |            |                  |              |          |          |             |             |             |           |            |              |             |                |          |               |          |            |             |                   |           | ~              |
|                             |              |            |                  |              |          |          |             |             |             |           |            |              |             |                |          | A             |          | No Con     | al intranet |                   | - €       | 100% 🔹         |
| 🛃 start 🔰 🚺                 | 6 ( 1        |            | <b>a b</b>       | 000          | 9 😡      | 0        | Complete    | eView Vide  | o 💽         | Inbox -   | Microsoft  | Ou           | C 2 Inte    | ernet Explorer | 6        | ) Munis       |          |            | Requisition | Approval          |           | 10:02 AM       |

| 🔜 Requisition Entry | y - Munis [TEST DATABASE Jun 18 2012]                                                                                                    |                                     |
|---------------------|----------------------------------------------------------------------------------------------------|-------------------------------------|
| My File Edit Tools  | ils Help                                                                                                    |                                     |
| Accept Cancel Cu    | 🔏 🗈 🛍 🔍 🗊 🐷 🕂 😰 🔅 🖳 🔯 🎲 🖾 🦗 trint Display PDF Save Excel Word Email Exchange Attach MapLink Image + Favorites                                                                                                    | Munis Enhancements KnowledgeBase >> |
|                     | Main Terms (Miscellaneous)                                                                                                    |                                     |
| Switch Form         | Main Information                                                                                                    |                                     |
| Line Detail         | Dept/Loc 290 PURCHASING Status 6 Released                                                                                                    |                                     |
| Release             | Fiscal year 2012 © Current O Next Needed by                                                                                                    | is what you will see if             |
|                     | Requisition number         141         Entered         06/27/2012         By         09325                                                                                                    | you click on View                   |
| Activate            | General commodity                                                                                                    | Bequisition                         |
| Mass Allocate       | General description WRAP, SHRINK FILM, 20" X 1000'                                                                                                    | Requisition.                        |
| Allocate            | General Notes                                                                                                    |                                     |
| Notes               | Vendor Information Shipping Information                                                                                                    |                                     |
| Copy                | Vendor Committed Ship to 947                                                                                                    |                                     |
|                     | Name BISD BUSINESS OFFICE                                                                                                    |                                     |
|                     | PO mailing 0 3124 CARSON STREET                                                                                                    |                                     |
| GL Summary          |                                                                                                    |                                     |
| Bid Commods         |                                                                                                    |                                     |
| Vendor Prices       |                                                                                                    |                                     |
| Vendor Awards       | Delivery Method Print Fax E-Mail                                                                                                    |                                     |
| Vendor Post         | Remit 0 🗃                                                                                                    |                                     |
| Vendor Post         | (ि Vendor/Sourcing Notes ) ( → Vendor Ouotes (0)                                                                                                    |                                     |
|                     | How to process                                                                                                    | each request                        |
|                     | Line Items                                                                                                    |                                     |
|                     | Line Qty Description Unit Price Freight Disc & Credit Line Total                                                                                                    | 1st GL Account                      |
|                     | 1 1.00 WRAP, SHRINK FILM, 20"X 1000' 27.09000 0.00 0.00 0.00                                                                                                    | 27.09 199-51-6316-5H-109-99-510-    |
|                     | Total Amount 27.09                                                                                                    |                                     |
|                     |                                                                                                    |                                     |
| -                   | My Approvals Approve Deject Forward Hold Approvers                                                                                                    |                                     |
|                     | Itse the arrows to naviga                                                                                                    | ate through all requisitions        |
|                     | Image: Image: | te through an requisitions.         |
|                     |                                                                                                    |                                     |
|                     |                                                                                                    | Ovr                                 |
| Purchase            |                                                                                                    |                                     |
| Purchase            | e Order Import                                                                                                    |                                     |
| Purge Pu            | urchase Orders                                                                                                    | ~                                   |
| Dise- D-            |                                                                                                    | l intranet 🛛 🐔 + 🔍 100% +           |
| Au start            | 🖉 🕅 🗟 🗖 🖉 🙆 🧑 🧑 🚺 Complete Wiewa 🔗 Tobox - Microso 🧖 2 Internet Ex 🔹 🖻 Munis 👘 Requisition App                                                                                                    | Requisition Febr                    |

#### Work Flow Status ¢... 9 File Edit Tools Help 10 4 >> Attach MapLink Image + Favorites Munis Enhancements KnowledgeBase 8 🖪 🕐 嘲嘲回国 1 de la como de la como de la com 145 0 Originator Comment Name Fancher, Jeannie Approvers' comments Name Date Time Action Comment Steps Details .... Goolsby, Richard Approver: Step Status JSINESS OFFICE Status: Current ⊕ 10 Complete (Approved) ARSON STREET AMT Approval type: 20 In Progress 20 Step: Goolsby, Richard Action needed: Approve TX E 99 Not started M CITY 76117 Active date: 06/27/2012 09:28 Active time: IE.FANCHER@BIRDVILLESCHOOLS.NET Edit Time limit: > < Generate Chart OVR Line Total 1st GL Account Credit 1 1.00 WRAP, SHRINK FILM, 20" X 1000' 27.09000 0.00 0.00 0.00 27.09 199-51-6316-SH-109-99-510-Total Amount 27.09 What you see if you click on "Approvers". Workflow My Approvals Approve Reject Forward Hold Approvers Displays where the request is M 4 Q M 3 of 4 ь Attachments (0) in the workflow. OVR 0 ☐ ☐ ☐ ☐ ☐ 100% (-) Page: 1 of 1 | Words: 0 | 🧐 (+)

C2 Internet... -

🚞 Munis

🔞 2 Genero ... 👻 💆 Approvals 7...

Document2 ....

🔍 💽 🔂 10:04 AM

6 /2 1 2 1 2 1 2 0 0 0 0

CompleteVi...

🐼 Inbox - Mic...

🛃 start

| Requisition Entry     | 7 - Munis [TEST DATABASE Jun 18 2012]                                        |                                                                                                    |
|-----------------------|------------------------------------------------------------------------------|----------------------------------------------------------------------------------------------------|
| My File Edit Tools    | s Help                                                                       |                                                                                                    |
| Accept Cancel Cut     | t Copy Paste Find Browse Query Add Update Delete Print Display PDF Save Exce | Image: Word Email Exchange     Image: Word Email Exchange     Image: Word Email Exchange     Image: Word Enail Enhancements     Image: KnowledgeBase     Image: Word Enhancements     Image: KnowledgeBase     Image: Word Enhancements     Image: KnowledgeBase     Image: Word Enhancements     Image: KnowledgeBase     Image: Word Enhancements     Image: KnowledgeBase     Image: Word Enhancements     Image: KnowledgeBase     Image: Word Enhancements     Image: KnowledgeBase     Image: Word Enhancements     Image: KnowledgeBase     Image: Word Enhancements     Image: KnowledgeBase     Image: Word Enhancements     Image: KnowledgeBase     Image: Word Enhancements     Image: KnowledgeBase     Image: Word Enhancements     Image: KnowledgeBase     Image: Word Enhancements     Image: Word Enhancements     Image: Word E |
|                       | Main Terms/Miscellaneous                                                     |                                                                                                    |
| Switch Form           | Main Information                                                             |                                                                                                    |
| Line Detail           | Dept/Loc 290 PURCHASING Status 0                                             | Converted                                                                                                    |
| Release               | Fiscal year 2012 © Current Next Needed by                                    |                                                                                                    |
| Activate              | Requisition number 141 Entered 06/.                                          | 27/2012 LAA By 09325                                                                                                    |
| Mass Allocate         | General description WRAP SHRTNK FILM, 20" X 1000'                            | hree way match required                                                                                                    |
| Allecte               | General Notes                                                                |                                                                                                    |
| Allocace              |                                                                              |                                                                                                    |
| Notes                 |                                                                              | Shipping Information<br>Ship to 947                                                                                                    |
| Сору                  | Name                                                                         | BISD BUSINESS OFFICE                                                                                                    |
| GL Allocations        | PO mailing 0                                                                 | 3124 CARSON STREET                                                                                                    |
| GL Summary            |                                                                              |                                                                                                    |
| Bid Commods           |                                                                              | HALTOM CITY TX 76117                                                                                                    |
| Vendor Prices         |                                                                              |                                                                                                    |
| Vendor Awards         | Delivery Method Print Fax E-Mail                                             | Reference                                                                                                    |
| Vendor Post           | Remit 0 🗃                                                                    |                                                                                                    |
|                       | 🕼 Vendor/Sourcing Notes                                                      |                                                                                                    |
|                       |                                                                              |                                                                                                    |
|                       | Line Items                                                                   |                                                                                                    |
|                       | Line Qty Description Unit Price                                              | Freight Disc % Credit Line Total 1st GL Account                                                                                                    |
|                       | 1 1.00 WRAF, STREINK FLEM, 20 3.1000 2                                       | 7.09000 0.00 0.00 0.00 27.09 199-51-6315-5 <b>-</b> 1109-99-510-                                                                                                    |
|                       | Total Amount 27.09                                                           |                                                                                                    |
|                       | Walkhow                                                                      | Once the request has been                                                                                                    |
| (                     | My Approvals Approve Reject Forward Hold                                     | Approvers approved, you will notice that items                                                                                                    |
|                       |                                                                              | are grayed out and are no longer                                                                                                    |
|                       |                                                                              | available.                                                                                                    |
|                       | View att                                                                     | ove over                                                                                                    |
|                       |                                                                              |                                                                                                    |
| م<br>•                |                                                                              | *                                                                                                    |
|                       |                                                                              | 0<br>*                                                                                                    |
| Page: 1 of 1 Words: 0 | <u>ح</u>                                                                     |                                                                                                    |
| 🐉 start 🔰 🙆           | 🖉 🕅 🔄 🔞 👂 🗞 🚱 🚫 🛛 🔞 Complete View 🕟 Inbox - Microso 🥖 2                      | Internet Ex 🔹 🧰 Munis 🧣 🧟 Genero Des 👻 🖬 Approvals 7 - M 🔹 🐼 🔂 10:05 AM                                                                                                    |

ACCOUNTING

### **Account Inquiry**

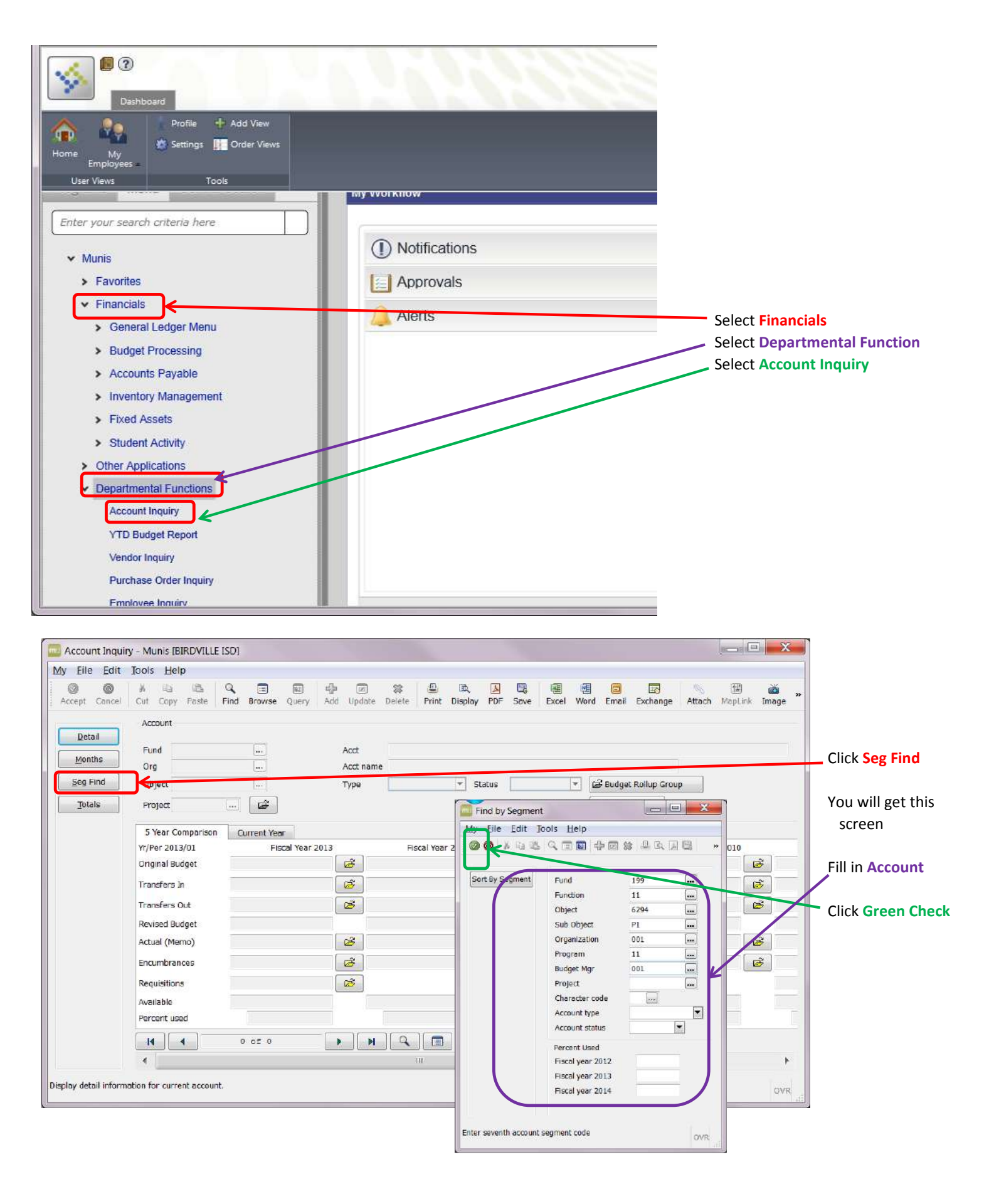

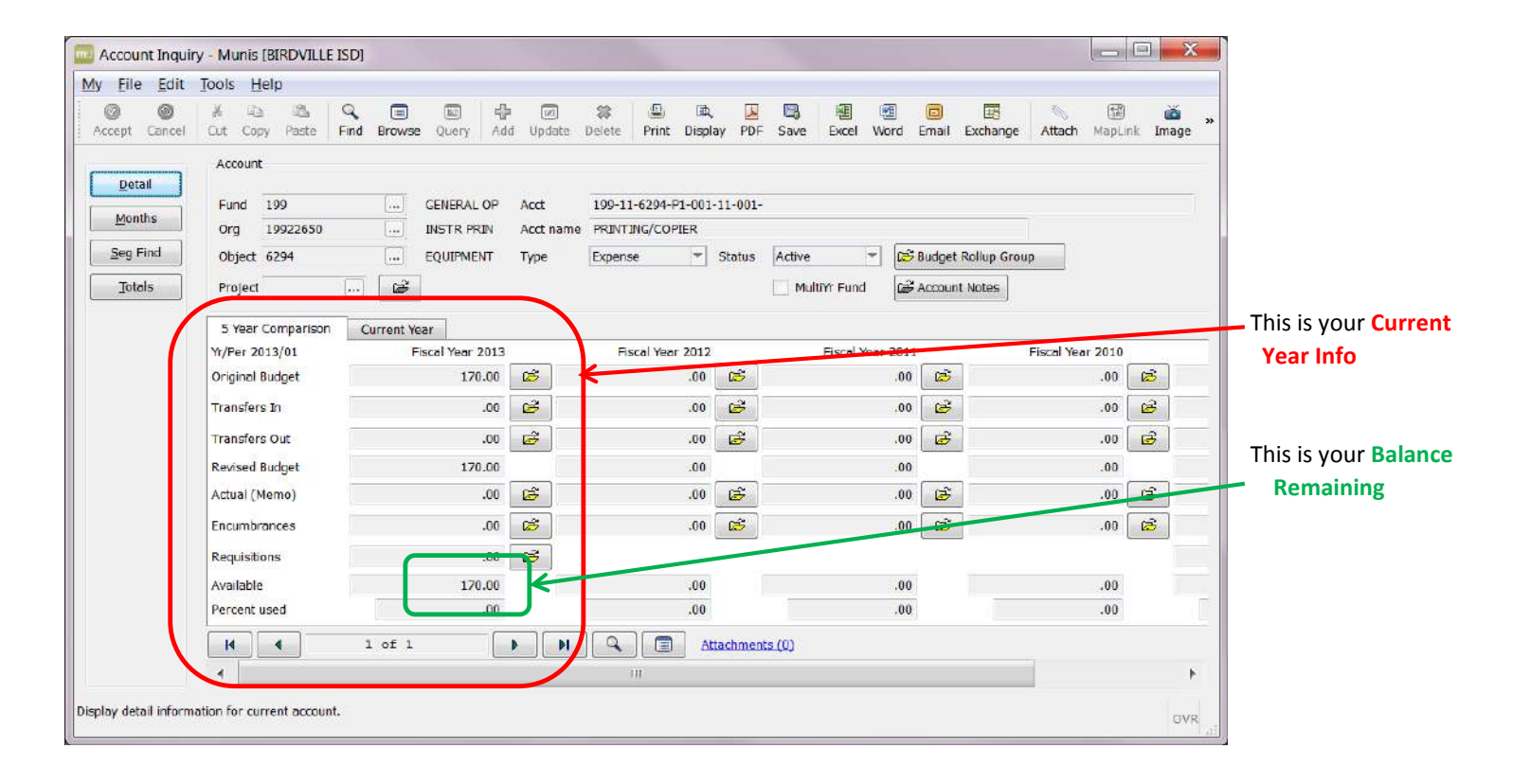

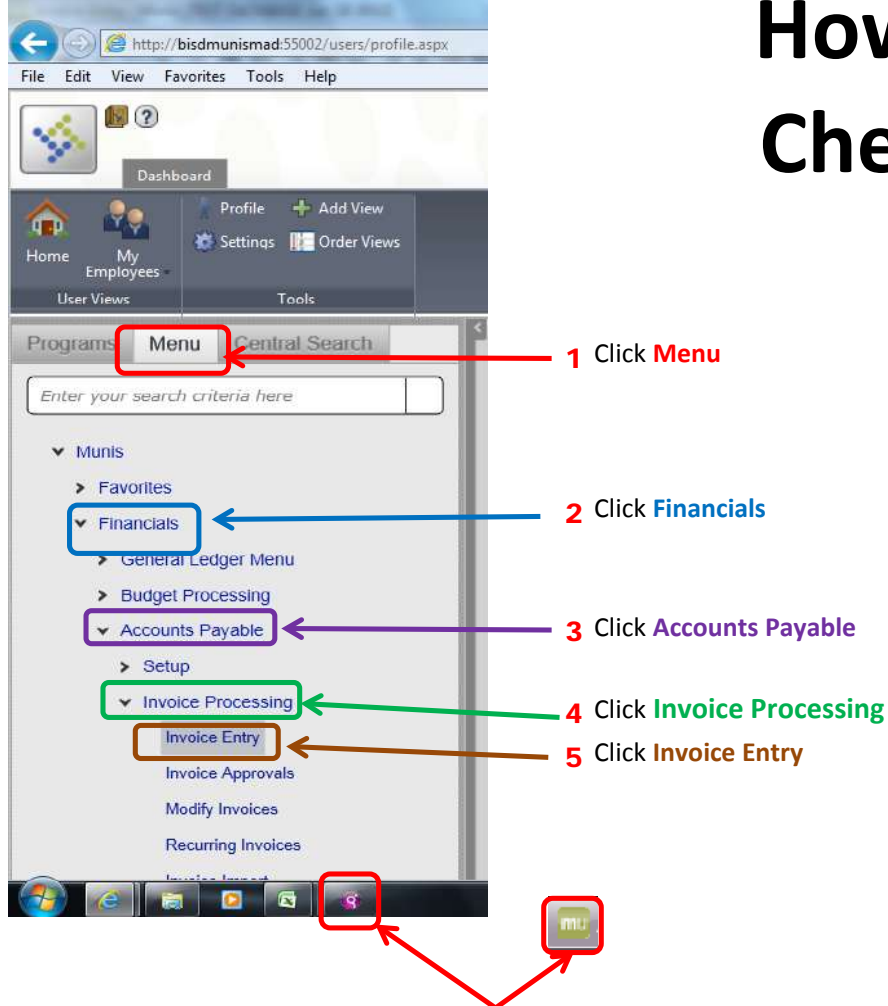

If this screen does not appear, look for this icon and click on it.

| Invoice Entry - Mu     | inis [TEST DATABASE Jun 18 2 | 2012]                                      |                        |
|------------------------|------------------------------|--------------------------------------------|------------------------|
| <u>My File Edit To</u> | ools <u>H</u> elp            |                                            |                        |
|                        |                              | \$ 🚇 🔍 🔀 🗐 🗐 🗇 🖂 📉 🔛 📸 🙀 🎙 🗐 🤅             |                        |
| Add Batch              | Batch Information            |                                            | 6 Click Add Batch      |
| <u>V</u> iew Batch     | Effective date               |                                            |                        |
| Resume                 | Year/Period                  |                                            |                        |
| Release                | Fund                         |                                            |                        |
| Approvals              | Cash account                 |                                            |                        |
| Output Post            |                              |                                            |                        |
| Check Run Pst          | Due date                     |                                            |                        |
| Sort                   |                              | E value TCM invoice barcode label printing |                        |
| Invoice Find           | Invoice count                |                                            | If this box is checked |
| Quick Entry            | Amount total                 |                                            | Click on Toggle Labels |
| Group Entry            | Vendor hash                  |                                            |                        |
| Change Yr/Per          |                              | Released                                   |                        |
| Single Check           |                              |                                            |                        |
| Voucher Print          |                              |                                            |                        |
| Toggle Labels          | -                            |                                            |                        |
| Lindate Check Run      |                              |                                            |                        |
|                        |                              |                                            |                        |

# How to Enter a Check Request

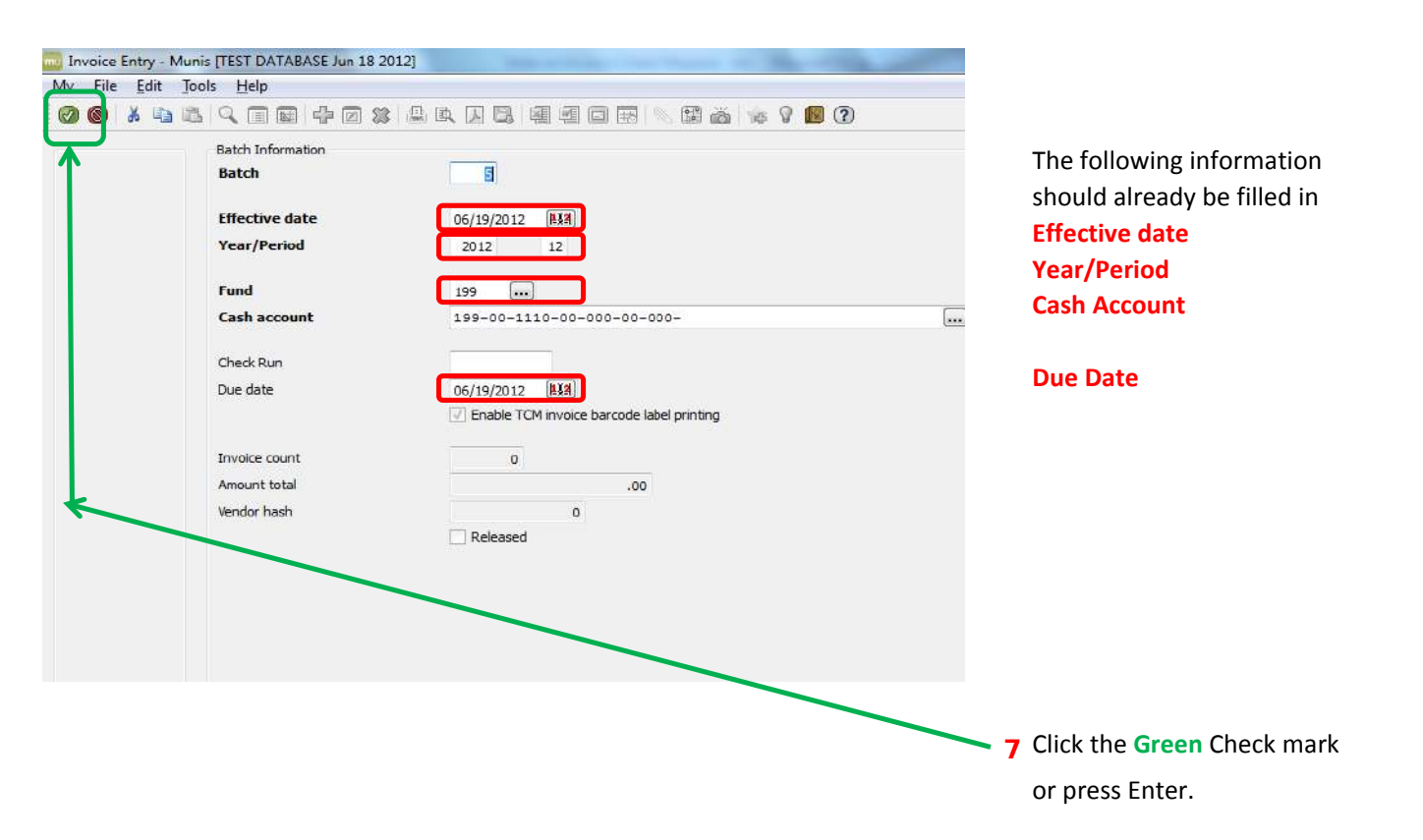

| ly File Edit                                                                                                | Munis (TEST DATABASE Jun                                                                                                    | 10 2012                                                                                                    |                                                                                            |                                                                             | -                                                                                                | 100                          |                                                  |                                                                                                    |
|----------------------------------------------------------------------------------------------------|----------------------------------------------------------------------------------------------------|----------------------------------------------------------------------------------------------------|--------------------------------------------------------------------------------------------|-----------------------------------------------------------------------------|--------------------------------------------------------------------------------------------------|------------------------------|--------------------------------------------------|----------------------------------------------------------------------------------------------------|
|                                                                                                    | Tools Help                                                                                                    |                                                                                                    | 网络路路                                                                                       | a 9 <b>6</b> 0                                                              |                                                                                                  |                              |                                                  | -                                                                                                    |
| View Address<br>Journal Info<br>Previous PO<br>Credit PO                                                    | Invoke<br>Year 2012<br>PO I<br>Contract<br>Veador<br>Remit                                                                                                    |                                                                                                    |                                                                                            | DBA<br>Address                                                              |                                                                                                  |                              |                                                  | Tab past PO 8 Enter Vendor                                                                                                    |
|                                                                                                    | Terms Document Invoice Grose Discount date Discount date Discount % Net amount Payment method Check/Wire                                                                                                    | (a)<br>(b)<br>(b)<br>(c)<br>(c)<br>(c)<br>(c)<br>(c)<br>(c)<br>(c)<br>(c)<br>(c)<br>(c                                                                                                    | Description<br>Status<br>Voucher<br>Check Run<br>Invoice date<br>Received date<br>Due date | C/5/1<br>H<br>8<br>06/19/2012 [158]<br>06/19/2012 [158]<br>06/19/2012 [158] | Z<br>Department<br>Work Order<br>WO Task<br>Alocation<br>Requisition<br>Liq Method<br>Comments   | 99AC ex<br>0 m<br>0 m<br>0 m | E Separate ch<br>Include docu<br>Rotainago: (00) | If you don't know<br>the number click<br>on the<br>You will get this<br><b>pop up</b> . Enter the<br>first letters<br><b>Vendor Name</b><br>and click the |
| rchase order.                                                                                               | Line T Account  Line T Account  Total:  Workflow  My Approvals                                                                                                    | Approve Reject                                                                                                    | Forward<br>III.                                                                            | PO Inv                                                                      | v Amount                                                                                         | 1099.<br>s                   | A Bud Sales T                                    | or press enter                                                                                                    |
|                                                                                                    |                                                                                                    | Q                                                                                                    |                                                                                            |                                                                             |                                                                                                  |                              | Ior Help<br>ile <u>E</u> dit <u>I</u>            | pols <u>H</u> elp                                                                                                    |
|                                                                                                    |                                                                                                    |                                                                                                    |                                                                                            |                                                                             |                                                                                                  |                              |                                                  | ⊾q∎∎₽∅×                                                                                                    |
| ndors<br>Edit Iools                                                                                         |                                                                                                    |                                                                                                    |                                                                                            |                                                                             |                                                                                                  | Vendor A                     | Vendor Alpha                                     |                                                                                                    |
| ndors<br>dit Iools<br>dit Iools<br>dit Size<br>6321<br>6321<br>6321<br>6321<br>6321<br>6321<br>6321<br>6321 | Help<br>Alp Browse the active<br>Browse the active<br>Construction of the active<br>Construction of the active<br>Constructi | e set of data records (Ctrl+E)<br>DEPT. 0755 R O. BOX 12001<br>P O BOX 6576021<br>ORE DEJ. 1//AY<br>P O BOX 4319<br>3702 TERRINA ST SUITE 2<br>ACCOUNT EXECUTIVE K-12<br>BOX 149252<br>ONE DELL WAY RR8 BOX 8706<br>DEPT. 0795 R O. BOX 12001 | Address 2<br>C/O DELL U<br>PAYMENT P                                                       | ROCESSING CENTER                                                            | Status<br>ACTIVE<br>ACTIVE<br>ACTIVE<br>ACTIVE<br>ACTIVE<br>ACTIVE<br>ACTIVE<br>ACTIVE<br>ACTIVE | Vendor A                     | Vendor Alpha<br>Ipha.                            | You will get a<br>list of vendors.<br>Select one and<br>click the Green                                                                                   |

| View Address<br>Journal Info<br>Previous PO<br>Credit PO | PO I<br>Contract<br>Vendor<br>Remit<br>Terms                                                                               | 6321<br>0         | DELL MARKETING LP |                                                                                         | DBA<br>Addres                                                 | 5                                                                              |              | •           | Tab to Invoice<br>9 Enter the invoice                       |
|----------------------------------------------------------|----------------------------------------------------------------------------------------------------|-------------------|-------------------|-----------------------------------------------------------------------------------------|---------------------------------------------------------------|--------------------------------------------------------------------------------|--------------|-------------|-------------------------------------------------------------|
|                                                          | Document<br>Invoice<br>Gross<br>Discount date<br>Discount date<br>Discount %<br>Net amount<br>Payment method<br>Check/Wire | IDX3              | .00<br>.00<br>.00 | Pescription<br>Natus<br>Vouch<br>Check Run<br>Invoice date<br>Received date<br>Due date | H<br>12<br>06/19/2012 ELS<br>06/19/2012 ELS<br>06/19/2012 ELS | Department<br>Work Order<br>WO Task<br>Allocation<br>Requisition<br>Liq Method | 99AC         | Separate d  | number<br>Tab to Gross<br>10 Enter the amoun<br>to be paid. |
| rchese order.<br>e add action has b                      | Accounts                                                                                                    | Approve<br>0 of 0 | ) Reject          | Forward                                                                                 | PO E<br>Held                                                  | Amount                                                                         | 1099<br>wera | A Bud Sales |                                                             |

| Contract Accts<br>Access Detail |                |                                                                                                    | Tab to Description<br>11 Enter description                                                                               |
|---------------------------------|----------------|----------------------------------------------------------------------------------------------------|----------------------------------------------------------------------------------------------------|
|                                 | :<br>te<br>sis | C/S/Z         DALLAS         TX         75312-0795           5         +1         Description         New Computer           12345         +1         Status         n           100.00         Voucher         15         Description         Second technologic           .000         Oneck Run         Verk Criter          Indude documentation           .000         Invoice date         05/15/2012 [k34]         Allocation         0           .000         Invoice date         05/15/2012 [k34]         Reguisition         0           .000         Use date         06/19/2012 [k34]         Reguisition         0           .000         Use date         06/19/2012 [k34]         Reguisition            .001         Use date         06/19/2012 [k34]         Reguisition            .001         Use date         06/19/2012 [k34]         Lige Comments         Retainage ( .00) | Tab to Invoice date<br>12 Enter the <u>actual</u><br><u>date</u> of the invoice<br>or trip, etc.<br>Tab through the rest |
| GL account                      | Account        | PO     Inv Amount     1099     A Bud     Work order       III     III     III     III                                                                                                    | of the fields.                                                                                                    |

| PD   |              |         | Receiving         |               |                    |               |              | 2                |
|------|--------------|---------|-------------------|---------------|--------------------|---------------|--------------|------------------|
|      | ntract       |         |                   |               |                    |               |              |                  |
| Ve   | ndor         | 6321    | DELL MARKETING LE | P             | Address            | DEPT. 0795 P. | O. BOX 12001 |                  |
| Rei  | mit          | 0       |                   |               |                    | 4             |              |                  |
| ier  | ms           |         |                   |               | CISIZ              | DALLAS        |              | TX 75312-0795    |
| Do   | cument       | 6       | +1                | Description   | New Computer       | UNLENU        |              |                  |
| In   | voice        | 12345   | <b>+</b> 3        | Status        | H                  |               |              |                  |
| Gr   | 055          |         | 100.00            | Youcher       | 15 1               | Deparament 9  | 9AC []       | Separate che     |
| Dis  | count date   | 11.8.2  |                   | Check Run     |                    | Work Order    |              | 🗌 Indude docu    |
| Dis  | count basis  |         | .00               |               | 1                  | WO Task       | 0            |                  |
| Dis  | count %      | .000    |                   | Invoice date  | 05/17/2012 (E33)   | Allocation    | D []         |                  |
| Ne   | t amount     |         | 100.00            | Received date | 05/19/2012 [L33] F | Requisition   |              |                  |
| Pay  | yment method | Normal  | ·*                | Due date      | 06/19/2012 [133] L | Jiq Method    |              |                  |
| Chi  | eck,Wire     |         | (4) (4)           | 14            |                    | Connents      |              | Retainage ( .00) |
| Ac   | counts       |         |                   |               |                    |               |              |                  |
| Lir  | e T Account  | 10210   |                   | C             | PO Inv.            | Amount        | 1099         | A Bud Work       |
|      | 1 E 199-11-0 | 6398    |                   |               |                    | 100           | .00          | 1                |
|      |              |         |                   |               |                    |               |              |                  |
| atal |              |         |                   |               |                    |               |              |                  |
| Wo   | rkflow       |         |                   |               |                    |               |              |                  |
|      | My Approvals | Approve | Reject            | Forward       | Hold               | Approvers     |              |                  |
|      |              |         |                   |               |                    |               |              |                  |
|      |              | 4       | b bl              | Q Attac       | hments (0)         |               |              |                  |

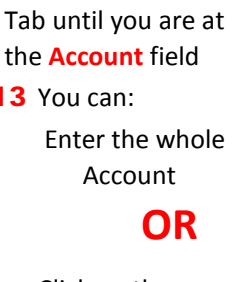

Click on the ... Enter any segment of the account that you know. If you don't type anything in the account, it will bring up a list of all the accounts that you have access to. This is not the best option because you get too many accounts

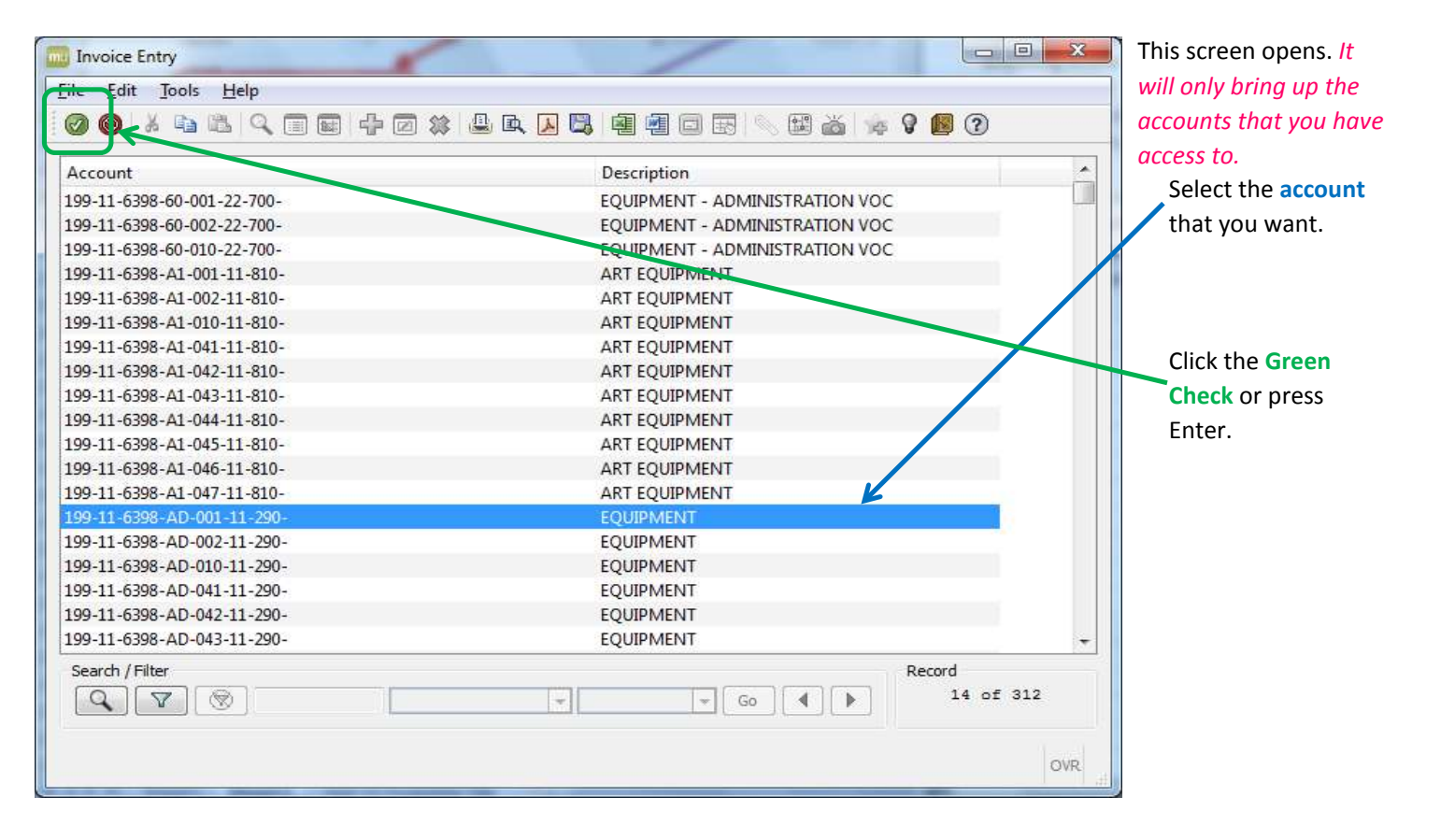

| Munis (TESE DATABAS)<br>Tools Help                                                                            | i Jun 18 2012                       |                                                                                                    |                                                                                            | × V 🖪 🕐                                                                             |                                                                                |                     |            |                              |
|----------------------------------------------------------------------------------------------------|-------------------------------------|----------------------------------------------------------------------------------------------------|--------------------------------------------------------------------------------------------|-------------------------------------------------------------------------------------|--------------------------------------------------------------------------------|---------------------|------------|------------------------------|
| PD<br>Contract<br>Vendor<br>Remit                                                                             | ()<br>6321<br>0                     | DELL MARKETING LP                                                                                                    | ]                                                                                          | Addr                                                                                | cas DEPT. 0795                                                                 | P. O. BOX 12001     |            |                              |
| Terms                                                                                                    | 74                                  |                                                                                                    |                                                                                            | c                                                                                   | /S/Z DALLAS                                                                    |                     | TX 75      | 5312-0795                    |
| Document<br>Invoice<br>Gross<br>Discount date<br>Discount basis<br>Discount %<br>Net amount<br>Payment method | 6<br>12345<br>[L]<br>.000<br>Normal | (*1)<br>100.00<br>(*1)<br>.00<br>100.00<br>(*1)<br>(*1)<br>(*2)<br>(*3)<br>(*3 | Description<br>Status<br>Voucher<br>Check Run<br>Invoice date<br>Received date<br>Due date | New Computer<br>H<br>15<br>05/15/2012 [834]<br>06/19/2012 [834]<br>06/19/2012 [834] | Department<br>Work Order<br>WO Task<br>Allocation<br>Requisition<br>Liq Method | 99AC]<br><br>0<br>0 | Sej        | parate che<br>dude docu<br>E |
| Check,Wire<br>Accounts                                                                                        |                                     | [+1] [1+1                                                                                                    |                                                                                            |                                                                                     | Comments                                                                       |                     | Retainage  | e (.00)                      |
| Line T Account<br>1 E 199-11                                                                                  | t<br>-6398- <b>I</b>                |                                                                                                    |                                                                                            | P0                                                                                  | Inv Amount                                                                     | 1099<br>100.00      | A Bud<br>1 | Work (                       |
|                                                                                                    | 1                                   |                                                                                                    |                                                                                            |                                                                                     |                                                                                |                     |            |                              |

|                                                                                                    |                                                                                                    |                                                                   |                                                                                                    |                                                                                                    |                                                                                                    | 15                                                                    | If you have more to enter<br>Click the + to add      |
|----------------------------------------------------------------------------------------------------|----------------------------------------------------------------------------------------------------|-------------------------------------------------------------------|----------------------------------------------------------------------------------------------------|----------------------------------------------------------------------------------------------------|----------------------------------------------------------------------------------------------------|-----------------------------------------------------------------------|------------------------------------------------------|
| Invoice Entry -<br>My Elle Edit<br>Accept Cancel<br>Change Lines<br>Quick Entry<br>Group Entry<br>PO Inquiry<br>View Address<br>Journal Info<br>Subc Payments<br>Credit PO<br>Print Label | Munis [TEST DATABASE J<br>Jools Help<br>Copy Pasta Find<br>Vendor<br>Remit<br>Terms<br>Document<br>Invoice<br>Gross<br>Discount data<br>Discount datas<br>Discount basis<br>Discount basis<br>Discount basis<br>Discount basis<br>Discount basis | Aun 18 2012)                                                      | te Print Display PDF Description V Status H Voucher S Check Run Invoice date 0 Received date 0 Received date 0 | C/5/Z           Address           C/5/Z           MHATEVER           4           32           D(21/2012           MBA           36/21/2012           MBA           C/21/2012           MBA           C/21/2012           MAR           L | PO BOX 38 PO BOX 38 SEVERANCE epartment 99AP Kark Order VO Task llocation equisition iq Method Comments Comments | Attach MepLink Imege <sup>2</sup><br>CO 86<br>CO 86<br>Ine<br>Ine<br> | OR<br>If you are finished<br>Click X to close screen |
|                                                                                                    | Accounts                                                                                                    | (499-РЪ-950-99-510-<br>)<br>00.00<br>Арргоче Reject<br>1 of 2 Р М | II Forward                                                                                                    | PO<br>Hold                                                                                                    | Inv Amount<br>36,0<br>Approvers                                                                                  | 1099<br>00.00                                                         |                                                      |
You will be returned to the batch screen.

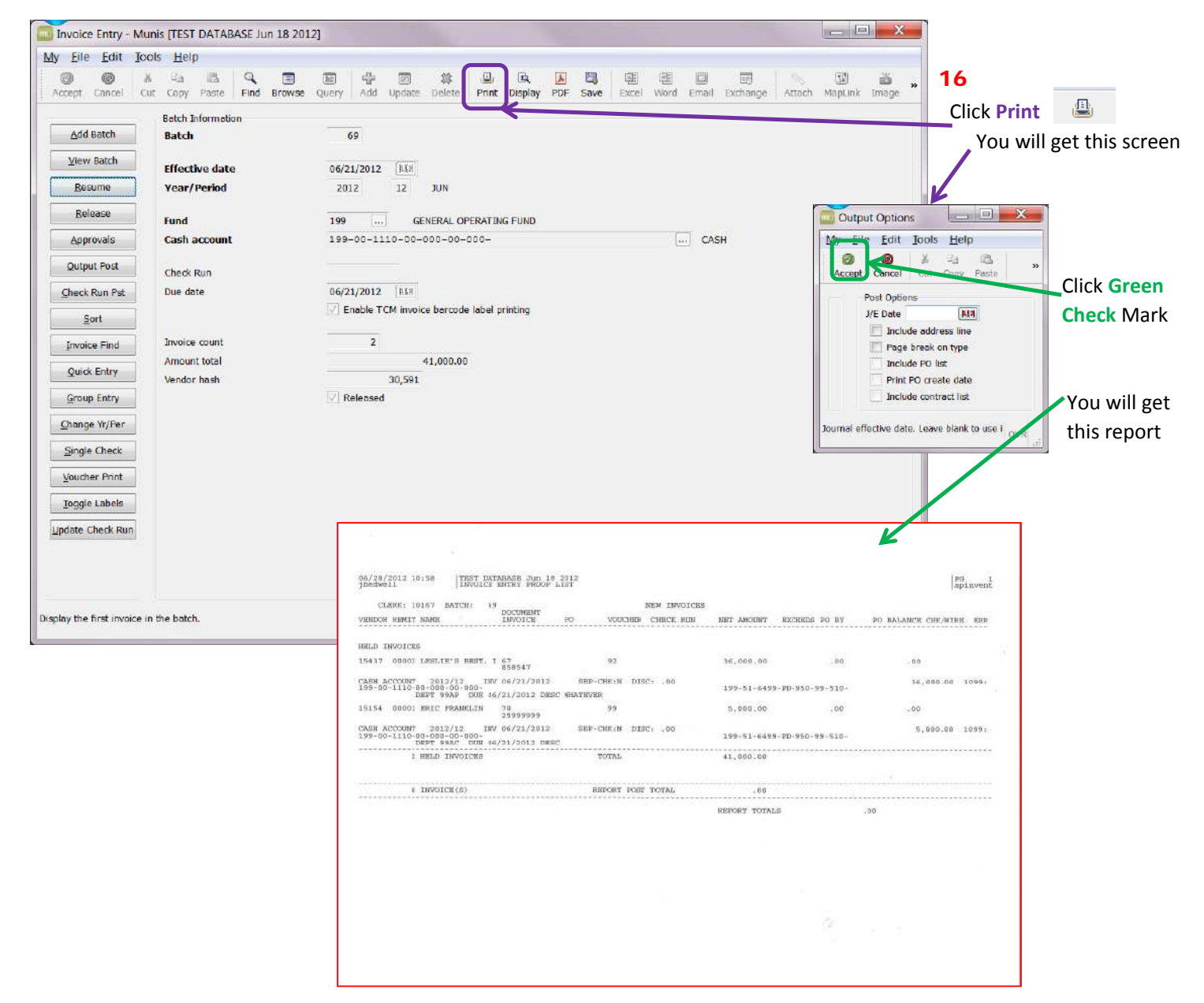

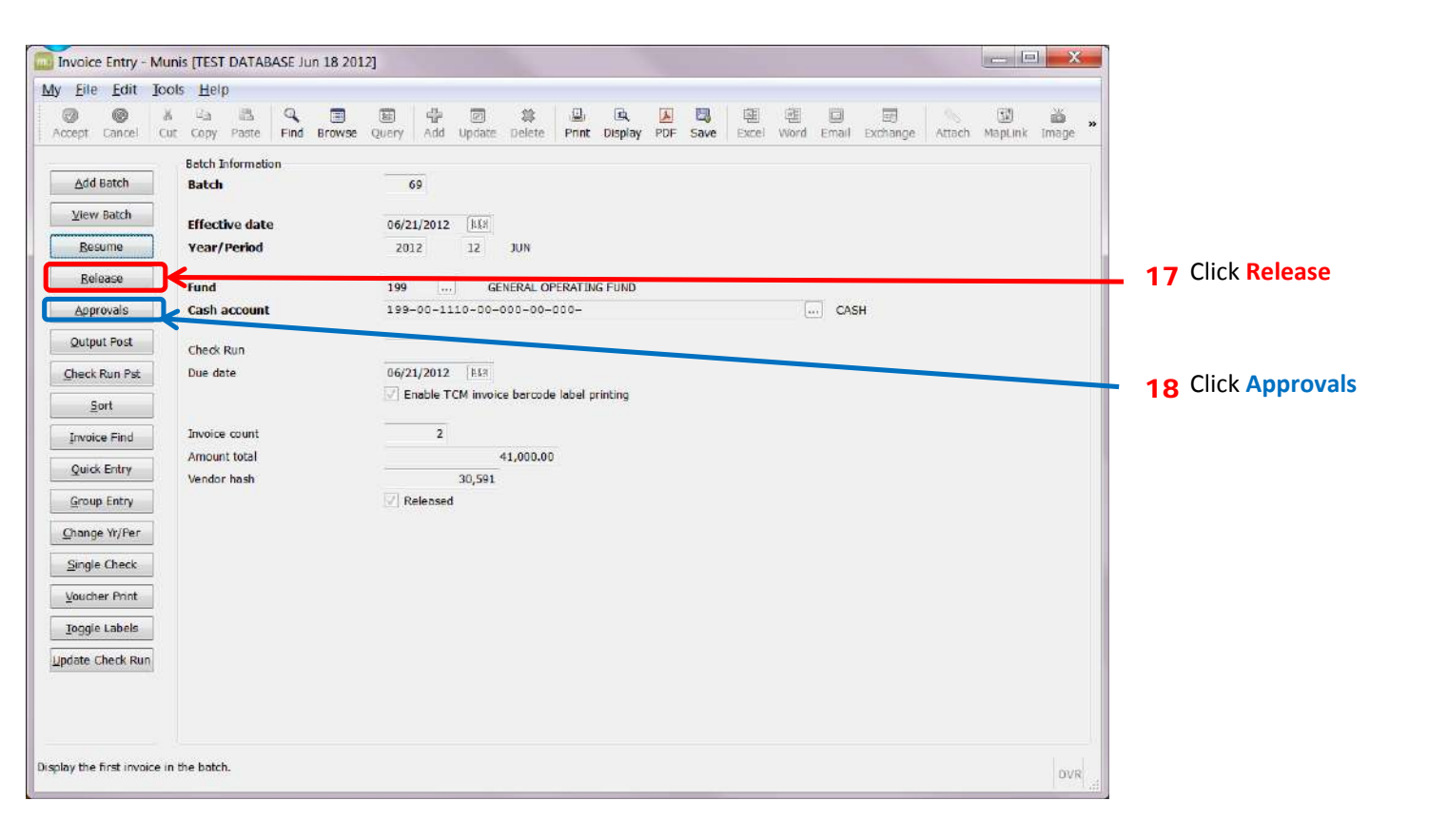

# **19** Send the report and the backup to Lynne Brown

| Eile Edit Jo  | ols <u>H</u> elp        |             |             |          |                    |                        |            |                 | /               |               |              |                  |         |
|---------------|-------------------------|-------------|-------------|----------|--------------------|------------------------|------------|-----------------|-----------------|---------------|--------------|------------------|---------|
| CCEPT Cancel  | 済 福 逃<br>Cut Copy Paste | Rind Browse | Query       | Add Up   | 🖾 😫<br>date Delete | 의 R<br>Print Display I | DF Save t  | 예 웹<br>Excel Wo | d Email Exch    | ange Attack   | MapLir       | ik Image Notify  |         |
|               | ю                       |             | <u>beel</u> | W Kecen  | nng                |                        |            |                 |                 |               |              |                  |         |
| hange Lines   | Contract                |             |             |          |                    |                        |            |                 |                 |               |              |                  |         |
| Quick Entry   | Vendor                  | 4928        |             | SAS SECU | JRITY ALARM        | SERVICE CO IN          |            | Address         | 701 E. PLAN     | IO PKWY, SUIT | E 200        |                  |         |
| Crown Entry   | Remit                   | 0           |             |          |                    |                        |            | /               |                 |               |              |                  |         |
| aroop critry  | Terms                   |             |             |          |                    |                        | /          |                 |                 |               |              |                  |         |
| PO Inquiry    |                         | 20420       |             |          |                    | Desert Here            |            | C/S/Z           | PLANO           |               | Т            | X 75074-6750     |         |
| iew Address   | Document                | 29928       |             | 41       | 1                  | Description            | Doorpatero | om System       | V Door Access a | t 22 Campuses |              |                  |         |
| ournal Info   | Gross                   | 213324      |             | 73.685   |                    | Voucher                | 24725      | i i             | Department      | 280           | 1            | Separate check   |         |
| hc Payments   | Discount date           |             | 1.5.0       | ]        | 100                | Check Run              | E ITES     | ,<br>v          | Nork Order      |               | 10000 - 1000 | Include docum    | entatio |
| oc r dynichto | Discount basis          |             |             |          | 00                 |                        |            | ٧               | NO Task         |               | 1            |                  |         |
| Credit PO     | Discount %              |             | 000         |          |                    | Invoice date           | 07/24/2013 | 3 888 A         | Allocation      | 1             | 0            |                  |         |
| Print Label   | Net amount              |             |             | 73,685.  | 88                 | Received date          | 07/24/2013 | g haa p         | Requisition     |               |              |                  |         |
|               | Payment method          | Normal      |             |          | Y                  | Due date               | 07/24/2013 | 3 8.88 L        | iq Method       |               | *            |                  |         |
|               | Check/Wire              |             |             | 41       | 8.5.8              |                        |            |                 | Comments 6      |               |              | Retainage ( .00) |         |
|               | Accounts                |             |             |          |                    |                        |            |                 |                 |               |              |                  |         |
|               | Line T Account          |             |             |          |                    |                        | PO         | Inv A           | mount           | 1099          | A Bud        | Work order       |         |
|               | 1 ( 199-52-             | 6399-M8-99  | 9-99-2      | 280      |                    |                        |            |                 | 73,685.8        | 8             | N-1          | PROJECT NO: 9169 |         |
|               |                         |             |             |          |                    | m                      |            |                 |                 |               |              |                  | - 3     |
|               | Cosse                   |             |             |          |                    |                        |            |                 |                 |               |              |                  | -       |

**20**. If your invoice is rejected, click "UPDATE" and change the status to "H" for held.

Once this is done, click the **Green Check** or press enter.

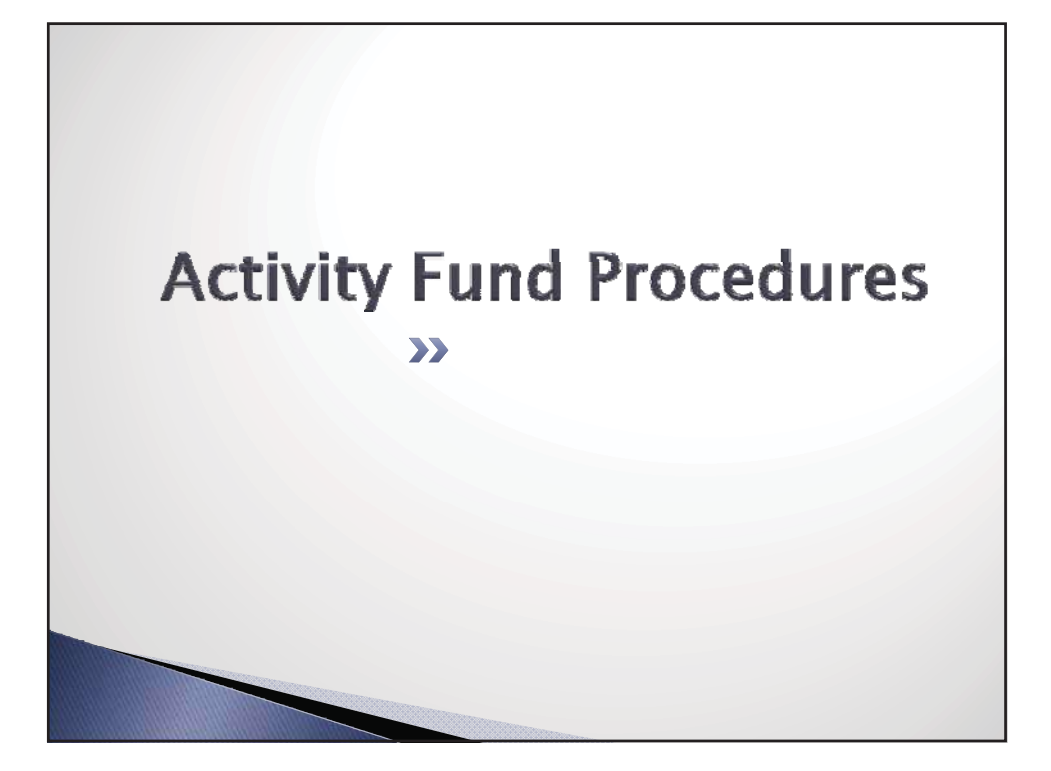

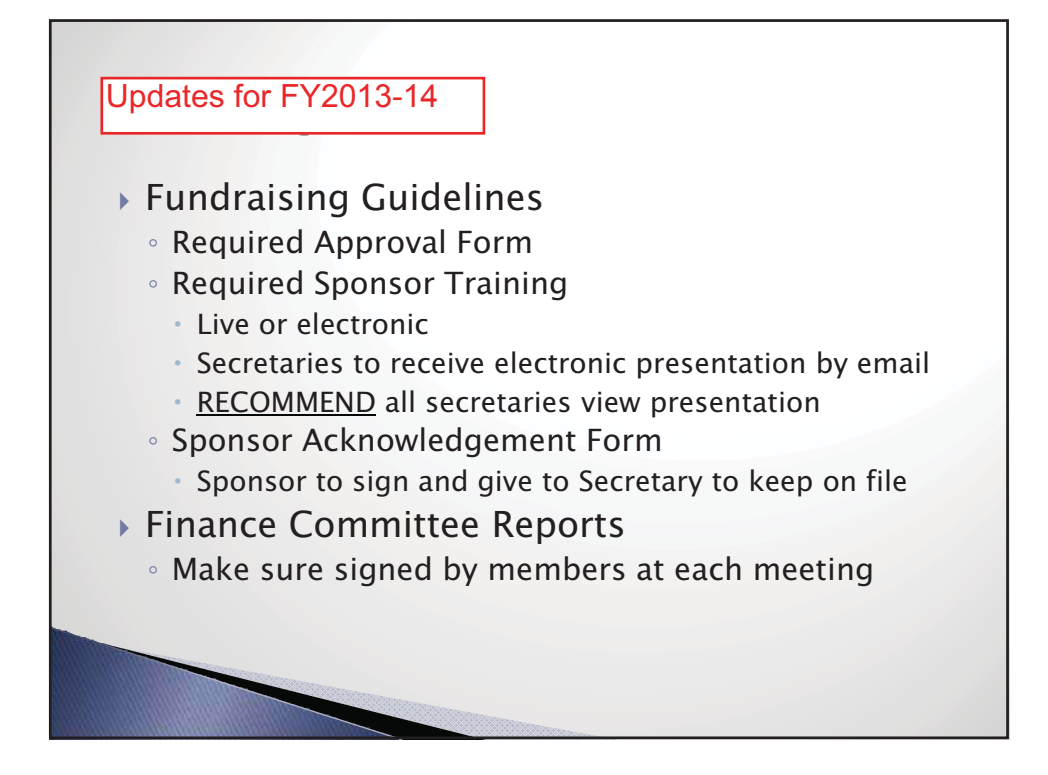

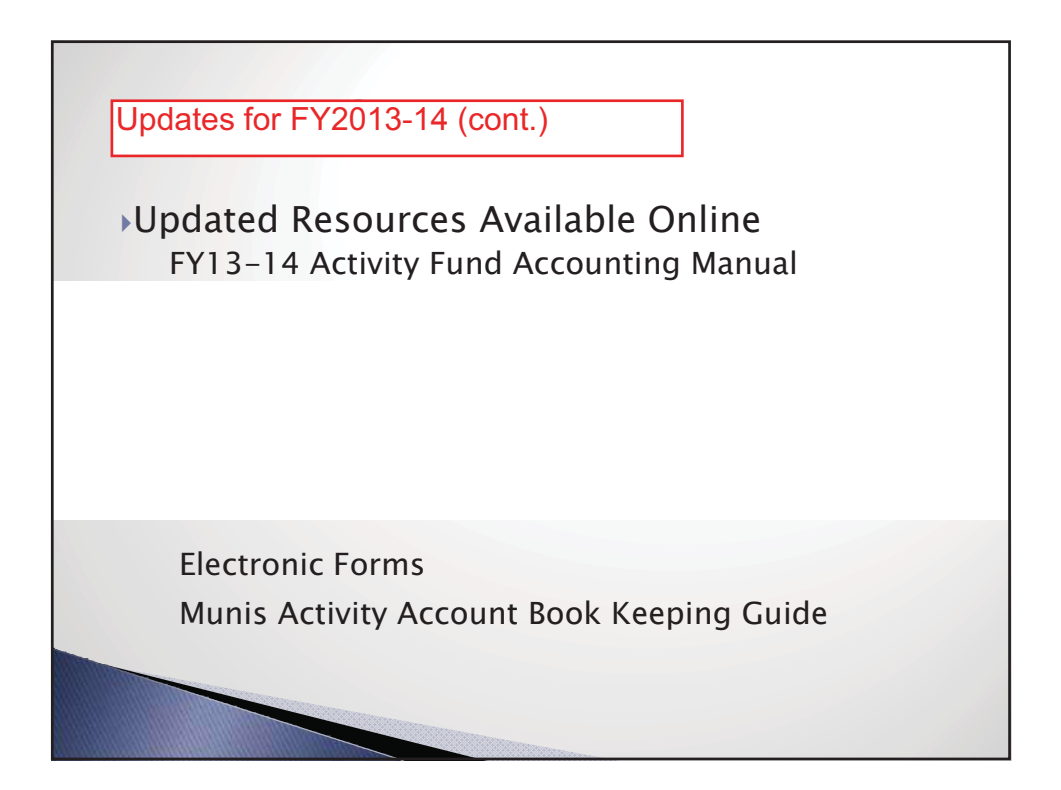

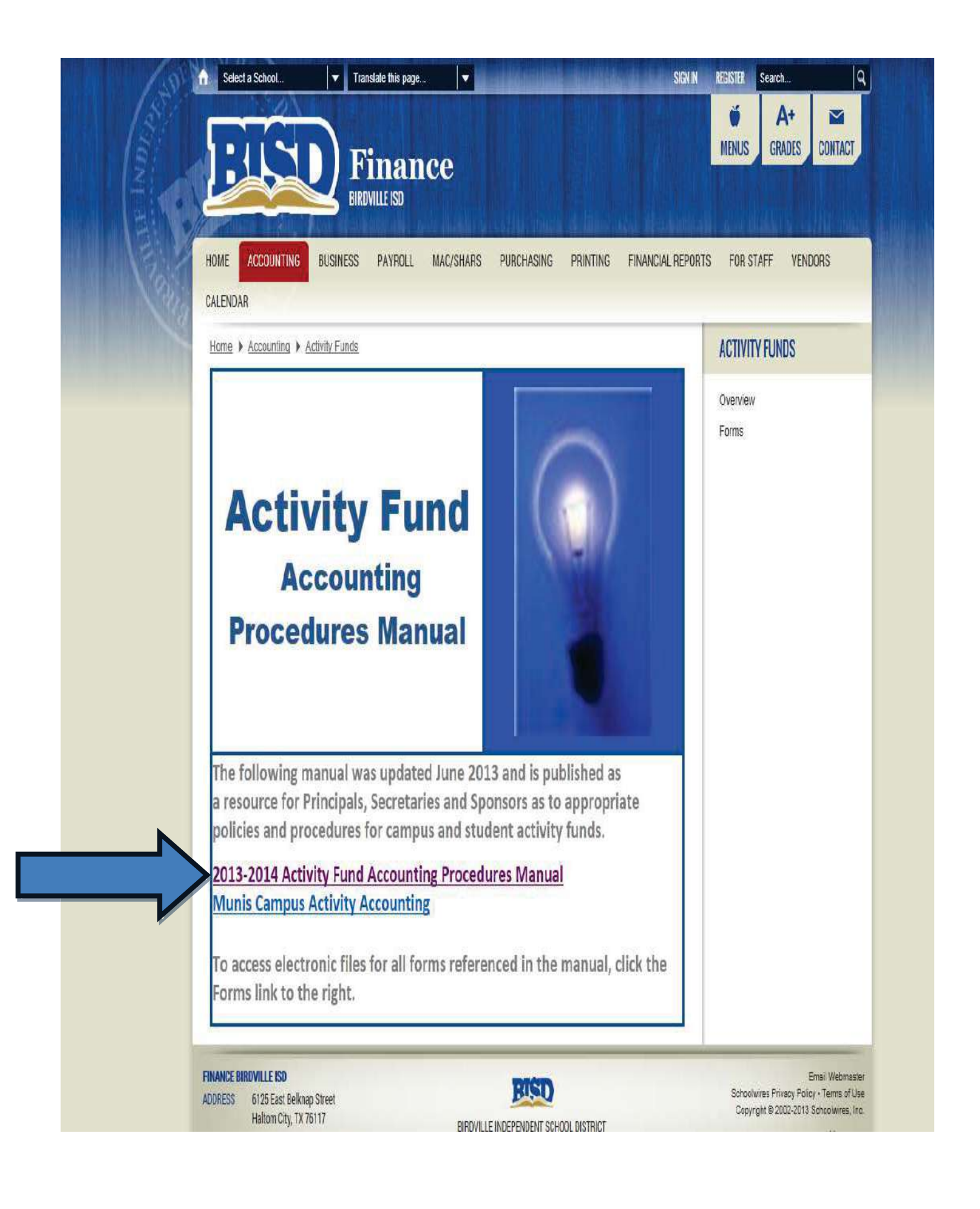

BUSINESS

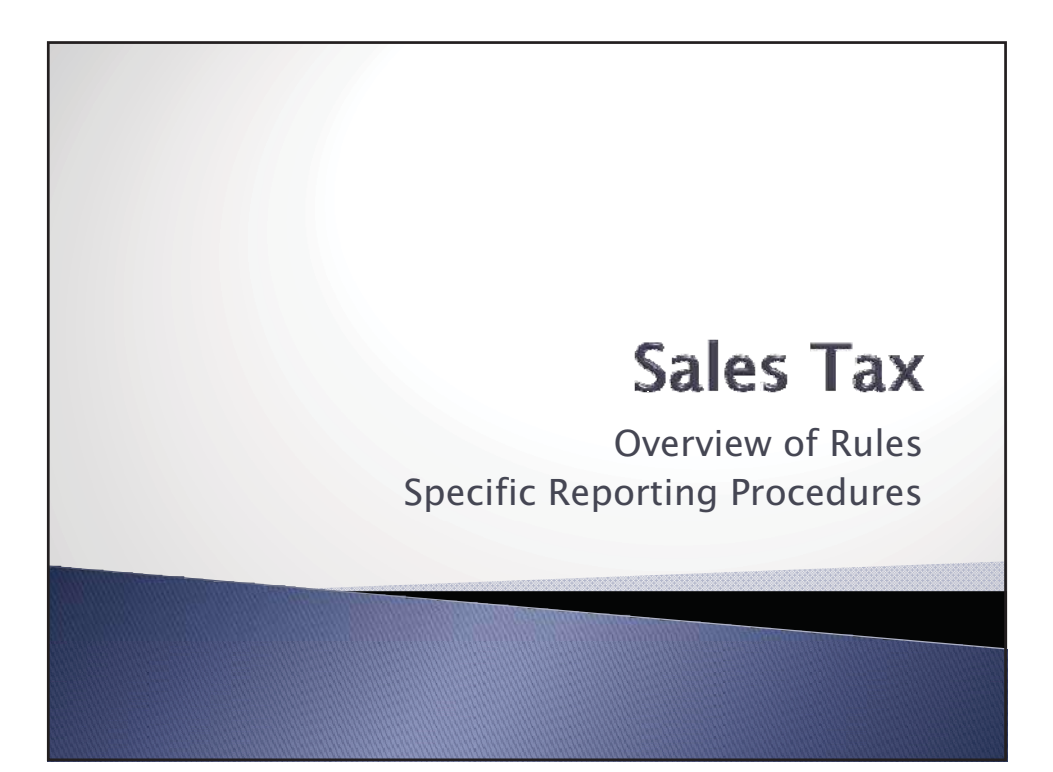

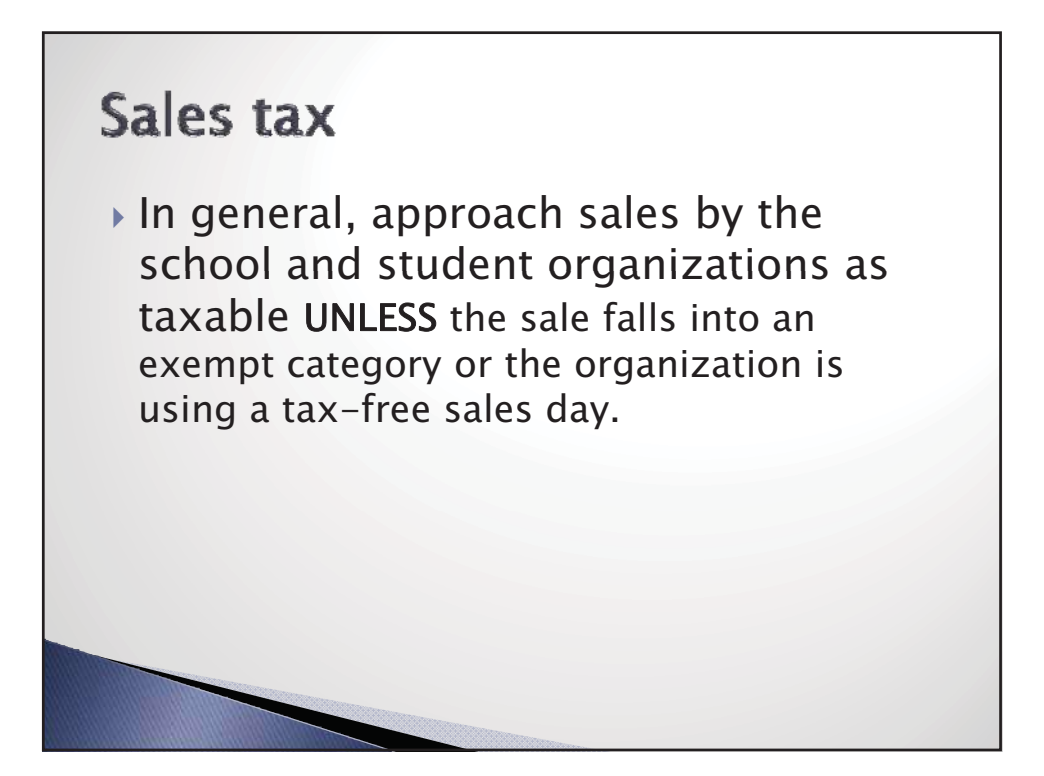

# Sales tax - exempt items

Food Sales

- Food products (including candy and soft drinks) sold during the school day.
- Food products (including candy and soft drinks) sold outside of the school day if the sales are part of an organization's fundraising drive and net proceeds go back to the organization for its exclusive use.
- Concession stand sales if the sales part of an organization's fundraising drive and net proceeds go back to the organization for its exclusive use.
- Annual banquet or other food sale provided it is not professionally catered and is prepared, served and sold by the members of the organization.
- Sales tax is never due on non-taxable food items (i.e. cookie dough, pizza kits, cheese spreads, fruit, etc.).
  Bakery items (i.e. pies, cakes, bagels, muffins, etc.) are
- exempt unless sold with plates or eating utensils.

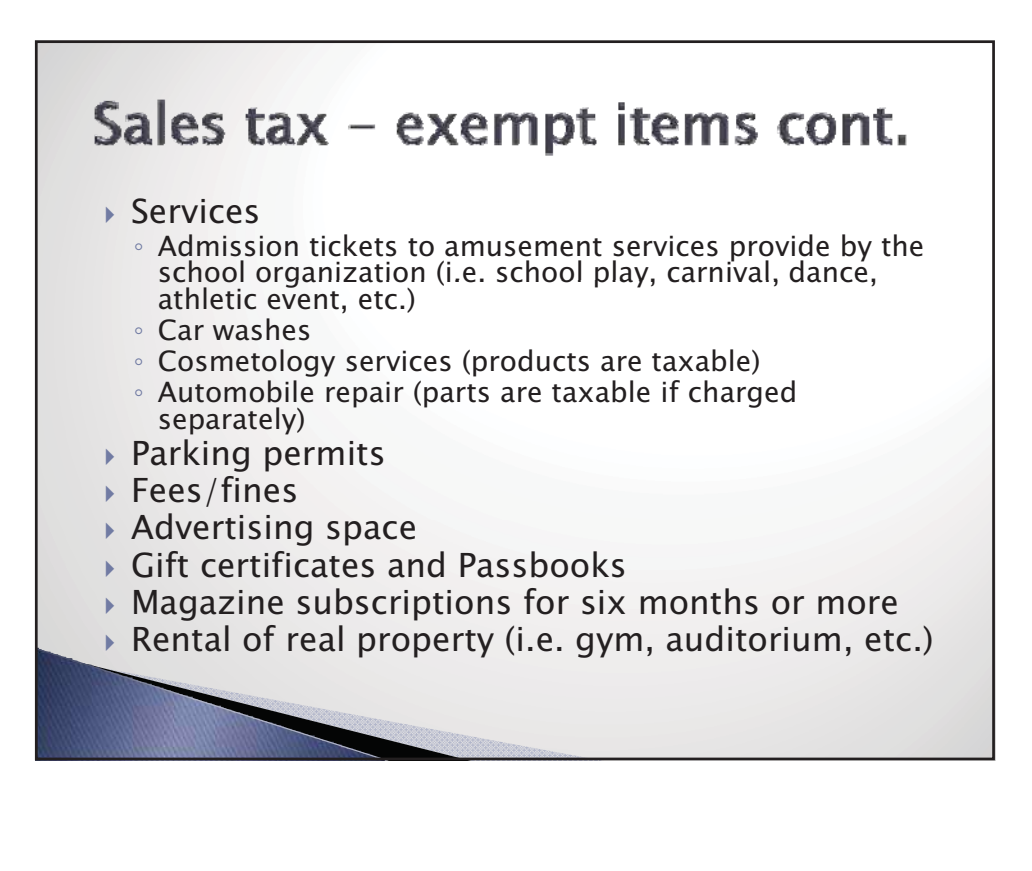

# Tax-free sales day

- School districts, schools and bona fide chapters within a school may conduct TWO one-day tax-free sales each <u>calendar</u> year.
- The designated day may be either the day the items are delivered by the vendor to the school organization or the day the items are delivered to the customer.
  - Example Yearbook sales
    - Even though orders and money are taken over many days, the book is typically delivered by the vendor to the campus on one day. The delivery date would be the day you designate as your tax-free day.

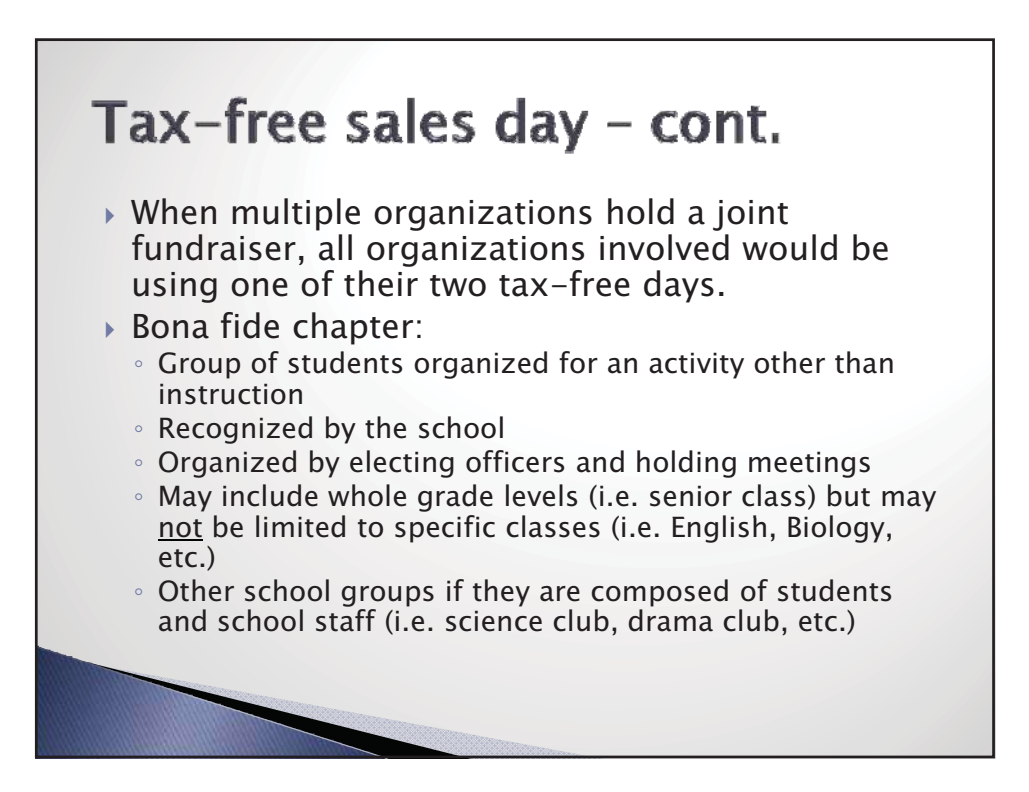

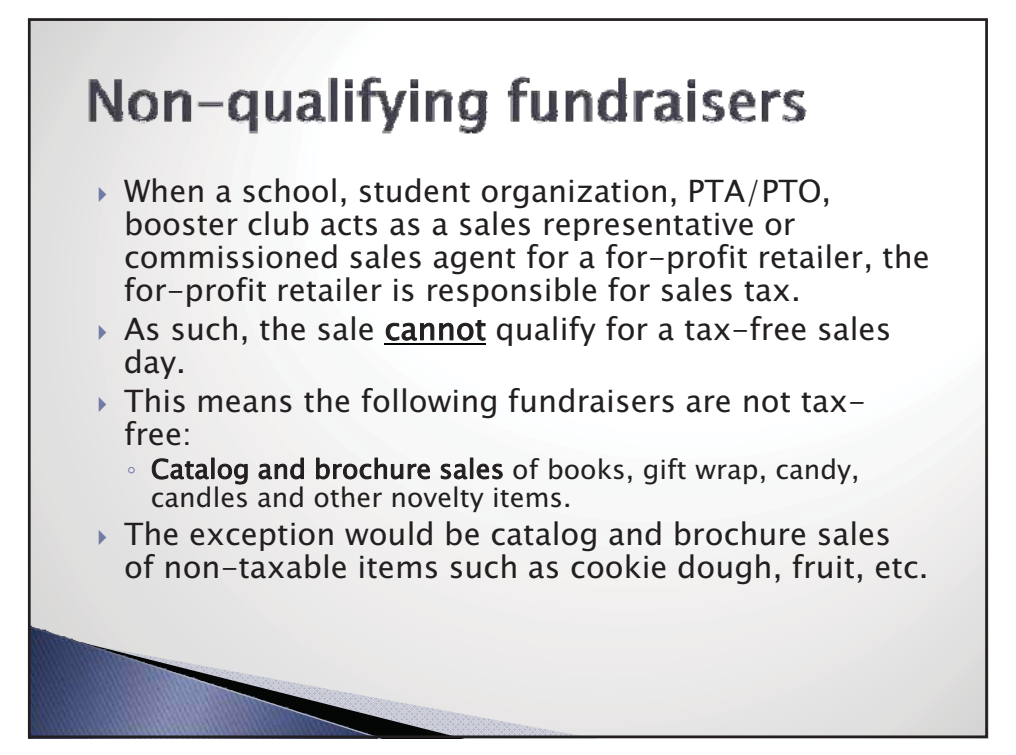

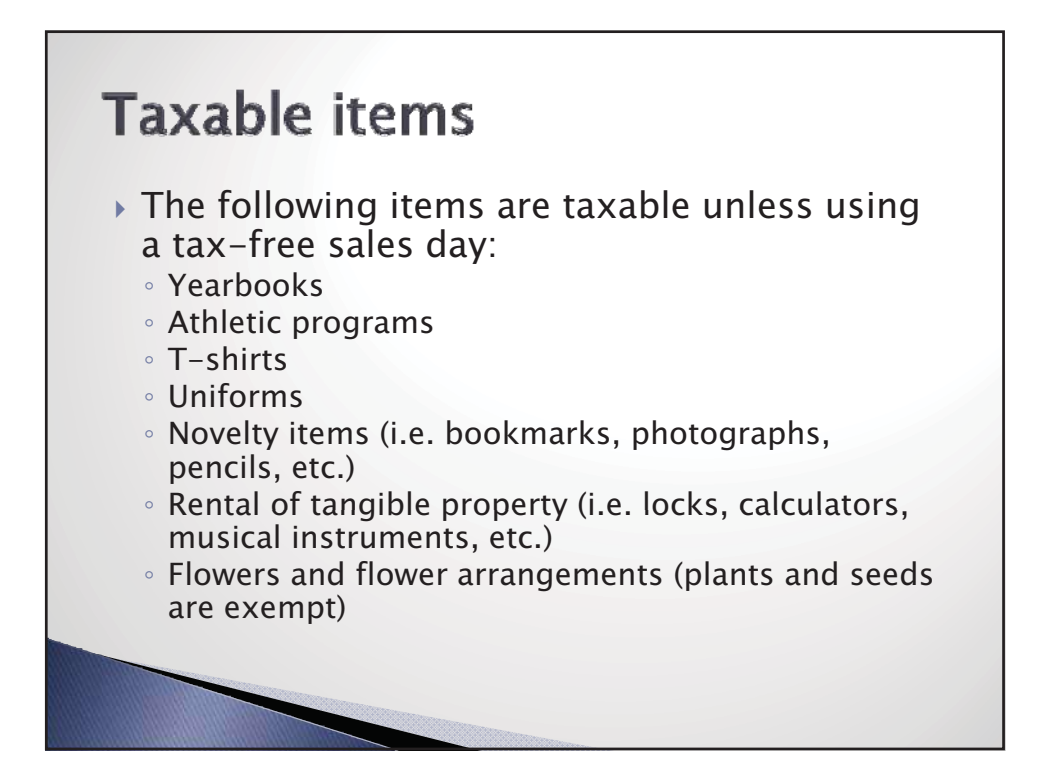

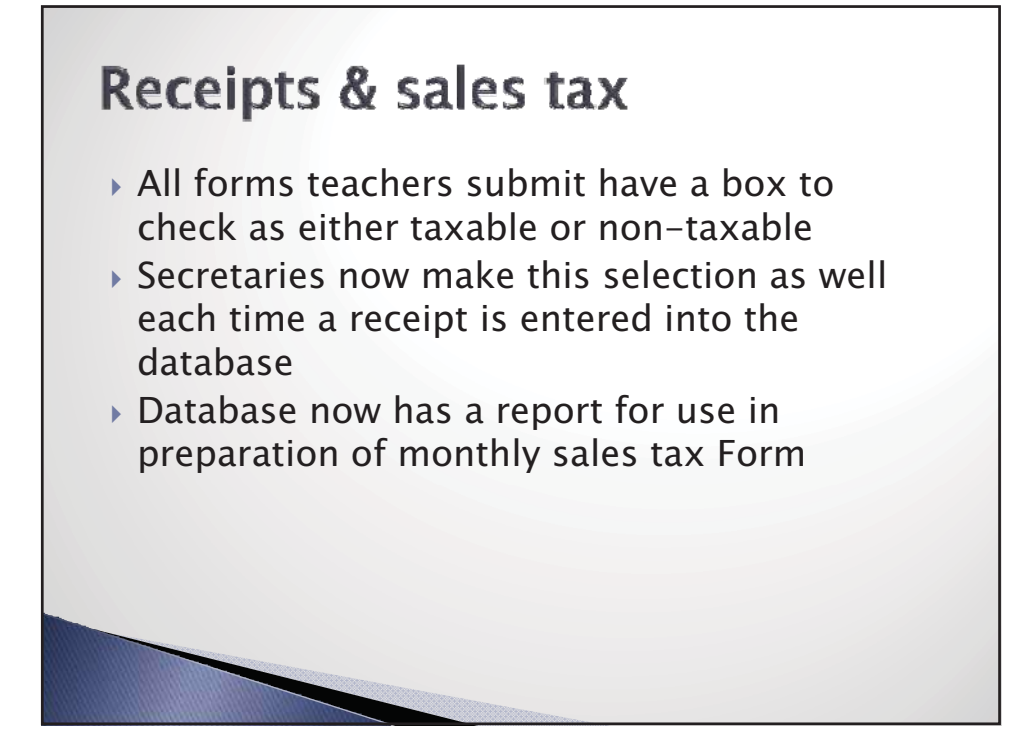

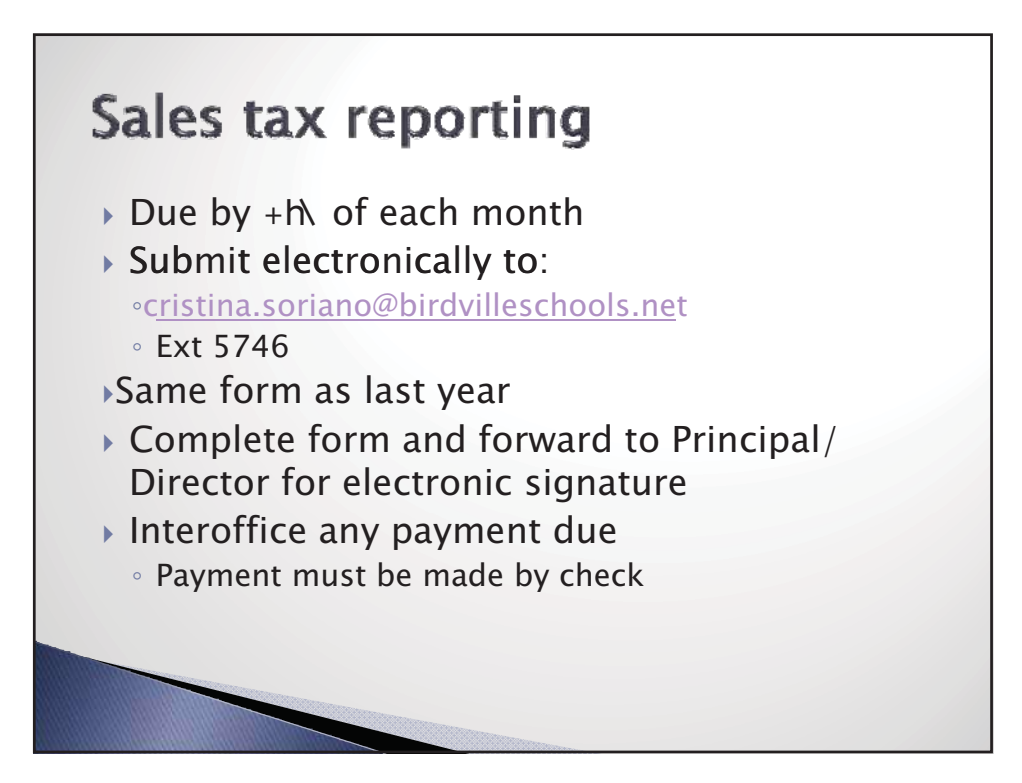

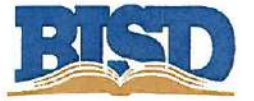

# CAMPUS & LOCATION TAX REPORT FOR TEXAS SALES & USE TAX RETURN

revised February 2013

For specific questions on Texas sales and use tax,

please call 800-252-5555 or

| <b>Instructions:</b><br><b>*Use your database from Accounting as your point of reference.</b><br>1. Complete the reporting period, campus/department name, 1st and 2nd line iter<br>2. Send completed form to principal/director via email for e-signature.<br>3. Send <u>CHECK</u> due, if any, to <b>Cristina Soriano/Admin. Bldg via intercampus ma</b> | ms.<br>vil.                                                                                    |
|----------------------------------------------------------------------------------------------------|------------------------------------------------------------------------------------------------|
| PRINCIPAL/DIRECTOR:<br>1. Insert your electronic signature with date<br>2. Email signed form to Cristina Soriano <u>NLT the 7th of each month</u> . If the 7 <sup>th</sup> fal<br>following business day.<br>***IMPORTANT***                                                                                                    | ls on a weekend or holiday, forms are due the                                                  |
| Per Texas Comptroller's Office, forms not received by the deadline will be c<br>total sales tax for the month, plus discounts taken.                                                                                                    | harged a penalty of up to 10% of the district's                                                |
| For the Reporting Month of:                                                                                                    | Reporting Year 2013                                                                            |
| Campus/Department Name:                                                                                                    |                                                                                                |
| Campus/Department to complete this field only (In Whole Dollar                                                                                                    | <u>s</u> ):                                                                                    |
| Enter gross sales of ALL items:<br>For this reporting period.                                                                                                    | Per database "Post Daily Receipts"                                                             |
| Enter gross sales of taxable items during reporting period:                                                                                                    | Per database report "Total Taxable Receipts"<br>Retrieve this through the entry screens button |
| The fields below will automatically fill:                                                                                                    |                                                                                                |
| Total Taxable Sales \$0.00                                                                                                    |                                                                                                |
| Calculation of Balance due state at 6.25% rate with .005 discount \$0.00                                                                                                    |                                                                                                |
| Local Sales Tax (City and MTA or SPD)                                                                                                    |                                                                                                |
| Taxable sales during reporting period will be entered from Line 2. \$0.00                                                                                                    |                                                                                                |
| Calculation of balance due city at 2% rate with .005 discount \$0.00                                                                                                    |                                                                                                |
| TOTAL TAX DUE <b>\$0.00</b> Please pay this amount.                                                                                                    | E mail to Duinainal/Dimatan                                                                    |
| Principal/Director Electronic Signature:                                                                                                    | E-mail to Cristina Soriano                                                                     |

PRINT

## Solicitor Requests for Campus Access

| From:    | Sorola, Ed                                                                                                    |
|----------|----------------------------------------------------------------------------------------------------|
| То:      | Andrews, Lindi; Arthurs, Han; Bicknell, Greg; Boriack, Dawn; Carleton, Jed; Chiarelli, April; Coulson, Deborah;<br>Croxdale, Ann; Drysdale, Tim; Dukes, Mike; Gregory, Scott; Guy, Patrick; Hager, Hilda; Lindsey, Sabrina;<br>Moon, Mike; Pope, Billy; Rayfield, Janelle; Salyards, Jennifer; Sandoval, Mick; Schwaebler, Cheryl; Smith,<br>Jaimie; Farr, Greg; Rix, Carla; Simmons, Clarence; Wells, Jason; Bartee, Leeann; Ellis, Steve; Houston,<br>Shannon; Koerner, Bob; Pekurney, Kyle; Russell, Jeffery; Valamides, Ernie                                                                               |
| Cc:      | Seale, Robert; Cammarata, Joe; Thomas, Mark; Bass, DeAnn; Cagle, Ronda; Greco, Lori; Rittenberry, Brenda;<br>Russell, Deeann; Andreason, Cindy; Bailey, Lacresha; Berrier, Christy; Blume, Brenda; Burris, Sharlo; Deluca,<br>Penny; Holford, Teressa; Jackson, Tamela; Lamar, Deborah; Liddington, Carla; Mcintire, Kim; Rourke, Alicia;<br>Steele, Cheryl; Street, Cindy; Tucker, Traci; Valladares, Margarita; Watkins, Beverly; Watson, Debbie; Williams,<br>Susan; Wood, Donna; Yarbrough, Tina; Eden, Beverly; Hale, Gayle; Huff, Virginia; Ortega, Toni; Rodriquez,<br>Lisa; Ruiz, Sharon; Wetli, Cindra |
| Subject: | Solicitor Requests for Campus Access                                                                                                    |
| Date:    | Friday, March 02, 2012 2:59:00 PM                                                                                                    |

To all campus principals:

I have been asked to clarify the administrative procedures for dealing with solicitors' requests for campus access. Clarification is below.

Periodically you receive requests from solicitors and prospective vendors who wish to go on campus. Historically it has been the responsibility of the BISD Director of Business to issue approvals and rejections of such requests. **Since it is critical to protect school campuses as learning environments, I will virtually always reject requests for campus access.** You should never feel pressured by an outside person or entity into believing that my office has granted access to your campus.

There is one exception to the above: If <u>you</u> request that an outside solicitor or vendor be granted access to you campus, I will most likely look favorably on the request. You may make such requests of me at any time. However, do consider whether there are palpable downsides to the district in having the party onsite, whether it might obligate the district to permit visits from competing vendors, and whether it could be argued that you have a personal financial interest in the visit. On a procedural note, you will always know whether the visit is approved or not based on my email or verbal response to your specific request.

Please also be aware that the Business Office maintains a webpage at <u>http://schools.birdvilleschools.net/domain/2874</u> where we post discounts and other special offers from outside entities that want to market to District staff. Frequently we offer to post information supplied by the outside entity, while also refusing their request to visit campuses, and they often seem to view this as a useful alternative.

If you have any questions or comments about the above, or if you can think of a scenario in which the above guidance might be faulty, do let me know. I welcome opportunities to refine it. It is my goal to support you in the best manner possible.

Katie Bowman Director of Business Birdville ISD ph: 817-547-5747

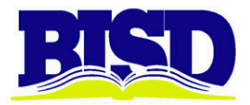

#### **Director of Business**

# TO: Campus Principals and SecretariesDATE : August 23, 2012SUBJECT: Activity Fund Checks and Reimbursements

We have learned that many of you are dissatisfied that once you convert to using your new Bank of America checkstock, you will not be able to carry a blank activity fund check to make purchases, since the check must be pre-printed . We have discussed the issue and decided on the following solutions to immediately address your concerns. Understand that our priority is to achieve an acceptable level of internal control and accountability, while at the same time not have an overly burdensome procurement and payment process:

- **1)** It is recommended that the total dollar amount of the purchase be determined in advance, and a check is cut and carried for use at the time of purchase.
- **2)** Alternatively, it is acceptable for activity group sponsors to make legitimate activity-related purchases using personal funds, and then receive reimbursement after presenting a receipt.
- **3)** It is acceptable for principals and secretaries to make legitimate activity-related purchases using personal funds, and receive reimbursement based on a presented receipt. However, such purchases should be limited to amounts of \$200.00 or less. Furthermore, the campus secretary must periodically complete a "Document Check Written to Secretary/Principal" form (see attachment) to document all checks that were issued to the secretary and/or principal, and have the finance committee certify that they have reviewed it and the associated receipts. This documentation must be included in the campus activity fund records and submitted to Accounting for the annual summer audit.
- **4)** For a large purchase or a purchase for which the exact dollar amount can't be determined in advance, an advance check can be written to cover the bulk of the cost, and the difference can be paid by the purchaser using personal funds, with that portion being refundable after presentation of the receipt to the campus secretary.

The Activity Fund Accounting Procedures Manual is updated immediately to reflect the above.

<u>NOTE:</u> Effective immediately, if you are a campus that is transitioning from another bank to Bank of America, you should NOT use checks from your old bank. Doing so will only complicate your monthly bank reconciliation process – which neither you nor the Accounting Department wishes to see happen. You should immediately fund and begin using your Bank of America account, and take appropriate steps to close your old bank account.

If you have questions about the above, you may contact either of us.

Ed Sorola, Director of Business Jennifer Bedwell, Director of Accounting

# **Travel Procedures for Out-of-District and In-District Travel**

## **Birdville Independent School District**

Revised December 12, 2012

#### Introduction

Persons authorized to travel for business and educational purposes on behalf of Birdville ISD shall be reimbursed for all usual and reasonable travel related expenses made on behalf of and in connection with District business according to District rates. Employees are expected to select economical and practical accommodations, arrangements, and services in accordance with the needs of the trip. Travel should begin/end within a reasonable time before/after the business event. Expenses incurred outside of that reasonable timeframe will not be reimbursed. All employees, as well as supervisors approving travel, are responsible for compliance with the provisions of the District's Travel Expense Procedures. Requests for exceptions to these procedures must be made in writing prior to taking the trip and approved by the Director of Business. The procedures and forms are at: <a href="http://schools.birdvilleschools.net/domain/2870">http://schools.birdvilleschools.net/domain/2870</a>.

#### Definitions

In-District Travel – All travel within the Birdville ISD boundaries.

Out-of-District Travel - All travel outside Birdville ISD boundaries.

*Overnight travel*: Travel that is at least 75 miles from the employee's regular worksite, and that both the employee and supervisor deem to require that the employee stay overnight. Travel within a 75 mile radius of the employee's regular worksite is automatically considered local.

*GSA allowable rate*: Federal government-prescribed lodging and meal rate available at <u>http://www.gsa.gov/portal/category/21287</u>. The rate varies by locale, and is per day, not based on an

average of all days. Details on the applicability of GSA lodging and meal rates are on page 3.

## **OUT-OF DISTRICT TRAVEL PROCEDURES**

#### The traveling employee's responsibilities

#### Two weeks before traveling:

Each traveling employee must obtain written supervisor approval via the out-of-district travel form. One travel form for several employees will not be accepted. Department and campus secretaries typically assist employees with completing the travel form.

#### Just before and during travel:

1) The employee must carry the Hotel Occupancy Tax Exemption Form (available on the travel website, and completed by a secretary) to ensure exemption from sales taxes when checking into the hotel. The district will not reimburse Texas sales taxes on a hotel room.

2) When checking out, the employee must be sure to obtain the **actual hotel receipt**, as the district requires the actual hotel bill before reimbursing hotel expense. **The bill must be itemized to describe actual purchases.** Credit card receipts are not an acceptable substitute.

#### After traveling, within 10 days of returning:

1) The employee must submit the following to the campus or department secretary: a) If the employee went to a conference, proof of attendance such as a copy of the conference registration, brochure, receipt or other; b) if lodging was required, the hotel receipt; c) if use of personal vehicle occurred, a copy of <u>www.mapquest.com</u> (or similar site) showing the distance between the employee's regular worksite and the location the employee traveled to.

2) The employee does <u>not</u> have to submit actual receipts to receive reimbursement for meals. However, employees traveling on federal and state grant dollars must check the certification that the requested meal reimbursement amount is the *lesser* of the *per diem* or the *actual cost incurred*.

#### Supervisor and Campus/Department Secretary responsibilities

At all times, supervisors and secretaries must ensure that the traveling employee is informed of these district travel procedures. The Director of Business must approve any exceptions. Secretaries must ensure that the travel form is completed correctly; incomplete or incorrect forms will be returned.

#### Prior to the commencement of employee travel:

1) Since reimbursement rates change periodically, the latest version of the travel form should always be downloaded from the District website at <u>http://schools.birdvilleschools.net/domain/2870</u>.

2) The secretary must ensure that all applicable portions of the "Estimated Expenses" column are completed prior to the trip. This includes meals, fees, hotels, airlines, mileage costs or other expected expenses. Mileage should be estimated in advance and then adjusted after the trip, using an electronic mapping source such as <u>www.mapquest.com</u>. The "Prior Trip Payments" section must include all advances to be paid by the district to the conference for fees, or to a hotel, airline or travel agent.

3) The secretary must complete the Budget Code section, and ensure funds are available based upon the estimated travel costs. For travel using federal grant funds, if the lodging rate is greater than the GSA allowable rate for that locale, the secretary must apportion the GSA limit to the grant budget code, and the overage to a non-grant budget code.

4) The supervisor must authorize the travel via signature. Out-of-state travel must also be submitted to and approved by the appropriate associate superintendent. The supervisor or secretary must then submit the travel form to the Director of Business. Travel *using federal funds* must be submitted to the Grant Specialist who will validate the per diem allowance(s) and route the request to the Director of Business. 5) Secretaries must separately submit check requests for Prior Trip Payments via the financial system. A check payable to the hotel may be requested from Accounts Payable, with proper documentation and two week's notice. Otherwise, the employee will have to pay the hotel expenses personally and request reimbursement upon return. The employee may be reimbursed for hotels or airlines paid in advance, if the travel is approved. The employee cannot receive meal or mileage money in advance.

#### After the employee returns from travel:

Based on inputs from the employee regarding any changes in the actual travel completed, secretaries must complete the "Post Trip Payments" section of the travel form and submit it to the Accounting Secretary. Secretaries must also submit post-trip reimbursement requests for the employee via check request.

## **Types of reimbursable travel expenses**

#### Airfare (receipts required)

The cost of tickets paid by the employee for official travel on commercial airlines is reimbursable when this mode of travel is reasonable and when the employee is requesting reimbursement/advance for an airfare not exceeding the average coach fare. Special discounted fares should be used when available, and trips should be planned far enough in advance to qualify for discounted fares. If airfare is purchased over the Internet, Accounts Payable will need the printed page with your confirmation number that shows the employee paid for the ticket on their personal credit card.

#### Private Automobile (Mapquest printout required)

1) The maximum mileage rate for use of privately owned vehicles is the current Texas Comptroller of Public Accounts mileage rate. The travel form is updated as the state rate changes.

2) Travelers should select the shortest and most economical route for their trip. **Mileage begins from** the traveler's regular worksite, not from the traveler's home.

3) Generally, if two or more employees from the same campus/department are going to attend the same function, on the same date and time, they should carpool together. The employee's immediate supervisor must approve exceptions to this reimbursement rule prior to travel.

4) Reimbursements for taxi fares, personal and district vehicle parking fees, tollbooth fees, and telephone and fax calls are authorized at **reasonable costs** in conjunction with their business use. Receipts are required for all fares and fees.

5) Car rentals should be used when less expensive than taxi fares. Rental and mileage charges will be paid for business purposes only. **Mileage for personal travel is not authorized or payable.** Any *employee* who rents a vehicle for district (non-personal) business is covered under the district's hired and non-owned coverage, provided other passengers are not charged a fee to ride. It is not necessary to take the collision damage and/or loss damage insurance coverage offered by the rental company.

#### Meal Per Diem Allowance (receipts NOT required)

1) The meal per diem allowance for in-state travel is capped at the current rate established by the Texas Comptroller of Public Accounts. Birdville ISD travel forms will be updated periodically to reflect the current state reimbursement rate. District policy permits meal per diem for out-of-state travel at the GSA rate for that locality.

2) For travel using federal and state grant funds, reimbursement will be at the lower of the specified fractional per diem rate or actual cost.

3) For overnight travel, the first and last day will each be reimbursed at 75% of the applicable full-day per diem amount. Intervening days will be reimbursed at 100% of the applicable full-day per diem.
4) The district does not reimburse meals for non-overnight trips, unless the employee is out of the

district for 6 or more hours, and travels outside of a 100 mile radius from the normal work site. In this rare scenario, the district may reimburse lunch at 25% of the state non-overnight per diem rate, and if the employee can't return home by 7:00 PM an additional 50% of the state non-overnight per diem rate can be reimbursed for dinner.

#### Lodging (receipts required)

1) Lodging should be limited to a reasonable and economical option. Employees should try to find accommodation at state-negotiated contract rates when possible. Contract rates are available here: <a href="http://portal.cpa.state.tx.us/hotel/hotel\_directory/index.cfm">http://portal.cpa.state.tx.us/hotel/hotel\_directory/index.cfm</a>.

2) For federally funded travel, lodging expense should not exceed the GSA rate established for that locality at <u>http://www.gsa.gov/portal/category/21287</u>. Personnel authorized to travel using federal funds should be aware of the maximum rate allowable. Questions on allowable rates should be directed to the appropriate program administrator.

3) Double occupancy of rooms should be utilized whenever possible. When sharing a room, please list with whom you shared a room in the "Notes" section of the Application for Travel and Expense Report.

## **IN-DISTRICT TRAVEL PROCEDURES (mileage data required)**

1) The immediate supervisor must approve reimbursement for in-district travel mileage. Employees must request reimbursement via the In-District Travel Form, which is also available at <a href="http://schools.birdvilleschools.net/domain/2870">http://schools.birdvilleschools.net/domain/2870</a>. The form must be completed in entirety. The employee and supervisor must sign the form before it is submitted to the Accounting Secretary. In-district mileage reimbursement should be requested at least quarterly, and submitted via check request.

2) Mileage is reimbursed for business trips in excess of the normal commute. Trip mileage must begin from the employee's regular worksite and end at that day's worksite (round-trip). Mileage is reimbursed at the pre-populated current mileage rate, and the total dollar reimbursement auto-calculates.

3) Employees receiving a travel stipend will not be reimbursed for in-district mileage.

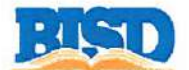

#### BIRDVILLE INDEPENDENT SCHOOL DISTRICT **Application for Travel and Expense Report**

| Employee                                                                                |                                                                          | Title                      | Date                                |
|-----------------------------------------------------------------------------------------|--------------------------------------------------------------------------|----------------------------|-------------------------------------|
| Campus/Department                                                                       |                                                                          |                            |                                     |
| Destination                                                                             |                                                                          |                            |                                     |
| Concise statement of purpose of tr                                                      | ip and/or duties performed:                                              |                            |                                     |
| Name of Conference/Event (if app                                                        | olicable)                                                                |                            | 10,000,00,000 - 000<br>1000 - 00000 |
| Departure Date                                                                          | Time                                                                     | Return Date                | Time                                |
| ***If traveling on Federal or Stat<br>I certify that meal reim<br>per diem or actual co | te funds (Funds 201-459):<br>bursement is the lesser of<br>ost incurred. |                            |                                     |
|                                                                                         | OR                                                                       |                            |                                     |
| Employee TYPED Signature                                                                |                                                                          | Employee Digital Signature |                                     |

Instructions: Complete the estimated column two weeks prior to trip and submit for prior approval. Retain a copy of this form for your files. The completed form must be used to submit your actual daily expenses and receipts upon completion of trip. (Expenses needing advance payment require that you submit a check request with correct budget codes to the appropriate vendor. Submit a check request for expense reimbursement). Meals will not be reimbursed unless overnight lodging is required.

|                                                                                                    | ESTIMATED EXPENSES Prior<br>(Prior to trip) Vouch | Trip PRIOR TRIP<br>Her # PAYMENTS | POST TRIP<br>PAYMENTS | ACTUAL<br>EXPENSES |
|----------------------------------------------------------------------------------------------------|---------------------------------------------------|-----------------------------------|-----------------------|--------------------|
| Hotel: \$<br>Daily Rate X #Days                                                                    | \$0.00                                            | \$                                | \$                    | \$ 0.00            |
| Airfare                                                                                            | \$                                                | \$                                | \$                    | \$ 0.00            |
| Registration Fee                                                                                   | \$                                                | \$                                | \$                    | \$ 0.00            |
| Meals<br># of days Per Diem<br>Rate for day of departure / return<br>will be 75% of Per Diem Rate. | \$ 0.00                                           | \$<br>N/A                         | \$                    | \$ 0.00            |
| Mileage—Personal Car<br>\$0.565                                                                    | \$ 0.00                                           | \$<br>N/A                         | \$                    | \$ 0.00            |
| OTHER (List items and amounts)                                                                     |                                                   |                                   |                       |                    |
|                                                                                                    | \$                                                | \$                                | \$                    | \$ 0.00            |
|                                                                                                    | \$                                                | \$                                | \$                    | \$ 0.00            |
|                                                                                                    | \$                                                | \$                                | \$                    | \$ 0.00            |
| TOTAL ESTIMATED<br>EXPENSES                                                                        | \$ 0.00                                           | \$ 0.00                           | \$ 0.00               | \$ 0.00            |

|      | BUDGET CODE(S) [*Account Number Required] |        |                |        |             |                   | TOTAL PRIOR     | TOTAL    | TOTAL    |          |
|------|-------------------------------------------|--------|----------------|--------|-------------|-------------------|-----------------|----------|----------|----------|
| Fund | Function                                  | Object | Sub-<br>Object | Org    | Program     | Budget<br>Manager | Project<br>Code | PAYMENTS | PAYMENTS | EXPENSES |
|      |                                           |        |                | (rest) |             |                   |                 |          |          | 0.00     |
|      |                                           |        |                |        |             |                   |                 |          |          | 0.00     |
|      |                                           |        |                |        |             |                   |                 |          |          | 0.00     |
|      |                                           |        |                |        |             |                   |                 |          |          | 0.00     |
|      |                                           |        |                | Undi   | stributed/U | nreimburse        | d Amount        | \$_0.00  | \$0.00   | \$.0.00  |

| EMPLOYEE NAME:                                                                                                  |                                                                                                    | RY.                                   |
|----------------------------------------------------------------------------------------------------|----------------------------------------------------------------------------------------------------|---------------------------------------|
| Birdville ISD Emplo                                                                                             | yee AFROVED                                                                                                    | Birdville ISD Employee's Supervisor   |
|                                                                                                    |                                                                                                    |                                       |
| SEND APPROVED COPY<br>FOR REIMBURSEMENT                                                                         |                                                                                                    |                                       |
| VOUCHER TO:                                                                                                    | APPROVED                                                                                                    | BY:                                   |
|                                                                                                    |                                                                                                    | Type Name:                            |
|                                                                                                    |                                                                                                    |                                       |
| APPROVED BY:                                                                                                    | APPROVED                                                                                                    | RY                                    |
| Leadership Approv                                                                                               | al [FOR OUT OF STATE TRAVEL ONLY]                                                                               | Director of Business                  |
| This report is due within five day                                                                              | s after return from trip and all receipts and statemer                                                          | nts indicated above must be attached. |
| La contra de la compañía de desta de contra de la contra de la contra de la contra de la contra de desta de des | • • • • • • • • • • • • • • • • • • •                                                                           |                                       |
|                                                                                                    |                                                                                                    |                                       |
| Additional Notes/Comments                                                                                       | 100 - 100 - 100 - 100 - 100 - 100 - 100 - 100 - 100 - 100 - 100 - 100 - 100 - 100 - 100 - 100 - 100 - 100 - 100 |                                       |
|                                                                                                    |                                                                                                    |                                       |
|                                                                                                    |                                                                                                    |                                       |
|                                                                                                    |                                                                                                    |                                       |
|                                                                                                    |                                                                                                    |                                       |
| 1                                                                                                    |                                                                                                    |                                       |
|                                                                                                    |                                                                                                    |                                       |
|                                                                                                    |                                                                                                    |                                       |
|                                                                                                    |                                                                                                    |                                       |
|                                                                                                    |                                                                                                    |                                       |
|                                                                                                    |                                                                                                    |                                       |
|                                                                                                    |                                                                                                    |                                       |
|                                                                                                    |                                                                                                    |                                       |
|                                                                                                    |                                                                                                    |                                       |
|                                                                                                    |                                                                                                    |                                       |
|                                                                                                    |                                                                                                    |                                       |
|                                                                                                    |                                                                                                    |                                       |
|                                                                                                    |                                                                                                    |                                       |
|                                                                                                    |                                                                                                    |                                       |
|                                                                                                    |                                                                                                    |                                       |
|                                                                                                    |                                                                                                    |                                       |
|                                                                                                    |                                                                                                    |                                       |
|                                                                                                    |                                                                                                    |                                       |
|                                                                                                    |                                                                                                    |                                       |
|                                                                                                    |                                                                                                    |                                       |
|                                                                                                    |                                                                                                    |                                       |
|                                                                                                    |                                                                                                    |                                       |
|                                                                                                    |                                                                                                    |                                       |
|                                                                                                    |                                                                                                    |                                       |
| *Note ~ Always "SAVE As                                                                                         |                                                                                                    |                                       |
| Do NOT "Save a Copy" ~                                                                                          |                                                                                                    |                                       |
|                                                                                                    |                                                                                                    |                                       |
|                                                                                                    | #1. Forward Form to Supervised Author                                                                           | ity for Approval                      |
|                                                                                                    |                                                                                                    |                                       |
| #2a IF FEDERAL OR ST                                                                                            | ATE FUNDS 200-459 ARE BEING USED: SU                                                                            | BMIT to GRANT Dept for PRE-APPROVAL   |
|                                                                                                    |                                                                                                    | Contraction and the second second     |
|                                                                                                    |                                                                                                    |                                       |
|                                                                                                    | #2. Submit APPROVED Form to Directo                                                                             | or of Business                        |
|                                                                                                    |                                                                                                    |                                       |
|                                                                                                    | #3 Submit Final form to Accounting                                                                              | for Payment                           |
|                                                                                                    | #5. Submit Final form to Accounting                                                                             | ior rayment                           |

.

| PREPARED BY: Birdville ISD Employee                              | APPROVED BY:                                                 |
|------------------------------------------------------------------|--------------------------------------------------------------|
| APPROVED BY:                                                     | APPROVED BY:                                                 |
| APPROVED BY:<br>Leadership Approval [FOR OUT OF STATE TRAVEL ONL | Y]     APPROVED BY:   Director of Business                   |
| This report is due within five days after return from trip and a | Il receipts and statements indicated above must be attached. |
|                                                                  |                                                              |
| Additional Notes/Comments                                        |                                                              |

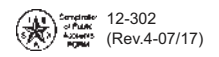

#### TEXAS HOTEL OCCUPANCY TAX EXEMPTION CERTIFICATE

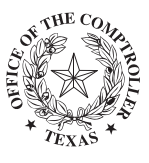

NOTE: This certificate is for business only, not to be used for private purposes, under penalty of law. The hotel operator may request a government ID, business card or other identification to verify exemption claimed. Certificate should be furnished to the hotel or motel. DO NOT send the completed certificate to the Comptroller of Public Accounts. The certificate does not require a number to be valid. Refer to Hotel Rule 3.161 for exemptions.

Check exemption claimed:

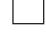

United States government or Texas government official exempt from state, city, and county taxes. Includes US government agencies and its employees traveling on official business, Texas state officials or employees who present a Hotel Tax Exemption Photo Identification Card, and diplomatic personnel of a foreign government who present a Tax Exemption Card issued by the US Department of State.

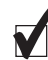

**Religious, charitable, or educational organization or employee exempt from state tax only**. Educational organizations include school districts, private or public elementary and secondary schools, and Texas institutions of higher education as defined in Section 61.003, Texas Education Code. Beginning October 1, 2003, non-Texas institutions of higher education (public and private universities, junior colleges, community colleges) must pay the state hotel occupancy tax. Religious and charitable organizations must hold a letter of exemption issued by the Comptroller of Public Accounts to claim the exemption.

Other. Organization exempt by law other than Chapter 156, Tax Code. Specify reason for exempt status below. Supporting Documentation Required.

| Name of exempt organization                                               | Organization exempt status (Religious, charitable, educational, governmental) |  |  |
|---------------------------------------------------------------------------|-------------------------------------------------------------------------------|--|--|
| Birdville Independent School District                                     | Educational                                                                   |  |  |
| Address of exempt organization (Street and number, city, state, ZIP code) |                                                                               |  |  |

#### 6125 East Belknap Street, Haltom City, TX 76117

**GUEST CERTIFICATION:** I declare that I am an occupant of this hotel/motel on official business sanctioned by the exempt organization named above and that all information shown on this document is true and correct.

Guest name (Please print)

sign) here Date

#### FOR HOTEL/MOTEL USE ONLY (OPTIONAL)

| Name of hotel/motel                  |                               |                  |                      |                   |
|--------------------------------------|-------------------------------|------------------|----------------------|-------------------|
| Address of hotel/motel (Street and n | umber, city, state, ZIP code) |                  |                      |                   |
| Room rate                            | Local tax                     | Exempt state tax | Amount paid by guest | Method of payment |

You have certain rights under Chapters 552 and 559, Government Code, to review, request and correct information we have on file about you. To review or correct your state tax-related information, contact the Texas State Comptroller's office.

Hotels may require verification before accepting a hotel occupancy tax exemption certificate. An organization may qualify for hotel occupancy tax exemption even when it does not have a Comptroller's letter of hotel tax exemption or cannot be found on the Comptroller's list of exempt organizations. Some examples include churches, public schools and community colleges.

You may need to pay the tax until verification of hotel tax exemption can be obtained from the Comptroller's office. You can apply to the hotel for a refund or credit.

A list of charitable, educational, religious and other organizations that are exempt from state and/or local hotel tax is online at <u>http://window.state.tx.us/taxinfo/exempt/exempt\_search.html</u>. Other information about Texas tax exemptions, including applications, is online at <u>http://window.state.tx.us/taxinfo/exempt/index.html</u>.

You can also send an e-mail to <u>exempt.orgs@cpa.state.tx.us</u> or call (800) 252-1385.

## BIRDVILLE ISD TRAVEL REQUEST/EXPENSE FORMS

## In-District Mileage Record of Travel

|      | Desti        | nation          |         |                  |
|------|--------------|-----------------|---------|------------------|
| Date | From         | То              | Mileage | Purpose of Visit |
|      |              |                 |         |                  |
|      |              |                 |         |                  |
|      |              |                 |         |                  |
|      |              |                 |         |                  |
|      |              |                 |         |                  |
|      |              |                 |         |                  |
|      |              |                 |         |                  |
|      |              |                 |         |                  |
|      |              |                 |         |                  |
|      |              |                 |         |                  |
|      |              |                 |         |                  |
|      |              |                 |         |                  |
|      |              |                 |         |                  |
|      |              |                 |         |                  |
|      |              |                 |         |                  |
|      |              |                 |         |                  |
|      |              |                 |         |                  |
|      |              |                 |         |                  |
|      |              |                 |         |                  |
|      |              |                 |         |                  |
|      |              | Total Miles     |         |                  |
|      |              | Mileage Rate    |         |                  |
|      | Total Mileag | e Reimbursement |         |                  |

Employee Printed P ame

Budget Code

Employee Signature

Speed Code

Supervisor's Signature

1

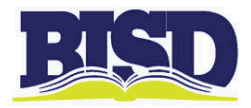

#### **Director of Business**

| TO:      | Budget Managers and their Administrative Staff |
|----------|------------------------------------------------|
| FROM:    | Ed Sorola                                      |
| DATE :   | July 1, 2012                                   |
| SUBJECT: | <b>Budget Amendments and Transfers</b>         |

#### **Definitions**

Budget Amendment:

- 1) For all funds, any adjustment of the budget that changes total revenues or total expenditures.
- 2) For funds 199 and 240, any shift of budget between functions (the  $2^{nd}$  account segment).
- 3) For funds OTHER than 199 and 240 (generally), any shift of budget amongst major objects (specifically, 61XX, 62XX, 63XX, 64XX, 65XX, and 66XX).

Budget Transfer: All adjustments of the budget that are not an Amendment, as defined above.

#### **Submission Process**

Both amendments and transfers should be submitted in Munis using the "Budget Transfers and Amendments" function. Instructions on how to enter such a transaction are included in the Munis training documents that I will provide to you during training sessions in July and August, 2012. If you have trouble entering the transaction, contact me or Cristina Soriano. For amendment of federal and state grants, please contact Ginger Martin. Note that if your amendment crosses between fund numbers or budget managers, your Munis permissions may not allow such an entry, so you should request that Cristina, Ginger, or I enter it into Munis on your behalf.

If you submit a large-dollar amendment of funds 199 or 240, I may require that you complete a detailed budget amendment form, which I will submit to the Associate Superintendent of Finance and the board of trustees for approval. I will provide this form to you if it is required. You should submit the completed form by the 1<sup>st</sup> of the month to ensure the amendment will be included in the agenda of that month's board meeting.

#### **Approval Process**

All transactions that you enter into Munis will route to your budget manager for approval. The transactions will then route to a member of the Business Office, as follows:

- 1) Funds 199 and 240: Transactions over \$1,000 will route to me for approval. Transactions of \$1,000 or less will route to Cristina Soriano for approval.
- 2) All OTHER Funds: Route to Ginger Martin for approval.

After all approvals are complete, Munis will email you a notice of approval. The Business Office approver (Cristina, Ginger, or I, as relevant) will then post the transaction to ledger, and you will be able to create requisitions against the funds.

If board of trustees approval is required, either I or Associate Superintendent Mike Seale will present the amendment at the next board meeting. Your amendment will be posted in Munis and funds made available for expenditure after the board has given approval.

Ed Sorola Director of Business

# HOW TO ENTER A BUDGET TRANSFER INTO MUNIS

Log on to MUNIS and click "Budget Transfers and Amendments".

| 😂 Home 🛛 🛛 🗶 🙆 MUNIS Application                    | on Lau 🛃 Google | -            | of the local division in which the local division is not the local division in which the local division is not the local division in the local division is not the local division in the local division is not the local division in the local division is not the local division in the local division is not the local division in the local division is not the local division in the local division is not the local division in the local division is not the local division in the local division is not the local division in the local division is not the local division in the local division in the local division is not the local division in the local division in the local division is not the local division in the local division in the local division in the local division in the local division is not the local division in the local division in the local divisio |
|-----------------------------------------------------|-----------------|--------------|----------------------------------------------------------------------------------------------------|
| File Edit View Favorites Tools Help                 |                 |              |                                                                                                    |
| x                                                   | bing 🔯 🥠 🌏 🛸 🛋  | 📣 🖪 🌸 🗞 🔍    |                                                                                                    |
| Dashboard                                           |                 |              | Test Dashboard<br>Bey, Gloria                                                                                                    |
| Profile + Add View<br>Home Settings III Order Views |                 |              |                                                                                                    |
| User Views Tools                                    | - K             |              |                                                                                                    |
| Programs Menu Central Search                        | My Workflow     |              |                                                                                                    |
| Enter your search criteria here                     |                 |              |                                                                                                    |
| ¥ Munis                                             | Notifications   | 0 (0 Unread) |                                                                                                    |
| <ul> <li>Favorites</li> </ul>                       | Approvals       | 0 (0 Linead) |                                                                                                    |
| > Financials                                        |                 | • (o smood)  |                                                                                                    |
| > Other Applications                                | Alerts          | 0 (0 Unread) | 1                                                                                                    |
| Departmental Functions                              |                 |              |                                                                                                    |
| Account Inquiry                                     |                 |              |                                                                                                    |
| YTD Budget Report                                   |                 |              |                                                                                                    |
| Vendor Inquiry                                      |                 |              |                                                                                                    |
| Purchase Order Inquiry                              |                 |              | 1.11                                                                                                    |
| Employee Inquiry                                    |                 |              |                                                                                                    |
| Next Year Budget Entry                              |                 |              |                                                                                                    |
| Requisition Entry                                   |                 |              |                                                                                                    |
| Budget Transfers and Amendments                     |                 |              |                                                                                                    |
| Requisition Approvals                               |                 |              |                                                                                                    |
| Commodity Codes                                     |                 |              | -                                                                                                    |
| 1                                                   | TIT             |              | · · · · · · · · · · · · · · · · · · ·                                                                                                    |

After you have selected "Budget Transfers and Amendments", the following screen will appear:

| 0 8 40                           | a q 🗊 🖬 🕂 🗃 😫 a 📐 🖳 🖷 🗐 🖬 🖼 🐼 🗞 😭 🕐 2                                                                                                    |
|----------------------------------|----------------------------------------------------------------------------------------------------|
| Define Release Qutput Post Lines | Journal Details<br>Clerk<br>Fiscal year<br>Period<br>Journal<br>Journal reference 1<br>Journal reference 2<br>Short description<br>Effective date<br>Budget year code<br>Entity code<br>Amendment type<br>Special Condition |
|                                  | Workflow           My Approvals         Approve         Reject         Forward         Hold         Approvers                                                                                                    |

Do not use the ENTER key on your keyboard. Instead, use the TAB key to move from one field to another.

| Accept Cancel   Cut Copy Paste   Find   Browse   Query   Add   Update   Delete   Print   Display   POF   Save     Define   Clerk   Bey, Glo   Fiscol year   2012   Qutput-Post   Journal   102   Journal reference 1   199510   Journal reference 2   Short description   SUPPLIES   Effective date   06/28/2012   Biddet year code   1   Entity code   Amendment status   Held                                                                                               | <u>My File E</u> dit                      | <u>T</u> ools <u>H</u> el                                                                                                    | p                                                                                                    |                                                                             |                                |     |        |             |       |              |          |         |   |
|----------------------------------------------------------------------------------------------------|-------------------------------------------|----------------------------------------------------------------------------------------------------|----------------------------------------------------------------------------------------------------|-----------------------------------------------------------------------------|--------------------------------|-----|--------|-------------|-------|--------------|----------|---------|---|
| Define       Clerk       Bey, Glo         Release       Fiscol year       2012         Qulput-Post       Period       12       JUN         Journal       102       Journal       102         Journal reference 1       199510       Journal reference 2       Short description         SUPPLIES       Effective date       06/28/2012       BLA         Budget year code       1       Entity code       1         Amendment status       Held       Workflow       Workflow | Accept Cancel                             | ∦ ⊒a<br>Cut Copy                                                                                                    | Paste Fir                                                                                                    | nd Browse                                                                   | Query                          | Add | Dpdate | 🗱<br>Delete | Print | 風<br>Display | A<br>PDF | Save    | ð |
| Workflow                                                                                                    | Define<br>Release<br>Qutput-Post<br>Lines | Journal De<br>Clerk<br>Fiscol yea<br>Period<br>Journal<br>Journal re<br>Short des<br>Effective of<br>Budget ye<br>Entity cod<br>Amendme<br>Special Co<br>Amendme | tails<br>r<br>ference 1<br>ference 2<br>oription<br>late<br>or code<br>e<br>nt type<br>wordition<br>nt status | Bey, Glo<br>2012<br>12<br>199510<br>SUPPLE:<br>06/28/20<br>1<br>1<br>1<br>1 | JUN<br>2<br>5<br>5<br>012 (833 | Ĩ,  |        |             |       |              |          |         |   |
| My Approvals Approve Reject Forward Hold Approvers                                                                                                    |                                           | Workflow<br>My App                                                                                                    | rovals                                                                                                    | Approve                                                                     | Rej                            | ect | Forv   | ward        | н     | old          | Ар       | provers | 1 |

- Click on the ADD 🔂 tool button.
- MUNIS will automatically pre-fill the Fiscal year, Period, and the Journal.
- In the Journal Reference 1 field, enter the fund code and budget mgr code as one number, such as 199510 or 211510 for Special Revenues.
- Tab through Journal Reference 2 field.
- In the Short Description, enter the reason for the transfer, for example "Supplies". You are allowed to use a maximum of 10 characters to enter this information.
- Tab through the remaining following fields:
  - Leave the Effective Date field unchanged. Do not change the effective date!
  - Leave the Budget Year Code as #1.
  - Leave the Entity Code as #1.
  - Leave the Amendment Type Code as #1.
  - Leave the Special Condition field blank.

## Budget Amendment Detail Lines

| / Eile | <u>E</u> dit | Tools 1          | elp    |        |       |                       |         |                      |              |        |       |     |      |   |  |     |                  |    |     |    |     |      |   |         |   |
|--------|--------------|------------------|--------|--------|-------|-----------------------|---------|----------------------|--------------|--------|-------|-----|------|---|--|-----|------------------|----|-----|----|-----|------|---|---------|---|
| 20     | *            | 23               | 2      | 9      |       |                       |         | 8                    | ( <u>D</u> ) | B.     | 4     | ۵.  | 嵧    | 團 |  |     | (0-14)<br>(0-14) | ă  | 345 | 0  |     | 1    |   |         |   |
|        |              | Journa<br>Journa | 2012   | /12 10 | 2 Re  | <sup>1</sup> 99510    | Desc SU | PPLIES               | Eff Da       | te 06/ | 28/20 | 12  |      |   |  |     |                  |    |     |    |     |      |   |         |   |
|        |              | Journa           | Lines  |        |       |                       |         |                      |              |        |       |     |      |   |  |     |                  |    |     |    |     |      |   |         |   |
|        |              | Line             | Т      | Accou  | unt N | umber                 |         |                      |              |        |       | Com | ment |   |  | Eff | Date             |    | I/D | ĺ. | Amo | ount |   |         | * |
|        |              |                  | 1 E    | 199-   | 51-6  | 31 <mark>5-</mark> BU | -951-   | 99 <mark>-</mark> 51 | 0-           |        |       |     |      |   |  | 06/ | 28/20            | 12 | D   |    |     |      | 5 | 00.000, |   |
|        |              |                  | 2 E    | 199-   | 52-6  | 249-MN                | -999-   | 99 <mark>-</mark> 51 | 0-           |        |       | ]   |      |   |  | 06/ | 28/20            | 12 | 1   |    |     |      | 5 | 00.000  |   |
|        |              |                  |        |        |       |                       |         |                      |              |        |       |     |      |   |  |     |                  |    |     |    |     |      |   |         | - |
|        |              | [a≩ Add'         | Descr  | iption | 1     |                       |         |                      |              |        |       |     |      |   |  |     |                  |    |     |    |     |      |   |         |   |
|        |              |                  |        | - Anna | ł     |                       |         |                      |              |        |       |     |      |   |  |     |                  |    |     |    |     |      |   |         |   |
|        |              | Burnol           | Totals |        |       |                       |         |                      |              |        |       |     |      |   |  |     |                  |    |     |    |     |      |   |         |   |
|        |              | Increa           | se     |        | 3     | 5,000.00              |         |                      |              |        |       |     |      |   |  |     |                  |    |     |    |     |      |   |         |   |
|        |              | Derres           | 9P     |        |       | 5 000 00              |         |                      |              |        |       |     |      |   |  |     |                  |    |     |    |     |      |   |         |   |

- You will automatically be taken to the Budget Amendment Detail Lines screen.
- Line 1: The column heading "T" should be "E" for expense.
- Enter a valid account number where the funds will be transferred from in the Account line.
- In the comment box you can provide an explanation of the transfer (max. 30 characters).

Upon completion of the comment, hit tab and the following dialog box will appear.

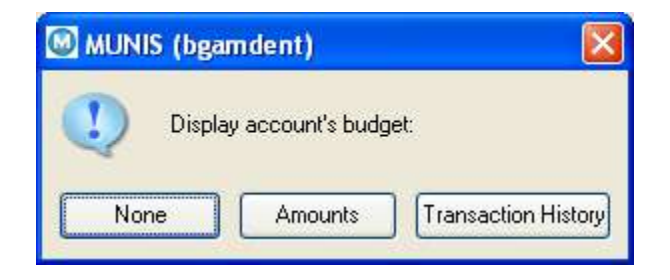

If you want to view the subject account budget record prior to completion of this Budget Transfer/Amendment Line, choose either the Amounts Transaction History Transaction History button, and then choose Exit to return to the Detail screen to complete the Line. If you do not wish to view the account's budget, choose "None".

| 2) (9) & =a =a<br>Journal<br>Journal : | 2012/: | م الحال الحال من من الحال الحال الحال الحال الحال الحال الحال الحال الحال الحال الحال الحال الحال الحال الحال ا |                              |                  |         |            | 3¢  | / 📕 🕐    |  |
|----------------------------------------|--------|----------------------------------------------------------------------------------------------------|------------------------------|------------------|---------|------------|-----|----------|--|
| Journal<br>Journal 2                   | 2012/: | 12 102 Ref 199510                                                                                               | Door CLIPPI TEC E            |                  |         |            |     |          |  |
|                                        |        |                                                                                                    | Desc SUITELS E               | f Date 06/28/201 | 12      |            |     |          |  |
| Journal L                              | Lines  |                                                                                                    |                              |                  |         |            |     |          |  |
| Line                                   | Т      | Account Number                                                                                                  |                              |                  | Comment | Eff Date   | I/D | Amount   |  |
|                                        | 1 E    | 199-51-6315-BC                                                                                                  | -951-99 <mark>-</mark> 510-  |                  |         | 06/28/2012 | D   | 5,000.00 |  |
|                                        | 2 E    | 199-52-6249-M                                                                                                   | 1-999-99- <mark>51</mark> 0- |                  |         | 06/28/2012 | 1   | 5,000.00 |  |
|                                        |        |                                                                                                    |                              |                  |         |            |     |          |  |
|                                        |        |                                                                                                    |                              |                  |         |            | _   |          |  |

nter the account.

- Tab through the effective date.
- In "I/D" box indicate whether you are increasing (I) or decreasing (D) the account entered.
- Enter the amount you are increasing or decreasing on the Amount line. All amounts must be entered as positive numbers. MUNIS will not accept a negative amount entry. Hit Tab and the next line will appear.

- Line 2: Enter a valid account number where the funds will be <u>transferred to</u> in the Account Number line. The system will automatically enter the account you entered on line 1. Just highlight the account with your mouse and begin entering the correct account.
- If you are transferring to multiple accounts, enter an amount in lines 3, 4, etc. to balance the
  amount transferred from in Line 1. The journal totals in the left-hand corner of the screen
  will help you balance your transfers. Your increase and decrease amounts should always
  be the same. <u>Note:</u> Use the scroll bar to view lines 3 and so forth.
- If you need additional space to explain your transfer, click the Add'l Description box.

The additional Comments screen will appear:

| <u>File E</u> dit | Tools Inse | rt <u>H</u> elp |   |
|-------------------|------------|-----------------|---|
| Journal:          | 102 Line:  | 2               |   |
|                   |            |                 | A |
|                   |            |                 |   |

Use all CAPS when entering your comments. Once you have completed the entry of your explanation, choose the EXIT is tool button and the screen will appear below:

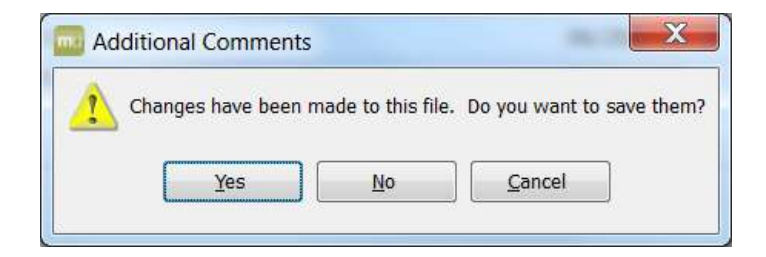

• Click Yes to accept the changes to text.

| Bu      | dget A  | mendi | ment Det           | ail Li                   | nes          | _      |                       |                | -        |          |          |              |     |       |   |   |   |   |         |     |     |   |     |      |        | -   | - 0 | ×    |
|---------|---------|-------|--------------------|--------------------------|--------------|--------|-----------------------|----------------|----------|----------|----------|--------------|-----|-------|---|---|---|---|---------|-----|-----|---|-----|------|--------|-----|-----|------|
| Mу      | Eile J  | dit   | Tools H            | elp                      |              |        |                       |                |          |          |          |              |     |       |   |   |   |   |         |     |     |   |     |      |        |     |     |      |
| Ø       | 0       | *     | а (                | 2                        | q            |        |                       | 4              |          | <b>3</b> | ) B      | [ <u>}</u> ] | 6   | 嵧     | 團 | ۵ | 1 |   |         | ä   | 345 | 0 | Ø   | (?)  |        |     |     |      |
|         |         |       | Journal<br>Journal | 2012                     | /12 1        | 02 R   | ef 19951              | 0 Des          | : SUPPLI | ES E     | f Date 0 | 6/28/20      | )12 |       |   |   |   |   |         |     |     |   |     |      |        |     |     |      |
|         |         |       | Journal            | Lines                    |              |        |                       |                |          |          |          |              |     |       |   |   |   |   |         |     |     |   |     |      |        |     |     |      |
|         |         |       | Line               | Т                        | Acco         | ount l | Number                | S.             |          |          |          |              | Con | nment |   |   |   | E | ff Date | 2   | I/D |   | Amo | ount |        |     |     | *    |
|         |         |       |                    | 1 E                      | 199-         | -51-   | 631 <mark>5-</mark> B | 3 <b>0</b> -95 | 1-99-    | 510-     |          |              |     |       |   |   |   | 0 | 6/28/2  | 012 | D   |   |     |      | 5,000. | .00 |     |      |
|         |         |       |                    | 2 E                      | 199-         | -52-   | 6249-N                | <b>IN</b> −99  | 9-99-    | 510-     |          |              |     |       |   |   |   | 0 | 6/28/2  | 012 | 1   |   |     |      | 5,000. | .00 |     |      |
|         |         |       |                    |                          |              |        |                       |                |          |          |          |              |     |       |   |   |   |   |         |     |     |   |     |      |        |     |     | -    |
|         |         |       | Gerea              | Desc<br>Total<br>e<br>se | ription<br>s |        | 5,000.0<br>5,000.0    | 0              |          |          |          |              |     |       |   |   |   |   |         |     |     |   |     |      |        |     |     |      |
| nter ti | ne acco | unt.  |                    |                          |              |        |                       |                |          |          |          |              |     |       |   |   |   |   |         |     |     |   |     |      |        |     |     | 0100 |

- Once you have finished entering your budget transfer, click on Accept 🗹 button.
- Choose the EXIT is tool button in the upper right-hand corner to return to the header screen, as below:

| Accept Cancel                             | Cut Copy Paste Find                                                                                                    | i Browse Query Add                                                    | ☑ 😫<br>Update Delete | 🚇 🖻 📕 🔚<br>Print Display PDF Sar | l<br>ve |
|-------------------------------------------|----------------------------------------------------------------------------------------------------|-----------------------------------------------------------------------|----------------------|----------------------------------|---------|
| Define<br>Release<br>Qutput-Post<br>Lines | Journal Details<br>Clerk<br>Fiscal year<br>Period<br>Journal<br>Journal reference 1<br>Journal reference 2<br>Short description<br>Effective date<br>Budget year code<br>Entity code<br>Amendment type<br>Special Condition<br>Amendment status | Bey, Glo 2012 12 JUN 102 199510 SUPPLIES 06/28/2012 [BAR 1 1 1 1 Held |                      |                                  |         |
|                                           | Workflow<br>My Approvals                                                                                                    | pprove Reject                                                         | Forward              | Hold Approve                     | ers     |

#### Release

Once the Budget Amendment Details lines are completed choose the Release • button from the Side Menu, as above. This will change the Amendment Status to Pending Approval. After the Budget Amendment entry is released, it will be routed to the appropriate individual in your approval workflow prior to being submitted to the Business Office approver. To view the list of approvers that your transfer/amendment will be routed to, click the "Approvers" button. You can see who has approved the transfer as it is routed. Once the final approver has approved, you will receive an email notification. The Business Office approver will post the amendment/transfer to General Ledger, after which you can create requisitions or vouchers against the increased budget amount.

Note: If you need to make any adjustments to a budget amendment that has already been released, please contact the Budget Department requesting your budget transfer to be rejected.

#### HOW TO CORRECT A REJECTED BUDGET TRANSFER

If your budget transfer is found to have errors, or if you need to edit your transfer after submitting it, the Budget Department will reject it and return back to you for corrections. Go to "Browse" to locate, select, and display your transfer.

| Coept Cancel                     | X         Image: Composition         Composition         Composition | id Browse Que                                                  | ery Add  | Dpdate | )<br>Delete | )<br>Print | ©⊈<br>Display | A<br>PDF | Save    |
|----------------------------------|----------------------------------------------------------------------------------------------------|----------------------------------------------------------------|----------|--------|-------------|------------|---------------|----------|---------|
| Define Release Qutput-Post Lines | Journal Details<br>Clerk<br>Fiscal year<br>Period<br>Journal<br>Journal reference 1<br>Journal reference 2<br>Short description<br>Effective date<br>Budget year code<br>Entity code<br>Amendment type<br>Special Condition<br>Amendment status                                                                                                    | Bey, Glo 2012 12 JUN 102 199510 SUPPLIES 06/28/2012 1 1 1 Held | RIA<br>T |        |             |            |               |          |         |
|                                  | Warkflow<br>My Approvals                                                                                                    | Approve                                                        | Reject   | ] Forv | vard        | н          | old           | Ap       | provers |

• Choose the Lines button from the side menu as shown above. This will allow you to enter the corrections to the Budget Amendment Detail lines in the following screen:

| Eile | <u>E</u> dit | Tools H                                 | elp    |        |         |       |         |                      |         |       |        |     |      |   |      |     |       |    |     |   |     |     |   |         |  |
|------|--------------|-----------------------------------------|--------|--------|---------|-------|---------|----------------------|---------|-------|--------|-----|------|---|------|-----|-------|----|-----|---|-----|-----|---|---------|--|
| 0    | ¥            | Pa (1                                   | 2      | ۹. 6   |         | 1 4   |         | 8                    |         | B.    | A      | 6   | 嵧    | 團 |      |     | ()    | ŏ  | 36  | 0 |     | (?) |   |         |  |
|      |              | Journal<br>Journal                      | 2012   | 12 10  | 2 Ref 1 | 99510 | Desc SU | PPLIES               | Eff Dat | e 06/ | 28/201 | 2   |      |   |      |     |       |    |     |   |     |     |   |         |  |
|      |              | Journal                                 | Lines  |        |         |       |         |                      |         |       |        |     |      |   |      |     |       |    |     |   |     |     |   |         |  |
|      |              | Line                                    | Т      | Accou  | nt Nu   | nber  |         |                      |         |       |        | Com | ment |   |      | Eff | Date  |    | I/D | ( | Amo | unt |   |         |  |
|      |              |                                         | 1 E    | 199-5  | 1-63    | 15-BU | -951-   | 99 <mark>-</mark> 51 | 0-      |       |        |     |      |   |      | 06/ | 28/20 | 12 | D   |   |     |     | 5 | ,000.00 |  |
|      |              |                                         | 2 E    | 199-5  | 2-62    | 49-MN | -999-   | 99-51                | 0-      |       |        |     |      |   |      | 06/ | 28/20 | 12 | 1   |   |     |     | 5 | 00.00   |  |
|      |              |                                         |        |        |         |       |         |                      |         |       |        |     |      |   |      |     |       |    |     |   |     |     |   |         |  |
|      |              |                                         |        |        |         |       |         |                      |         |       |        |     |      |   | <br> |     |       |    |     |   |     |     |   |         |  |
|      |              | - A A A A A A A A A A A A A A A A A A A | Deee   | inting |         |       |         |                      |         |       |        |     |      |   |      |     |       |    |     |   |     |     |   |         |  |
|      |              | AUG I                                   | Desci  | ipuon  |         |       |         |                      |         |       |        |     |      |   |      |     |       |    |     |   |     |     |   |         |  |
|      |              | Ismuot                                  | Totals |        |         |       |         |                      |         |       |        |     |      |   |      |     |       |    |     |   |     |     |   |         |  |
|      |              | Increas                                 | e      |        | 5,0     | 00.00 |         |                      |         |       |        |     |      |   |      |     |       |    |     |   |     |     |   |         |  |
|      |              | Derren                                  | -      |        | 51      | 00.00 |         |                      |         |       |        |     |      |   |      |     |       |    |     |   |     |     |   |         |  |

- Click the UPDATE 2 tool button to make changes to the transfer lines
- Once you have finished corrections to your budget transfer, click on Accept 🗹 button.
- Choose the EXIT *is* tool button to return to the header screen, as below:

| Accept Cancel                             | Cut Copy Paste Find E                                                                                                    | Trowse Query Add                                              | Delete | Print Display | DF Save |
|-------------------------------------------|----------------------------------------------------------------------------------------------------|---------------------------------------------------------------|--------|---------------|---------|
| Define<br>Release<br>Qutput-Post<br>Lines | Journal Details<br>Clerk B<br>Fiscol year<br>Period 1<br>Journal<br>Journal reference 1<br>Journal reference 2<br>Short description S<br>Effective date 0<br>Budget year code 1<br>Entity code 1<br>Amendment type 1<br>Special Condition<br>Amendment status | ey, Glo 2012 102 99510 UPPLIES 6/26/2012 F34 Pending Approval |        |               |         |

Choose the Release button from the Side Menu on the main screen, as above.
This will change the Amendment Status to Pending Approval.

# HOW TO GENERATE A YTD BUDGET REPORT

1. Log on to MUNIS and <u>click</u> "YTD Budget Report" (*or*) Departmental Functions > YTD Budget Report.

| Profile + Add View<br>Home 🏷 Settings 🌇 Order Views |  |
|-----------------------------------------------------|--|
| User Views Tools                                    |  |
| Programs Menu Central Search                        |  |
| Enter your search criteria here                     |  |
|                                                     |  |
| Y Munis                                             |  |
| > Favorites                                         |  |
| > Financials                                        |  |
| > Other Applications                                |  |
| <ul> <li>Departmental Functions</li> </ul>          |  |
| Account Inquiry                                     |  |
| YTD Budget Report                                   |  |
| Vendor Inquiry                                      |  |
| Purchase Order Inquiry                              |  |
| Employee Inquiry                                    |  |
| Next Year Budget Entry                              |  |
| Requisition Entry                                   |  |
| Budget Transfers and Amendments                     |  |
| Requisition Approvals                               |  |
| Commodity Codes                                     |  |
| Purchase Order Receiving                            |  |

2. Complete the following fields by identifying the set of data you wish to review. Click the Seg

to search on individual budget string segments.

<u>S</u>eg Find

Find Option

| <u>My F</u> ile <u>E</u> dit | <u>T</u> ools <u>H</u> elp                                                                 |
|------------------------------|--------------------------------------------------------------------------------------------|
| 00 1 1                       |                                                                                            |
| Seg Find<br>Report Options   | Account Rollup<br>Org Cline<br>Object Cline<br>Project Cline<br>Rollup code<br>Rollup year |
|                              | Account Type/Status Account type Account status                                            |

3. After entering the segments you wish to review, click the accept button view to select your search criteria.

| 99 (J<br>199) (J<br>199) (J |          |
|----------------------------------------------------------------------------------------------------|----------|
| 199  <br> <br> <br> <br> <br>                                                                                                    |          |
| 199  <br> <br> <br> <br> <br>                                                                                                    |          |
| 01                                                                                                    |          |
| 01                                                                                                    |          |
| 01                                                                                                    |          |
| 001                                                                                                    |          |
| 001                                                                                                    |          |
| 001                                                                                                    |          |
| 222-22                                                                                                    |          |
| i l                                                                                                    | <u> </u> |
| []                                                                                                    |          |
|                                                                                                    |          |
|                                                                                                    |          |
| 1000                                                                                                    |          |
|                                                                                                    |          |
|                                                                                                    | 04       |
|                                                                                                    |          |

4. The screen will show the number of records (81 records) that were found during your search. Click the Report Options button en on the left-hand side of the screen.

| 🚾 YTD Budget Rep      | ort - Munis [TRAINING DATABASE Jul 9 2012] |               |
|-----------------------|--------------------------------------------|---------------|
| <u>My File Edit</u>   | <u>T</u> ools <u>H</u> elp                 |               |
| 00 14 5               | L Q I I I 4 2 🗱 😃 L 📙 🗐 🗐                  | 🖸 🖽 🔍 🖼 📸 👘 » |
|                       | Account Rollup                             |               |
| Seg Find              | Org                                        |               |
| Report Options        | Object                                     |               |
| (                     | Project                                    |               |
|                       | Rollup code                                |               |
| _                     | Rollup year                                |               |
|                       | Rollup program +                           |               |
|                       | Account Type/Status                        |               |
|                       | Account type 🚽                             |               |
|                       | Account status                             |               |
| Define sequencing, to | tals, spacing, etc.                        | OVR           |

5. Complete the following fields in order to customize the report to look the way you desire.

| With With With With With With With With                                                                                                    |                                                                                                    | <u>T</u> ools <u>H</u> e                                                                                                    |                                                                                                    |                    |                                                                                                    |                                                                                |                                                                                                    |                                                                              | 1.450               |                                                                                                    |                              |          | TTR        |     | 0   | -   | 10            |
|----------------------------------------------------------------------------------------------------|----------------------------------------------------------------------------------------------------|----------------------------------------------------------------------------------------------------|----------------------------------------------------------------------------------------------------|--------------------|----------------------------------------------------------------------------------------------------|--------------------------------------------------------------------------------|----------------------------------------------------------------------------------------------------|------------------------------------------------------------------------------|---------------------|----------------------------------------------------------------------------------------------------|------------------------------|----------|------------|-----|-----|-----|---------------|
| Field Reader         Sequence 1         Discust Dis region         Sequence 2         Sequence 3         Sequence 4         Sequence 4         Sequence 5         Sequence 5         Sequence 4         Sequence 5         Sequence 5         Sequence 4         Sequence 5         Sequence 5         Sequence 4         Sequence 5         Sequence 1         Sequence 1         Sequence 1         Sequence 1         Sequence 2         Sequence 1         Sequence 2         Sequence 1         Sequence 2         Sequence 2         Sequence 3         Sequence 3         Sequence 4         Sequence 3                                                                                                    |                                                                                                    | 4 5                                                                                                    | 4                                                                                                    |                    |                                                                                                    |                                                                                | L LA                                                                                                    | NB                                                                           | 111 년               |                                                                                                    | 团                            | 1        |            | 35  | 8   | E   | (             |
| Paid #       Total       Price         Source 1       0:       Price         Source 3       0       0         Source 4       0:       Price         Source 4       0       % or grater of bodget         Bod only       Adduced bytem       0         Source 4       0       % or grater of bodget         Bod only       Price Bodget       0         Price Bytes       Price Bodget       0         Price Bytes       0       Price Bytes         Price Bytes       0       Price Bytes         Price Bytes       0       Price Bytes         Price Bytes       0       Price Bytes         Price Bytes       0       Price Bytes         Price Bytes       0       Price Bytes         Price Bytes       0       Price Bytes         Price Bytes       0       Price Bytes         Price Bytes       0       Price Bytes         Price Bytes       0       Price Bytes         Price Bytes       0       Price Bytes         Price Bytes       0       Price Bytes         Price Bytes       0       Price Bytes         Price Bytes       0       Price Byt                                                                                                    |                                                                                                    | Report Sec<br>Execute th                                                                                                    | is report                                                                                                    | ow                 |                                                                                                    | •                                                                              | Page                                                                                                    |                                                                              |                     |                                                                                                    |                              |          |            |     |     |     |               |
| Source 2       22 - Parton         Source 2       22 - Parton         Report Dire       Factor 2 - Parton         Part Option       Addition Option         Part Option       Factor 2 - Parton         Part Option       Addition Option         Part Option       Parton         Part Option       Parton         Parton       Parton         Parton       Parton         Parton       Parton         Parton       Parton         Parton       Parton         Parton       Parton         Parton       Pacton         Parton       Parton         Parton       Parton <th></th> <th>Sequence</th> <th>1 Fie</th> <th>eld #<br/>1 - Eurod</th> <th></th> <th>Total</th> <th>Break</th> <th></th> <th></th> <th></th> <th></th> <th></th> <th></th> <th></th> <th></th> <th></th> <th></th>                                                                                                    |                                                                                                    | Sequence                                                                                                    | 1 Fie                                                                                                    | eld #<br>1 - Eurod |                                                                                                    | Total                                                                          | Break                                                                                                    |                                                                              |                     |                                                                                                    |                              |          |            |     |     |     |               |
| Sequence 3         Sequence 4         Report thic         First Options         Report Stream         Report Stream         Sequence 3         Sequence 4         Report Stream         Sequence 3         Sequence 4         Report Stream         Sequence 3         Sequence 4         Report Stream         Sequence 3         Sequence 4         Report Stream         Report Stream                                                                                                    |                                                                                                    | Sequence                                                                                                    | 2 0                                                                                                    | 2 - Function       |                                                                                                    |                                                                                | 0                                                                                                    |                                                                              |                     |                                                                                                    |                              |          |            |     |     |     |               |
| Sequence 4         Report title         Pret Ophony         Additional Ophony         Report title         Pret Ophony         Additional Ophony         Report title         Pret of Lacounts         Pret of Lacounts         Pret of Lacounts         Pret of Lacounts         Pret of Lacounts         Pret of Lacounts         Pret of Lacounts         Pret of Lacounts         Pret of Lacounts         Pret of Lacounts         Pret of Lacounts         Pret of Lacounts         Pret of Preto         Pret of Preto         Preto Status         Preto Status                                                                                                    |                                                                                                    | Sequence                                                                                                    | 3                                                                                                    |                    |                                                                                                    |                                                                                |                                                                                                    |                                                                              |                     |                                                                                                    |                              |          |            |     |     |     |               |
| Report Utic       FAR-TO-ONTE BLOOF REPORT         Print Dybor       Additional Options         Root Option       Print Dybor         Additional Options       Print Dybor         Root Options       Print Dybor         Additional Options       Print Dybor         Root Options       Print Dybor         Coptions       Print Dybor         Print Dybor       Root Options         Print Dybor       Print Dybor         Sequence 1       10 Print Dybor         Root Dybor       Print Dybor         Print Dybor       Root Options         Coptions       Print Dybor         Root Dybor       Print Dybor         Root Dybor       Print Dybor         Root Dybor       Print Dybor         Root Dybor       Print Dybor         Root Dybor       Print Dybor         Root Dybor       Print Dybor         Root Dybor       Print Dybor         Root Dybor       Print Dybor         Root Dybor       Print Dybor         Root Dybor       Print Dybor         Root Dybor       Print Dybor         Root Dybor       Print Dybor         Root Dybor       Print Dybor         Root Dybor <t< td=""><td></td><td>Sequence</td><td>4</td><td></td><td></td><td></td><td></td><td></td><td></td><td></td><td></td><td></td><td></td><td></td><td></td><td></td><td></td></t<>                                                                                                    |                                                                                                    | Sequence                                                                                                    | 4                                                                                                    |                    |                                                                                                    |                                                                                |                                                                                                    |                                                                              |                     |                                                                                                    |                              |          |            |     |     |     |               |
| Print Option<br>React of the sociality is a count of the social is an analyzed of the social is a count of the social is a count of the social is a                                                                                                    |                                                                                                    | Report t                                                                                                    | tle Y                                                                                                    | EAR-TO-DAT         | re Budget                                                                                                    | REPORT                                                                         |                                                                                                    |                                                                              |                     |                                                                                                    |                              |          |            |     |     |     |               |
| Print Options     Coptions     Coptions                                                                                                    | (                                                                                                    | Print Optio<br>Report Op                                                                                                    | ons Addi                                                                                                    | tional Option      | ns                                                                                                    |                                                                                |                                                                                                    |                                                                              |                     |                                                                                                    |                              |          |            |     |     |     |               |
| Iosis orly Image: Lendon decode in the image: Lendon decode in the image: Lendon decode in the                                                                                                    |                                                                                                    | 1.1.0                                                                                                    | ily accounts                                                                                                    | that used          |                                                                                                    |                                                                                | 0 % or                                                                                                    | greater of bu                                                                | udget               |                                                                                                    |                              |          |            |     |     |     |               |
| Account description       mule       Frant.MTD Version         Print MID Version       Print MTD Version         Roll projects to copiet.       Corry forward         Corry forward       Totals (GAAP) *         Print report spilon:       Ø         Options:       Print Print                                                                                                    |                                                                                                    | Totals or l                                                                                                    | y                                                                                                    |                    |                                                                                                    |                                                                                |                                                                                                    |                                                                              | Year/pe             | eriod                                                                                                    | Ē                            | Within y | ear/period | t 💌 | 201 | 3 / | 99            |
| Print Options<br>Report Isle<br>Report Isle<br>Rep |                                                                                                    | Account                                                                                                    | lescription                                                                                                    | Ful                |                                                                                                    |                                                                                |                                                                                                    |                                                                              | Print M             | TD version                                                                                                    | n D                          |          |            |     |     |     |               |
| Fold projects to object   Corry forward   Print report options     Print report options     Coptions:     Coptions:     Coptions:     Coptions:     Coptions:     Coptions:     Coptions:     Coptions:     Coptions:     Coptions:     Coptions:     Page     Report Sequence 1     District Options:     Page     Field #   Total   Sequence 1   District Options:     Page   Sequence 2   District Options:     Page   Sequence 3   Sequence 4   Print Options:   Additional Options:   Print Options:   Additional Options:   Print Revenues-Version headings   District option   Madditional Options:   Print Revenues-Version headings   District option   Madditional Options:   Print Revenues-Version headings   District option   Madditional Options:   Print Revenues-Version headings   District option   Madditional Options:   Print Revenues-Version headings   District option   Madditional Options:   Print Revenues-Version headings   Print Revenues-Version headings   Distric                                                                                                    |                                                                                                    | Print full G                                                                                                    | 5L account                                                                                                    | V                  |                                                                                                    |                                                                                |                                                                                                    |                                                                              | Format              | type                                                                                                    |                              | Standar  | d format   |     |     |     | _             |
| Control     Pint report typics     Coption:     Coption: <td></td> <td>Roll proje</td> <td>cts to object</td> <td>Totak</td> <td>(GAAR)</td> <td></td> <td></td> <td></td> <td>Double</td> <td>space</td> <td> <br/>  accta   </td> <td></td> <td></td> <td></td> <td></td> <td></td> <td></td>                                                                                                    |                                                                                                    | Roll proje                                                                                                    | cts to object                                                                                                    | Totak              | (GAAR)                                                                                                    |                                                                                |                                                                                                    |                                                                              | Double              | space                                                                                                    | <br>  accta                  |          |            |     |     |     |               |
| Conton:         Conton:         Edd fools Help         Edd fools Help         Field #         Total Sequence         Exquence 1         Sequence 2         Sequence 3         Sequence 4         Pret Options         Additional Options         Include mainfalls manounts         Include mainfalls manounts <t< td=""><td></td><td>Printrepo</td><td>rt options</td><td>V</td><td>s (onni )</td><td></td><td></td><td></td><td>Supp C</td><td>33 2010 00</td><td>a occus [</td><td></td><td></td><td></td><td></td><td></td><td></td></t<>                                                                                                    |                                                                                                    | Printrepo                                                                                                    | rt options                                                                                                    | V                  | s (onni )                                                                                                    |                                                                                |                                                                                                    |                                                                              | Supp C              | 33 2010 00                                                                                                    | a occus [                    |          |            |     |     |     |               |
| Coption:                                                                                                    |                                                                                                    |                                                                                                    |                                                                                                    |                    |                                                                                                    |                                                                                |                                                                                                    |                                                                              |                     |                                                                                                    |                              |          |            |     |     |     |               |
| Coptions     e                                                                                                    |                                                                                                    |                                                                                                    |                                                                                                    |                    |                                                                                                    |                                                                                |                                                                                                    |                                                                              |                     |                                                                                                    |                              |          |            |     |     |     |               |
| C Options                                                                                                    | (D-1)                                                                                                    | 1.11                                                                                                    |                                                                                                    |                    |                                                                                                    |                                                                                |                                                                                                    |                                                                              |                     |                                                                                                    |                              |          |            |     | -   |     |               |
| Coptions       Image: Sequence         E_cdt       Total       Page         Field #       Total       Prack         Sequence 1       D1 - Fund       Image         Sequence 2       D2 - Functon       Image         Sequence 3       Image       Image         Sequence 4       Image       Image         Print Options       Additional Options       Image         Additional Options       Image       Image         Additional Options       Image       Image         Include requisition amounts       Image       Image         Print Options       Additional Options       Image         Include requisition amounts       Image       Image         Print Revenues-Version Readings       Image       Imagee         Print Revenues-Version Readings       Imagee       Imagee         Print revenue as credit       Sort option       Standard format         Print revenue as credit       Sort option       Standard format         Print revenue as credit       Decial format option       Standard format         Sort/total budget colkup       Multiveer view       Image         Print journal detail       Amounts/totals exceed 999 million dollars (Imagee)         Print                                                                                                    |                                                                                                    | 0                                                                                                    | 0                                                                                                    |                    |                                                                                                    |                                                                                |                                                                                                    |                                                                              |                     |                                                                                                    |                              |          | P          |     |     | 0   | 3             |
| e jat Jools Help         Report Sequence         Execute this report         Had #         Total         Break         Sequence 1         D1-Fund         V         Sequence 2         D2-Function         V         Sequence 3         Sequence 4         Report title         VEAR-TO-DATE BLDGET REPORT         Additional Options         Include tradistion amounts         Include encumbylic entries         Print Options         Additional Options         Include encumbylic entries         Print revenues Version headings         Include encumbylic entries         Print revenue sorcelit         Sort yotai         Detail format option         Report title         Vearing         Print revenue budgets as zero         Detail format option         Standard formet         Indude fund balance         Indude solutional Ze comments         Sort/total budget ralup         Multiyear view         Print y/per         2013         To       y/per         2013                                                                                                    |                                                                                                    | 0                                                                                                    | Ð                                                                                                    |                    |                                                                                                    |                                                                                |                                                                                                    |                                                                              |                     |                                                                                                    |                              |          | P          |     | E   |     | 3             |
| Report Sequence   Evecute this report   Hed #   Total   Break   Sequence 1   D1-Fund   Sequence 2   D2-Function   Sequence 3   Sequence 4   Report title   VEAR-TO-DATE BLDGET REPORT     Include traditional Options   Additional Options   Include cualitation amounts   Include encumbylic entries   Include south options   Print Revenues-Version headings   Include encumbylic entries   Print revenue south   Sout option   Detail format option   Exercise format   Include south option   Multipeer view   Detail format option   Sout option   Include south option   Print revenue budgets as zero   Detail format option   Exercise format   Include fund balance   Include south option   Include fund balance   Include south option   Exercise option   Detail format option   Exercise option   Detail format option   Exercise option   Detail format option   Exercise option   Include fund balance   Include south option   Exercise option   Detail format option   Exercise option   Detail format option   Exercise option   Detail format option   Exercise option   Detail format option                                                                                                    | Options                                                                                                    | 0                                                                                                    | 0                                                                                                    |                    |                                                                                                    |                                                                                |                                                                                                    |                                                                              | -                   |                                                                                                    | _                            | 2        |            |     |     |     | <b>)</b><br>× |
| Report Sequence   Execute this report   Now   Page   Field #   Total   Break   Sequence 1   D1-Fund   V   Sequence 2   D2-Functon   V   Sequence 3   Sequence 4   V   Report title   VEAR-TO-DATE BLIDGET REPORT     Additional Options   Additional Options   Include requisition amounts   Print Revenues-Version headings   Include encumb/lic entries   Print revenues as credit   Sort option   Judde tail budget so zero   Detail format option   Standard format   Vint revenue budgets as zero   Detail format option   Standard format   Vint revenue budgets as zero   Detail format option   Standard format   Vint revenue budgets as zero   Detail format option   Standard format   Vint revenue budgets as zero   Detail format option   Standard format   Vint revenue budgets as zero   Detail format option   Standard format   Vint revenue budgets as zero   Detail format option   Standard format   Print journal detail   Amounts/totals exceed 999 millon dollars V                                                                                                    | Options                                                                                                    | e leip                                                                                                    | 2                                                                                                    |                    | -                                                                                                    |                                                                                | -                                                                                                    | -                                                                            | -                   | 2.                                                                                                    |                              | 2.       |            |     |     |     | ×             |
| Execute this report Now   Page   Red #   Total   Sequence 1   D1-Fund   V   Sequence 2   D2-Functon   V   Sequence 3   V   Sequence 4     Report title   VEAR-TO-DATE BLDGET REPORT     Report title   VEAR-TO-DATE BLDGET REPORT     Additional Options   Include requisition amounts   Include budget entries   Print Options   Additional Options   Include requisition amounts   Include encumb/lic entries   Print Revenues-Version headings   Include anounts   V   Print Revenues version headings   Include anounts   V   Print revenue budgets as zero   Detail format option   Sender follabance   Include additional ZE comments   Sort/total budget roliup   Multiyear view   Print journal detail   To   V/per   2013   1   To   V/per   2013   12                                                                                                    | Options                                                                                                    |                                                                                                    |                                                                                                    | : 4 4              |                                                                                                    |                                                                                |                                                                                                    |                                                                              | ă is (              | 7 🛐 (                                                                                                    | 2)                           | 2        |            |     |     |     | ×             |
| Page   Field #   Total   Sequence 1   11-Fund   Sequence 2   12-Function   Industry   Sequence 3   Sequence 4   Industry   Report title   YEAR-TO-DATE BLDGET REPORT     Additional Options   Induste requisition amounts   Induste requisition amounts   Induste requisition amounts   Induste encumb/liq entries   Print Revenues-Version headings   Induste encumb/liq entries   Print revenue as credit   Sort option   Induste additional DE comments   Induste rolup   Muttivear view   Defail format option   Standard format   Induste rolup   Muttivear view   Default view   Print journal defail   Amounts/totals exceed 999 million dollars id                                                                                                    | Options                                                                                                    | Help                                                                                                    | -<br>-<br>-                                                                                                    | : 4                | . 🔉 🖪                                                                                                    | <b>a</b>                                                                       |                                                                                                    |                                                                              | ă 1ș (              | 7 🛐 (                                                                                                    | 2)                           | 2        |            |     |     |     | ×             |
| Sequence 1       D1-Fund       Image: Sequence 2         Sequence 2       D2-Functon       Image: Sequence 2         Sequence 3       Image: Sequence 3         Sequence 4       Image: Sequence 3         Report title       YEAR-TO-DATE BLDGET REPORT         Additional Options       Image: Sequence 3         Indude requisition amounts       Image: Sequence 3         Indude requisition amounts       Image: Sequence 3         Print Options       Image: Additional Options         Indude requisition amounts       Image: Image: Image                                                                                                    | Coptions<br>Edit Jools<br>A D C<br>Repor<br>Execu                                                                                                    | Help                                                                                                    | Now                                                                                                    | : 2 6.             |                                                                                                    | - <b>1</b>                                                                     |                                                                                                    | - <b>-</b>                                                                   | ă 🕸 (               | 7 🛐 (                                                                                                    | 2)                           | 2.       |            |     |     |     | ×             |
| Sequence 2   D2-Function   Sequence 3   Sequence 4   Report title   YEAR-TO-DATE BLIDGET REPORT     Additional Options   Additional Options   Indude requisition amounts   Indude requisition amounts   Indude requisition amounts   Indude requisition amounts   Indude encumb/liq entries   Print Revenues-Version headings   Indude encumb/liq entries   Print revenue as credit   Sort option   Journal entries   Print revenue dudgets as zero   Detail format option   Standard format   Indude tolup   Multiyear view   Print journal detail   Amounts/totals exceed 999 million dollars v                                                                                                    | Options<br>Edit Tools                                                                                                    | Help<br>Help<br>Compared to the second of the second of the se                                                                                                    | Now                                                                                                    | : 😩 🗈              |                                                                                                    | Page                                                                           |                                                                                                    |                                                                              | ă is (              | 2 🛐 (                                                                                                    | 2)                           | 2.       |            |     |     |     | ×             |
| Sequence 3         Sequence 4         Report title         YEAR-TO-DATE BLIDGET REPORT         Additional Options         Additional Options         Indude requisition amounts         Indude requisition amounts         Indude requisition amounts         Indude requisition amounts         Indude requisition amounts         Indude requisition amounts         Indude encumb/liq entries         Print Revenues-Version headings         Indude encumb/liq entries         Print revenue as credit         Sort option         Journal entries         Indude active and the additional JE comments         Sort/total budget rollup         Multivear view         Print journal detail         Amounts/totals exceed 999 million dollars v         From yr/per       2013         To       y/per         2013       12                                                                                                    | Options<br>E Édit Tools<br>Repor<br>Execu<br>Senus                                                                                                    | Eelp                                                                                                    | Now<br>Field #                                                                                                    | : 4                | . (A) (B)<br>                                                                                                    | Page<br>Bread                                                                  |                                                                                                    | - <b>-</b>                                                                   | ă 🕸                 | 2 🛐 (                                                                                                    | 2)                           | 2.       |            |     |     |     | ×             |
| Sequence 4         Report title         YEAR-TO-DATE BLIDGET REPORT         Additional Options         Additional Options         Indude requisition amounts         Indude requisition amounts         Print Revenues-Version headings         Indude encumb/liq entries         Print revenue as credit         Sort option         Journal entries         Print revenue as credit         Sort option         Journal entries         Print revenue as credit         Sort option         Journal entries         Print revenue as credit         Sort option         Journal entries         Print revenue budgets as zero         Detail format option         Standard format         Sort/total budget rollup         Multivear view         Print journal detail         Amounts/totals exceed 999 million dollars view         From yr/per       2013         To       y/per         2013       12                                                                                                    | Coptions<br>e Édit Tools<br>A Da Car<br>Repor<br>Execu-<br>Seque<br>Seque                                                                                                    | Help                                                                                                    | Now<br>Field #<br>D1 - Fund                                                                                                    |                    | Total                                                                                                    | Page<br>Break                                                                  |                                                                                                    | <u> </u>                                                                     | ă 🕫 (               | 2                                                                                                    | 2)                           | 2        |            |     |     |     | ×             |
| Report title       YEAR-TO-DATE BLDGET REPORT         Print Options       Additional Options         Additional Options       Indude trausition amounts         Indude requisition amounts       Indude budget entries         Print Revenues-Version headings       Indude encumb/liq entries         Print revenue as credit       Sort option         Journal entries       Indude sequence         Print revenue budgets as zero       Detail format option         Standard format       Indude additional JE comments         Sort/total budget rolkup       Multiyear view         Print journal detail       Amounts/totals exceed 999 million dollars if         From yr/per       2013       1         To       y/per       2013       12                                                                                                    | Coptions<br>E Édit Jools<br>Repor<br>Execu<br>Seque<br>Seque<br>Seque                                                                                                    | Help                                                                                                    | Now<br>Field #<br>D1 - Fund<br>D2 - Functo                                                                                                    | t 🗟 🔍              | Total                                                                                                    | Page<br>Break                                                                  |                                                                                                    | <ul> <li></li></ul>                                                          | ă x (               | 3 😼 (                                                                                                    | 2)                           |          |            |     |     |     |               |
| Report title       YEAR-TO-DATE BUDGET REPORT         Print Options       Additional Options         Additional Options       Include budget entries.         Include requisition amounts       Include budget entries.         Include requisition amounts       Include budget entries.         Print Revenues-Version headings       Include encumb/liq entries         Print revenue as credit       Sort option         Print revenue budgets as zero       Detail format option         Standard format       Include additional JE comments         Sort/total budget rollup       Multiyear view         Print journal detail       Amounts/totals exceed 999 million dollars V         From yr/per       2013       1         To       y/per       2013                                                                                                    | Coptions<br>E Édit Jools<br>Repor<br>Execu<br>Seque<br>Seque<br>Seque<br>Seque<br>Seque                                                                                                    | Help                                                                                                    | Now<br>Field #<br>D1 - Fund<br>D2 - Functo                                                                                                    | t 🗟 🔍              |                                                                                                    | Page<br>Break                                                                  |                                                                                                    |                                                                              | ă x (               | 7 🔊                                                                                                    | 2)                           |          |            |     |     |     |               |
| Print Options       Additional Options         Additional Options       Include budget entries         Include requisition amounts       Include budget entries         Print Revenues-Version headings       Include encumb/liq entries         Print revenue as credit       Sort option         Print revenue budgets as zero       Detail format option         Standard format       Include additional JE comments         Include trail       Multiyear view         Print journal detail       Amounts/totals exceed 999 million dollars if         From yr/per       2013         To       y/per         2013       12                                                                                                    | Coptions<br>E Édit Jools<br>& A A A A C<br>Repor<br>Execu<br>Seque<br>Seque                                                                                                    | Help<br>Help<br>Help<br>Help<br>Help<br>Help<br>Help<br>Help                                                                                                    | Now<br>Field #<br>D1 - Fund<br>D2 - Functo                                                                                                    | t 💷 🛝              | • ] [],<br>• ]<br>• ] [],<br>• ] [], [], [], [], [], [], [], [], [], [ | Page<br>Break                                                                  |                                                                                                    | - <u>-</u>                                                                   | ă ÷s (              | 2 🛐 (                                                                                                    | 2)                           | 2.       |            |     |     |     |               |
| Print Options       Additional Options         Additional Options       Include budget entries         Include requisition amounts       Include budget entries         Print Revenues-Version headings       Include encumb/liq entries         Print revenue as credit       Sort option         Print revenue budgets as zero       Detail format option         Standard format       Include additional JE comments         Include format option       Standard format         Sort/hotal budget rolup       Multiyear view         Print journal detail       Amounts/totals exceed 999 million dollars if         From yr/per       2013       1         To       y/per       2013       12                                                                                                    | Coptions<br>E Édit Jools<br>Kepor<br>Execu<br>Seque<br>Seque<br>Seque<br>Seque<br>Repor                                                                                                    | Help<br>Help<br>TSequence<br>the this report<br>ence 1<br>ence 2<br>ence 3<br>ence 4<br>where title                                                                                                    | Now<br>Field #<br>D1-Fund<br>D2-Functo                                                                                                    | ATE BUDGE          | Total                                                                                                    | Page<br>Bread                                                                  |                                                                                                    |                                                                              | ă x (               | 2 😰 (                                                                                                    | 2)                           | 2        |            |     |     |     |               |
| Print Options       Additional Options         Additional Options       Include provide the second second sec                                                                                                    | Coptions<br>E Édit Jools<br>Repor<br>Execu<br>Seque<br>Seque<br>Seque<br>Seque<br>Repor                                                                                                    | Help<br>Help<br>Help<br>Heure<br>to the this report<br>ance 1<br>ance 2<br>ance 3<br>ance 4<br>wrt title                                                                                                    | Now<br>Field #<br>D1-Fund<br>D2-Functo                                                                                                    | 2 Da               | Total<br>V<br>V<br>V<br>V<br>TREPORT                                                                                                    | Page<br>Breas                                                                  |                                                                                                    |                                                                              | ă s                 | 2 🛐 (                                                                                                    | 2)                           | 2.       |            |     |     |     |               |
| Additional Options       Include budget entries         Indude requisition amounts       Include encumb/liq entries         Print Revenues-Version headings       Include encumb/liq entries         Print revenue as credit       Sort option         Journal entries       Include encumb/liq entries         Print revenue as credit       Sort option         Journal entries       Include encumb/liq entries         Print revenue budgets as zero       Detail format option         Include fund belance       Include additional JE comments         Sort/total budget rollup       Multiyear view         Print journal detail       Amounts/totals exceed 999 million dollars V         From yr/per       2013       1         To       y/per       2013       12                                                                                                    | Coptions<br>E Édit Iools<br>Repor<br>Execu-<br>Seque<br>Seque<br>Seque<br>Seque<br>Repor                                                                                                    | Help<br>Help<br>I sequence<br>the this report<br>ence 1<br>ence 2<br>ence 3<br>ence 4<br>wrt title                                                                                                    | Now<br>Field #<br>D1 - Fund<br>D2 - Functor<br>YEAR-TO-D                                                                                          | are Budge          | Total                                                                                                    | Page<br>Breal                                                                  |                                                                                                    |                                                                              | ă × (               | 7                                                                                                    | 2                            | 2.       |            |     |     |     |               |
| Indude requisition amounts       Indude budget entries.         Print Revenues-Version headings       Indude encumb/liq entries.         Print revenue as credit       Sort option         Journal entries       Indude encumb/liq entries.         Print revenue as credit       Sort option         Journal entries       Indude encumb/liq entries.         Print revenue as credit       Detail format option         Indude fund belance       Indude additional JE comments         Sort/total budget rollup       Multiyear view         Print journal detail       Amounts/totals exceed 999 million dollars V         From yr/per       2013       1         To       yr/per       2013       12                                                                                                    | COptions<br>E Édit Jools<br>B La C<br>Repor<br>Execu<br>Seque<br>Seque<br>Seque<br>Repor<br>Print                                                                                                    | Help Help Help Help Help Help Help Help                                                                                                    | Now<br>Field #<br>D1 - Fund<br>D2 - Functo                                                                                                    | ATE BUDGE          | Total                                                                                                    | Page<br>Bread                                                                  |                                                                                                    |                                                                              | ă ș                 | )<br>)<br>)<br>)<br>)<br>)<br>)<br>)<br>)<br>)<br>)<br>)<br>)<br>)<br>)<br>)<br>)<br>)<br>)                                                                                                    | 2)                           | 2.       |            |     |     |     |               |
| Print Revenues-Version headings       Include encumb/liq entries         Print revenues as credit       Sort option         Print revenue as credit       Detail format option         Standard format       Include additional JE comments         Include trail       Multiyear view         Print journal detail       Amounts/totals exceed 999 million dollars V         From yr/per       2013       1         To       yr/per       2013       12                                                                                                    | Coptions<br>E Édit Jools<br>B Eau B C<br>Repor<br>Execu<br>Seque<br>Seque<br>Seque<br>Seque<br>Repor<br>Print<br>Addi                                                                                                    | Elep<br>Elep<br>Elep | Now<br>Field #<br>D1 - Fund<br>D2 - Functo<br>YEAR-TO-D                                                                                           | ATE BLDGE          | Total                                                                                                    | Page<br>Bread                                                                  |                                                                                                    |                                                                              | ă \$ (              | 2                                                                                                    | 2)                           |          |            |     |     |     | ×××           |
| Print revenue as credit     Image: Sort option     Journal entries       Print revenue budgets as zero     Detail format option     Standard format       Indude fund balance     Indude additional JE comments       Sort/total budget rollup     Multiyear view     Default view       Print journal detail     Amounts/totals exceed 999 million dollars I                                                                                                    | Coptions<br>E <u>E</u> dt <u>Jools</u><br>E <u>E</u> dt <u>Jools</u><br>Repor<br>Execu<br>Seque<br>Seque<br>Seque<br>Seque<br>Repor<br>Print<br>Addit<br>Indu                                                                                                    | Elep     Elep                                                                                                    | Now<br>Field #<br>D1 - Fund<br>D2 - Functs                                                                                                    | ATE BUDGE          | Total                                                                                                    | Page<br>Bread                                                                  | e budget (                                                                                                    | entries                                                                      | ă \$ (              |                                                                                                    | 2)                           |          |            |     |     |     | ×             |
| Print revenue budgets as zero     Defail format option     Standard format       Indude find balance     Indude additional JE comments       Sort/total budget rollup     Multiyear view     Default view       Print journal detail     Amounts/totals exceed 999 million dollars v       From yr/per     2013     1       To     yr/per     2013                                                                                                    | Coptions<br>E <u>f</u> dt <u>f</u> ools<br>E <u>f</u> dt <u>f</u> ools<br>Repor<br>Execu<br>Seque<br>Seque<br>Seque<br>Seque<br>Repor<br>Print<br>Addit<br>indu<br>Print                                                                                                    | Elep     Elep     To a second second se                                                                                                    | Now<br>Field #<br>D1 - Fund<br>D2 - Functo<br>VEAR-TO-D                                                                                           | ATE BUDGE          |                                                                                                    | Page<br>Breal                                                                  | le budget de encumb                                                                                                    | entries<br>fig entres                                                        | ă \$ (              |                                                                                                    | 2)                           |          |            |     |     |     |               |
| Sort/hotal budget rollup     Multiyear view     Default view       Print journal detail     Amounts/totals exceed 999 million dollars V       From yr/per     2013     1       To     yr/per     2013                                                                                                    | Coptions<br>E Édit Jools<br>B La C<br>Repor<br>Execu<br>Seque<br>Seque<br>Seque<br>Seque<br>Repor<br>Print<br>Addit<br>Indu<br>Print<br>Print                                                                                                    | Elep     Elep     To a second second se                                                                                                    | Now<br>Field #<br>D1 - Fund<br>D2 - Function<br>YEAR-TO-D<br>Sidutional Opt<br>amounts<br>sion heading<br>edit                                    | ATE BLIDGE         |                                                                                                    | Page<br>Breal                                                                  | te budget (<br>te encumb)                                                                                                    | entries<br>fiq entres                                                        | ă x (               | ) 関 🕻                                                                                                    | 2)<br>al entries             | \$       |            |     |     |     | ××            |
| Print journal detail     Amounts/totals exceed 999 million dollars V       From yr/per     2013       To     yr/per       2013     12                                                                                                    | Coptions<br>E Edit Jools<br>Repor<br>Execu<br>Seque<br>Seque<br>Seque<br>Seque<br>Repor<br>Print<br>Additi<br>Indu<br>Print<br>Print<br>Print                                                                                                    | Elep     Elep     To a set of the second set of the second se                                                                                                    | Now<br>Field #<br>D1-Fund<br>D2-Function<br>YEAR-TO-D<br>iditional Opt<br>amounts<br>sion heading<br>edit<br>ts as zero                           | ATE BUDGE          |                                                                                                    | Page<br>Break                                                                  | le budget i<br>te encumb,<br>ipton<br>i format op to                                                                                                    | entries<br>fliq entres<br>tion                                               | ž (1)               | V<br>V<br>Standot                                                                                                    | 2)<br>al entries             | s        |            |     |     |     |               |
| From yr/per 2013 1<br>To yr/per 2013 12                                                                                                    | Coptions<br>E Edit Jools<br>Repor<br>Execu<br>Seque<br>Seque<br>Seque<br>Seque<br>Repor<br>Print<br>Additi<br>Indu<br>Print<br>Print<br>Jodu<br>Scritter<br>Print<br>Scritter<br>Print<br>Scritter<br>Scritter<br>Sc | Elep     Elep                                                                                                    | Now<br>Field #<br>D1-Fund<br>D2-Functk<br>YEAR-TO-D<br>iditional Opt<br>amounts<br>sion heading<br>edit<br>tcts as zero<br>se<br>alun             | ATE BUDGE          |                                                                                                    | Page<br>Break                                                                  | le budget i<br>fermatop<br>fermatop                                                                                                    | entries<br>fliq entres<br>tion<br>al JE comme                                | nts                 | V<br>Journe<br>Standador                                                                                                    | 2)<br>al entries<br>ard form | s<br>int |            |     |     |     |               |
| From yr/per 2013 1<br>To yr/per 2013 12                                                                                                    | Coptions E Édit Jools E Édit Jools Repor Execu Seque Seque Seque Seque Repor Repor Print Addi Indu Print Print Indu Sort, Print Sort, Print                                                                                                    | Elep     Elep                                                                                                    | Now<br>Field #<br>D1 - Fund<br>D2 - Function<br>VEAR-TO-D<br>iditional Opt<br>amounts<br>sion heading<br>edit<br>cts as zero<br>ce<br>allup       |                    |                                                                                                    | Page<br>Bread                                                                  | te budget i<br>format op<br>format op<br>for addition<br>format op<br>for addition                                                                                                    | entries<br>filo entres<br>tion<br>al JE comme<br>exceed 999                  | nts<br>milion dolla | v (€) (<br>v (€) (<br>v (€) (<br>v (€) (<br>) (<br>v (€) (<br>v (€) () () () () () () () () () () () () () | 2)<br>al entries<br>and form | s<br>at  |            |     |     |     | ××            |
| To yr/per 2013 12                                                                                                    | Coptions E Édit Jools E Édit Jools Repor Execu Seque Seque Seque Seque Repor Repor Repor Print Addit Indu Print Print Indu Sort, Print                                                                                                    | Elep     Elep                                                                                                    | Now<br>Field #<br>D1 - Fund<br>D2 - Functor<br>VEAR-TO-D<br>iditional Opt<br>amounts<br>sion heading<br>edit<br>cts as zero<br>c                  | ATE BLIDGE         |                                                                                                    | Page<br>Bread<br>Induc<br>Induc<br>Sort c<br>Detail<br>Induc<br>Multiy<br>Amou | te budget i<br>formatop<br>formatop<br>formatop<br>formatop<br>formatop<br>formatop<br>formatop                                                                                                    | entries<br>filo entries<br>filo entries<br>tion<br>al JE comme<br>exceed 999 | nts<br>milion dolla | ♥<br>♥<br>Journed<br>Standa<br>Defau                                                                                                    | 2)<br>al entries<br>and form | s<br>at  |            |     |     |     |               |
|                                                                                                    | Coptions E Édt Jools E Édt Jools Repor Execu Seque Seque Seque Seque Repor Repor Rep                                                                                                    | Elep     Elep                                                                                                    | Now<br>Field #<br>D1 - Fund<br>D2 - Functor<br>VEAR-TO-D<br>idutional Opt<br>amounts<br>sion heading<br>edit<br>cts as zero<br>c<br>allup<br>2013 | ATE BUDGE          |                                                                                                    | Page<br>Bread                                                                  | te budget i<br>format op<br>format op<br>fore | entries<br>fig entries<br>tion<br>al JE comme<br>exceed 999                  | nts<br>milion dolla | ♥ (S) (<br>♥ )<br>Journa<br>Standa<br>□<br>Defau<br>rs ♥                                                                                                    | 2)<br>al entries<br>ard form | s<br>ot  |            |     |     |     |               |

**Note:** If you check mark "Print journal detail", then your report will display detail entries for each budget string.

6. Click the accept ✓ button to accept the report options you have selected.

7. Select the in the upper right-hand corner to exit the screen.
|                |                     | 1 555 |        | ( <del>6</del> -)9) | 34 | 3 |
|----------------|---------------------|-------|--------|---------------------|----|---|
| 0 0 n -3       |                     | n eg  | 1 - 20 | (1985)              | 60 |   |
| i              | Account Rollup      |       |        |                     |    |   |
| Seg Find       | Org                 |       |        |                     |    |   |
| Report Options | Object              |       |        |                     |    |   |
|                | Project             |       |        |                     |    |   |
|                | Rollup code         |       |        |                     |    |   |
|                | Polluo vear         |       |        |                     |    |   |
|                |                     |       |        |                     |    |   |
|                | Rollup program      |       |        |                     |    |   |
|                | Account Type/Status |       |        |                     |    |   |
|                | Account type        |       |        |                     |    |   |
|                | Account status      |       |        |                     |    |   |
|                |                     |       |        |                     |    |   |

8. Once you have chosen your report format click the Pdf Button <sup>Le</sup>to display your report in Pdf or Output/Print button <sup>(a)</sup> to print the report.

|                                        | Seen 1              | Click on Sign to add text<br>and place signature on a<br>PDF File. |                  |                 |                  |           |
|----------------------------------------|---------------------|--------------------------------------------------------------------|------------------|-----------------|------------------|-----------|
| 07/09/2012 10:01<br>10167              | TRAINING DAT        | ABASE Jul 9 2012<br>BUDGET REPORT                                  |                  |                 |                  | glyrdraft |
| FOR 2013 99                            |                     |                                                                    |                  |                 |                  |           |
| ORIGINAL AFFROP                        | TRANS/ADJEMTS       | REVISED BUDGET                                                     | YTD EXFENDED     | ENCUMBRANCE/REQ | AVAILABLE BUDGET | % USED    |
| 199-12-6329-8K-001-99-001-             | 0.00                | READING MATERI                                                     | AL               | 0.00            | 500.00           |           |
| 199-12-6395-C1-001-99-001-<br>1,697.00 | 0.00                | LIBRARY SUPPLI<br>1,697.00                                         | ES 0.00          | 0.00            | 1,697.00         | .0%       |
| TOTAL INSTRUCTIONAL RESO<br>4,697.00   | URCES MEDIA<br>0.00 | 4,697.00                                                           | 0.00             | 0.00            | 4,697.00         | .0%       |
| 13 CURRICULUM DEVELOPMENT              |                     |                                                                    |                  |                 |                  |           |
| 199-13-6499-00-001-11-001-             |                     | MISC INERVICE                                                      |                  |                 |                  |           |
| 0.00<br>199-13-6395-PD-001-99-001-     | 0.00                | 0.00<br>SUPPLIES-PROF                                              | 0.00<br>LEARNING | 0.00            | 0.00             | .0%       |
| 200.00<br>199-13-6411-TO-001-21-001-   | 0.00                | 200.00<br>GT TRAVEL                                                | 0.00             | 0.00            | 200.00           | .0%       |
| 0.00<br>199-13-6411-TO-001-99-001-     | 0.00                | OUT OF DISTRIC                                                     | T TRAVEL         | 0.00            | 0.00             | .0%       |
| 2,800.00                               | 0.00                | 2,800.00                                                           | 0.00             | 0.00            | 2,800.00         | .0%       |
| TOTAL CURRICULUM DEVELOP<br>3,000.00   | MENT 0.00           | 3,000.00                                                           | 0.00             | 0.00            | 3,000.00         | .0%       |
| 23 SCHOOL LEADERSHIP                   |                     |                                                                    |                  |                 |                  |           |
| 199-23-6395-00-001-11-001-             | 0.00                | MISC CAMPUS SU                                                     | PPLIES           | 0.00            | 0.00             |           |
| 199-23-6399-PO-001-99-001-             | 0.00                | POSTAGE                                                            | 0.00             | 0.00            | 7 800 00         | - 9%      |
| 199-23-6395-EU-001-99-001-             | 0.00                | GENERAL OFFICE                                                     | SUPPLIES         | 0.00            | 5 000 00         |           |
| 199-23-6411-TO-001-99-001-<br>2,600.00 | 0.00                | OUT OF DISTRIC<br>2,600.00                                         | T TRAVEL 0.00    | 0.00            | 2,600.00         | .0%       |
| TOTAL SCHOOL LEADERSHIP<br>15,400.00   | 0.00                | 15,400.00                                                          | 0,00             | 0.00            | 15,400.00        | .0%       |
| 31 GUIDANCE COUNSELING EVALUA          | TION                |                                                                    |                  |                 |                  |           |
| 199-31-6326-BK-001-99-001-             | 0.00                | BOOKS & PERICE                                                     | ICALS            | 0.00            | 9.00             | .03       |

Your report may display slightly differently depending on the Report Options you have chosen.

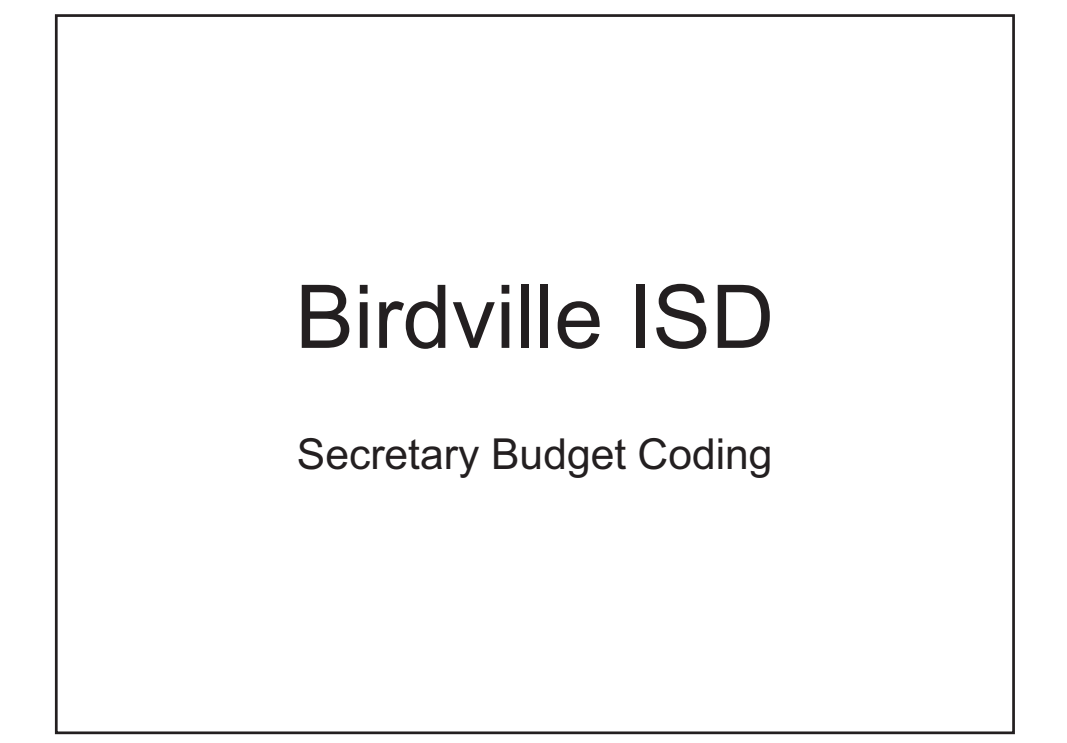

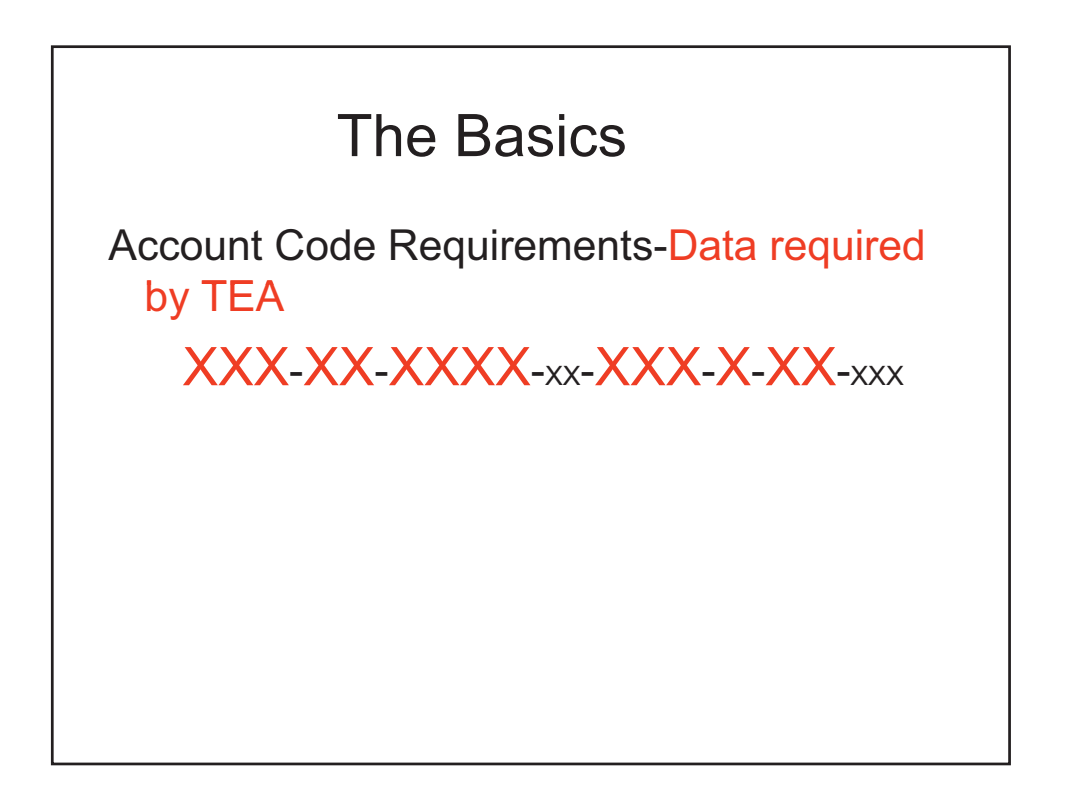

### Fund-Funding source

### XXX-XX-XXXX-XX-XXX-X-XXX

- 199-General Fund
- 200-400's-Special Revenue Funds
- 500-Debt Service Funds
- 600's-Capital Project Funds (Bond Projects)

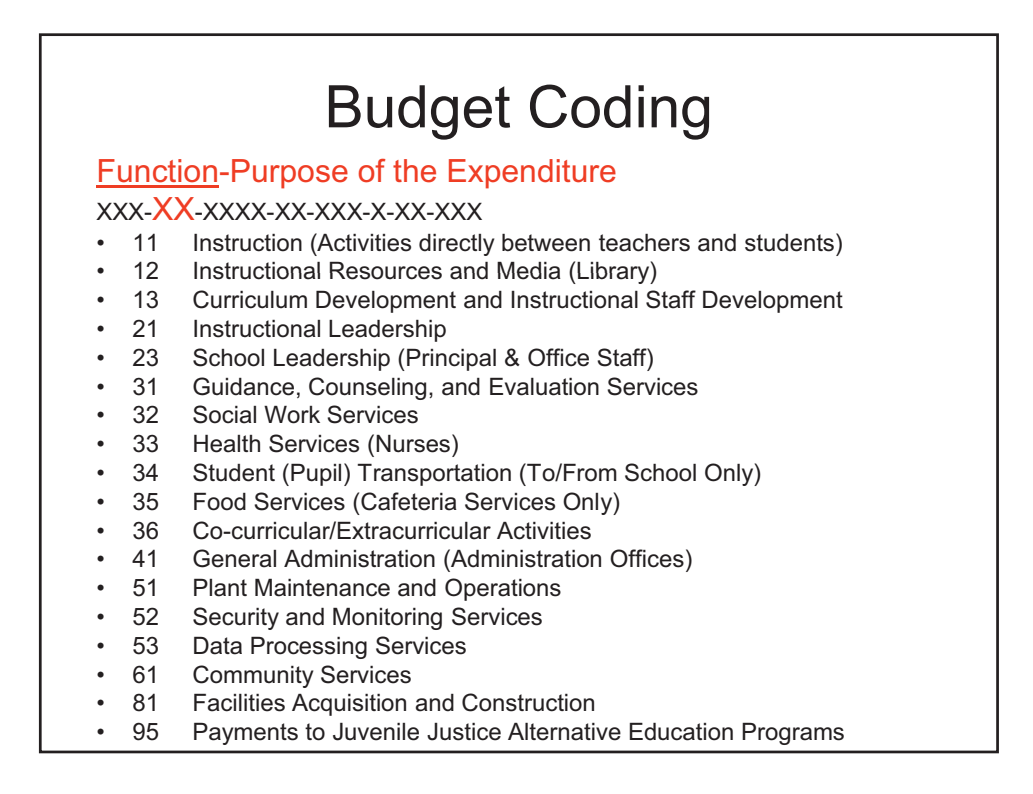

Object Code-Nature or Object of account XXX-XX-XXX-XX-XX-XX-XXX-XXX

- 6100's-District Employees
- 6200's-Professional & Contracted Services
- 6300's-Supplies & Equipment < \$5,000 per unit cost
- 6400's-Dues, Travel, Food and Other Expenses
- 6600's-Capital Assets >\$5,000 per unit cost

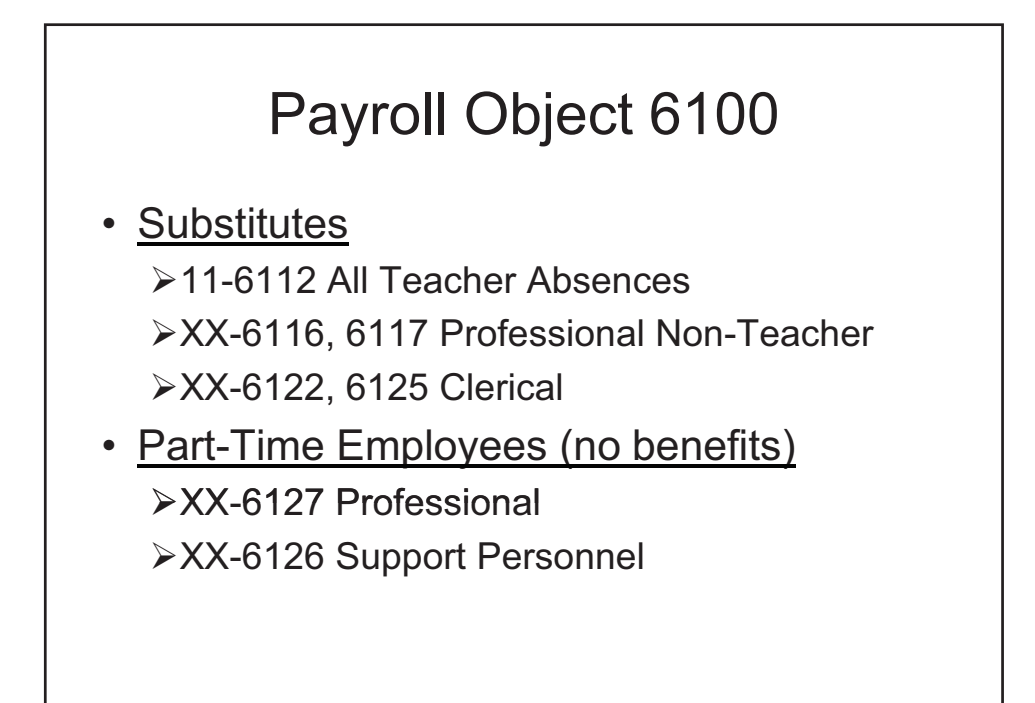

<u>Sub-Object</u>-District Local Option provides additional account description

XXX-XX-XXX-XXX-X-XX-XXX

## **Budget Coding**

**Organization Number** 

XXX-XX-XXX-XX-XX-XX-XXX-XXX

- 001-040 High Schools
- 041-100 Middle Schools
- 101-698 Elementary Schools
- 699 Summer School
- 700-750 General Administration
- 800-997/999 Undistributed

**Fiscal Year** 

XXX-XX-XXXX-XX-XXX-XX-XXX

Number will be the year the school year ends (school year 2011-2012 would be "2").

Note that in Munis, the fiscal year is NOT part of the account string.

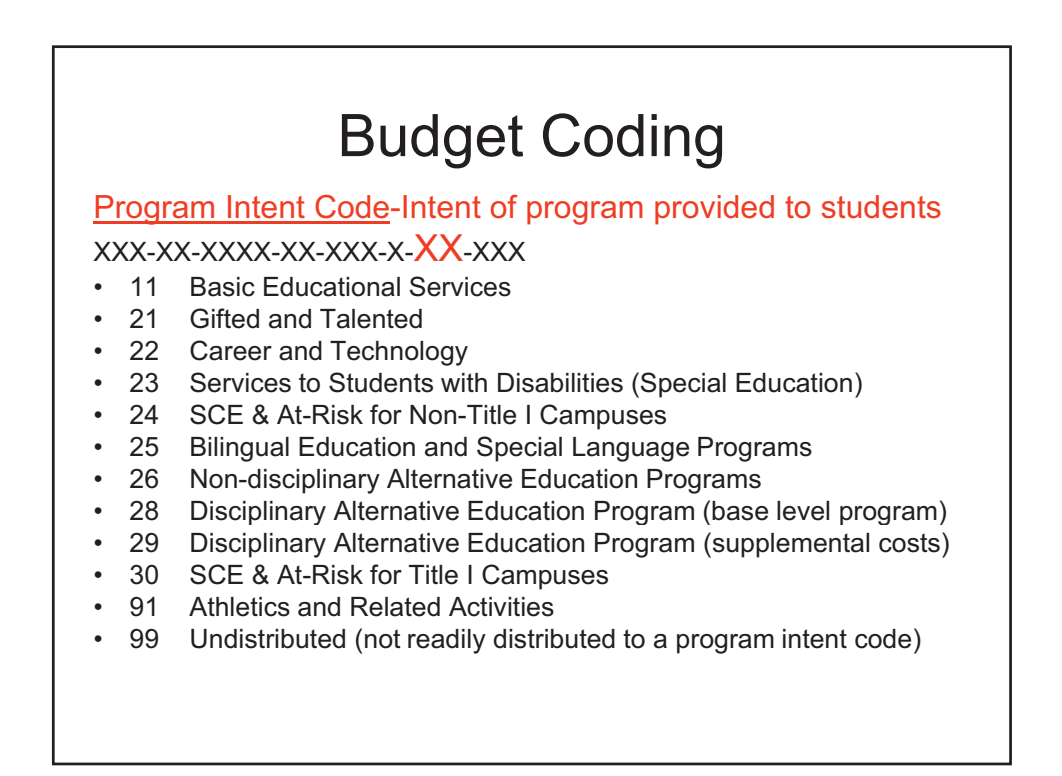

Local Option Codes-District Local Option used as budget manager

XXX-XX-XXX-XX-XX-X-XX-XXX-XX-XXX-XXX

- Campus budget manager is the campus organization number
- Computer budget access is based on the budget manager number

### **Birdville ISD Account Code Segments**

For a full listing of all account segments used at Birdville ISD as of July 1, 2012 be sure to access the file at the hyperlink below. THIS IS A VALUABLE RESOURCE FOR ALL DISTRICT SECRETARIES!

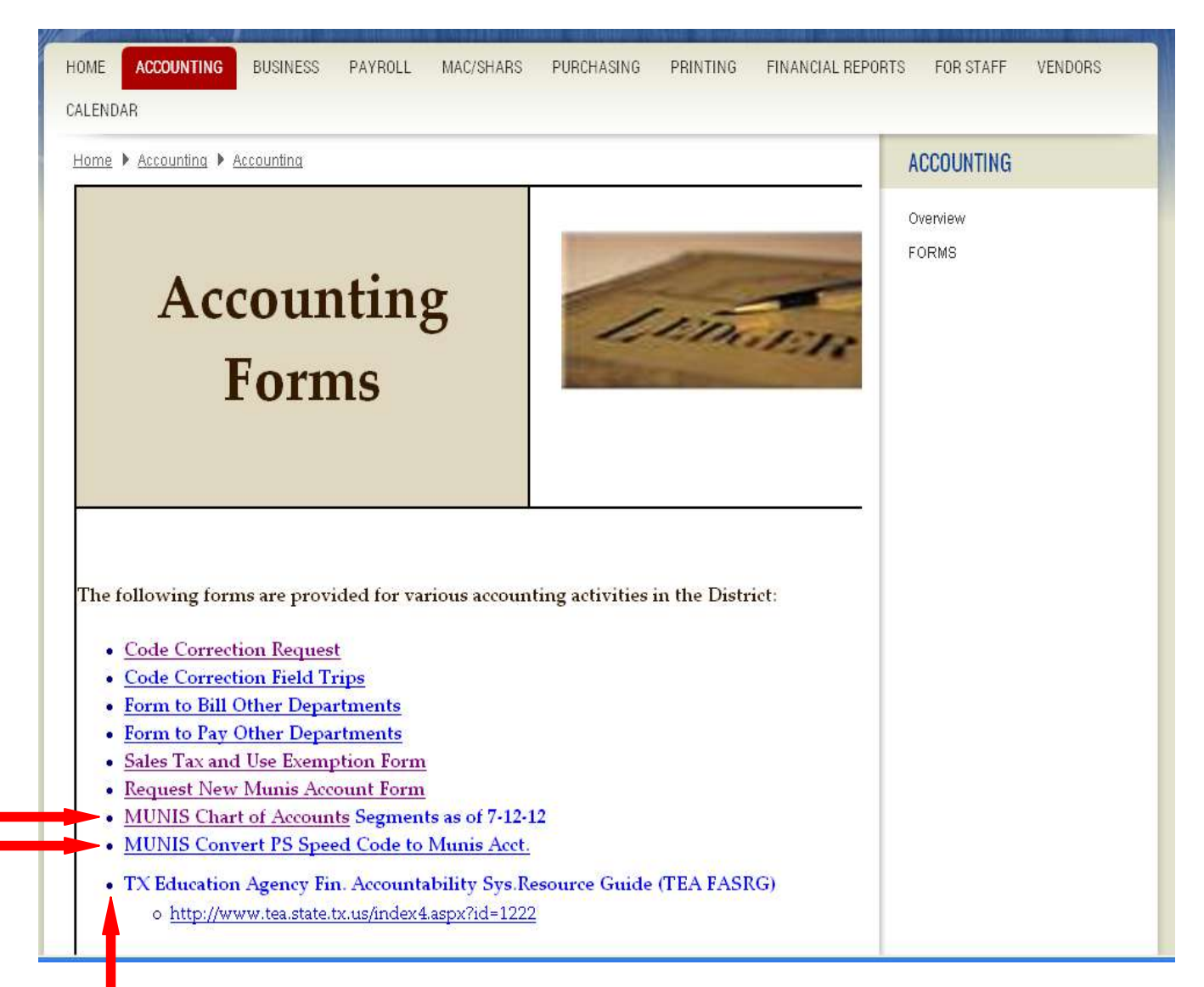

### Additional Guidance on Account Code Segments

For in-depth information about where to charge various types of items, be sure to consult the Texas Education Agency Financial Accountability System Resource Guide, Module 1. Account code segments are discussed in detail in Section 1.4, which spans pages 218 to 512. Detailed examples of what to charge – and what NOT to charge – to each segment are provided.

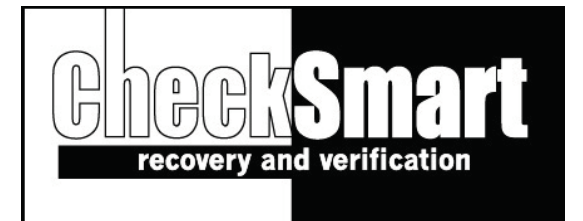

### Procedures for Handling Checks at Birdville ISD Campuses

#### School Procedures

Each campus will need to place a CheckSmart decal in the campus office as well as the cafeteria.

### <u>Returned Checks</u>

All returned checks will be sent by the bank directly to CheckSmart's office.

#### Payment Procedures

<u>Do not accept payment at your campus.</u> Refer all check writers directly to **CheckSmart at 888-851-6634** for payment arrangements.

#### **CheckSmart Procedures**

When we receive the check, the following happens in our office.

- We enter the check into our database by campus.
- We enter the check into a nationwide check verification database
- We fax an acknowledgement of the check to the district
- We place the check on the website so that you can see it.
- We skip trace for missing information.
- We begin a series of collection letters to the check writer.
- We set up any electronic representments of NSF checks.
- On 5<sup>th</sup> day we start calling the check writer.
- We return to the district 100% of the face value plus \$5 for each collected check.
- If you choose we can prepare paperwork and file charges after 60 days.

#### CheckSmart accepts many forms of payment:

\* Credit Cards \* Debit Cards \*Money Orders \*Electronic Checks Check writer can also pay at any MoneyGram location including all WalMarts

If you have any questions call: 888-851-6634

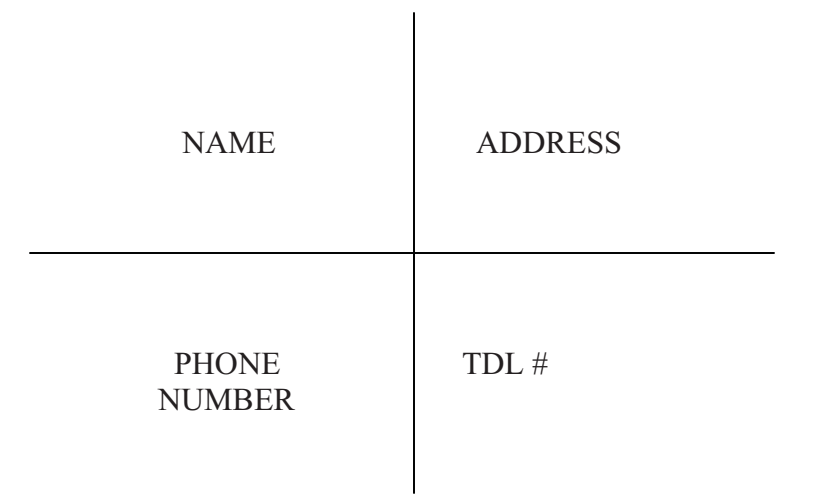

# CAN DRAW THE CROSS ON THE CHECK AND THEN PUT INFORMATION IN EACH QUADRANT.

### **CHECKSMART PROCEDURES**

At CheckSmart we combine Electronic Collections (RCK) with Traditional Collections to give your district the highest possible return of money to your budget. In addition to returning 100% of the face value of each collected check to you we will also pay you an additional \$5 per collected check.

Below are the procedures that are followed for most of our school district clients. We are glad to make adjustments to these procedures to better meet your district's needs. We understand that they are your checks, your students and your parents and we will handle each in the way that you choose.

- On the day that we receive checks from your bank or your office we enter them into our collection system based upon the coding system that you choose. Most districts will have us code checks by campus and then by activity or organization. Some will also have Food Service checks coded as a stand-alone and then have those broken down by campus. We will follow whatever coding procedure that you prefer.
- We will fax an acknowledgement of each check to your office and also make the information available to you on our website so that you can be kept up to date and allow you to monitor our progress The images of the front and back of the checks are also available on the website. The online report can be downloaded and sorted to best suit your needs.
- As we enter your checks into our system they also are entered into the largest verification database in the State of Texas. This limits the check writer's ability to write checks until they have paid your check.
- For the Non-Sufficient Funds and Uncollected Funds checks we will send out a letter on the first day notifying the check writer that they have a returned check and that we will be electronically representing the check to their bank account.
- On the third day we will electronically re-present the check to their account. If the check clears then we are done. If it does not then we will re-present it one last time.
- If the check does not clear at this time then it will go into our Traditional Collections system. This is where your closed account, stop payment and refer to maker checks went on day one.
- On the first day we will send a collection notice to the check writer. At this time we also skip-trace the check writer to find any updated address or telephone information. All notices have been reviewed by attorneys for the American Collectors Association to ensure that all required language is correct.
- We structure our notices to be informative without being confrontational. They simply notify the check writer that they have a returned check that was written to your district and give different options for paying for the check. Our phone number is on all notices to help the check writer if they have any questions.
- On day five a courteous collector will call the check writer to secure payment of your check. Again, our collectors are trained to never be rude to a check writer. We treat your check writers with respect and understand that we are helping them solve a problem too.

- Check writers can pay for their check over the phone with a credit card, debit card or electronic check.. They also can mail us a money order or a cashier's check. Finally they can pay for the check at any Money Gram location including all Wal-Marts.
- We will continue sending collection notices and making collection calls until we have received payment for your check. All CheckSmart personnel have been trained to abide by the Fair Debt Collectors Practices Act to ensure that communications with check writers are legal and professional.
- As we receive payment for your checks the money is deposited in a non-interest bearing Merchant Trust Account. On the 1<sup>st</sup> and 3<sup>rd</sup> week of each month we mail you 100% of the face value of all checks collected during the period as well as a \$5 rebate bonus for each collected check. Each payable check is accompanied by a payable report itemizing the payments. Again, all reports are organized and broken down by the categories that you choose for your district.
- Although we do collect over 90% of the checks that our school district clients send us there will be some checks that we are unable to collect. We typically attempt collection of all checks for a period of 90 days. At that time we can either return the check to you or prepare it for filing charges.
- If you choose to have us prepare the check for filing charges we will send out and track the certified letter for you and fill out the filing affidavit for you. We will return to you the original check, the affidavit and the certified green card. All you will need to do is sign the affidavit and forward it to your County Authorities. In most counties we can do this for you.
- As you can see we want to be a complete solution for your district's check recovery needs. We understand that this is an important job that you are choosing to no longer do in-house. We want to be able to take this burden off of you by handling all aspects of the collection process from the beginning until the end.
- Throughout the process your checks are kept here at our office in Round Rock. They are never forwarded to another agency. We are always available to help answer any questions that a parent may have about a returned check.
- CheckSmart's friendly staff will respond quickly to any special needs that you may have. Occasionally you may want us to pull a check or stop our process on some of your checks. Just call us with the request and we will be glad to help.

We want to be a long-term solution for your district's check recovery needs. We have been serving clients since 1999. To have us go to work for you, simply fill out the Recovery Contract and mail or fax it to us. We will call you to visit about your preferences and then we will take it from there. Please don't hesitate to give us a call if you have any questions or if we can be of assistance in any way.